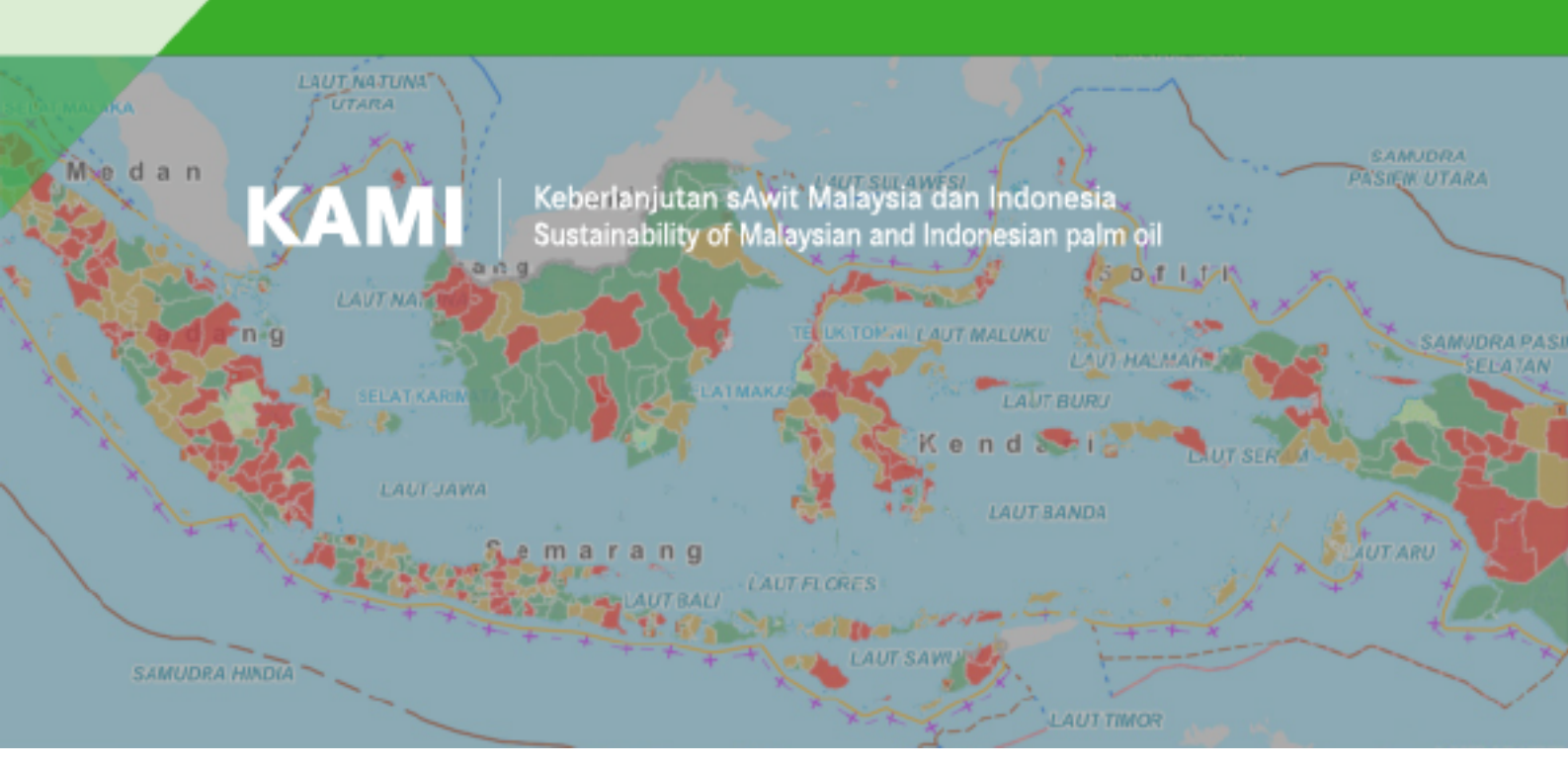

# **Operationalising the Terpercaya Indicators and Data Platform**

## Report

Prepared on 16 September 2022

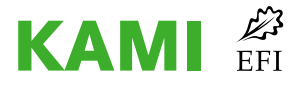

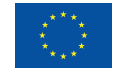

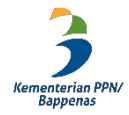

**Disclaimer.** This report has been produced with the financial assistance of the European Union. The views expressed herein can in no way be taken to reflect the official opinion of the European Union.

© European Forest Institute, 2022

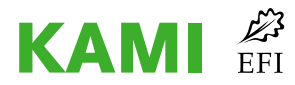

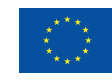

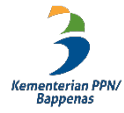

## **Table of contents**

| List of tables                                                                                                    |          |
|----------------------------------------------------------------------------------------------------|----------|
| List of figures                                                                                                    |          |
| List of abbreviations                                                                                                    |          |
| Introduction                                                                                                    | 1        |
| Chapter 1: Updating and revising the Terpercaya indicators and data                                                                     | 2        |
| 1.1 The refinement of the Terpercaya indicators                                                                                         | 2        |
| 1.2 Status of Terpercaya indicators                                                                                                    | 2        |
| Chapter 2: Guidelines/SOPs for data sharing at the national level                                                                       | 18       |
| 2.1 Procedure                                                                                                    | 18       |
| 2.2 Data analysis and information dissemination                                                                                         | 21       |
| Chapter 3: Guidelines/SOPs for data collection at the subnational level                                                                 | 22       |
| 3.1 Results of the subnational data collection pilot study                                                                              | 22       |
| 3.2 Subnational data collection procedure                                                                                               | 24       |
| 3.3 Proposed national regulations for data collection in the subnational                                                                | 27       |
| Chapter 4: Refining and operationalising Terpercaya indicators, including lessons learnt.                                               | 29       |
| 4.1 The refinement and implementation of Terpercaya indicators                                                                          | 29       |
| 4.2 The workshops with BAPPENAS and selected local governments                                                                          | 38       |
| 4.3 Lessons learnt from the Terpercaya process                                                                                          | 40       |
| Chapter 5: Redesigned and updated Terpercaya platform, including a multi-year database                                                  | se 42    |
| 5.1 Terpercaya online system design upgrade                                                                                             | 42       |
| Chapter 6: Guidelines/SOPs for automatic and manual update of indicator data, including appended data sharing agreements where relevant | 9<br>47  |
| 6.1 Automatic update of Terpercaya indicator data                                                                                       | 47       |
| 6.2 Manual update of Terpercaya indicator data                                                                                          | 48       |
| 6.3 Data maintenance                                                                                                    | 53       |
| Chapter 7: Guidelines/SOPs for platform operationalisation and maintenance, including of data processing and cleaning                   | on<br>55 |
| 7.1 User access to the platform                                                                                                    | 55       |
| 7.2 Data entry guidelines                                                                                                    | 61       |
| 7.3 Data approval                                                                                                    | 69       |
| 7.4 Data checking                                                                                                    | 70       |
| 7.5 Platform maintenance                                                                                                    | 71       |

| Chapter 8: The process of improving and upgrading the Terpercaya data platform including lessons learnt and data gaps | 3 |
|----------------------------------------------------------------------------------------------------|---|
| 8.1. Data platform improvement process73                                                                              | 3 |
| 8.2. Lessons learnt and recommendations                                                                               | 5 |
| 8.3 Data gaps                                                                                                    | 3 |
| Annexes                                                                                                    | 5 |
| Annex A: List of required data8                                                                                       | 5 |
| Annex B: Minutes of FGD90                                                                                             | ) |
| Annex C: Draft data sharing letter9 <sup>,</sup>                                                                      | 1 |
| Annex D: Form of minutes of data handover92                                                                           | 2 |
| Annex E: SDI priority data provision agreement93                                                                      | 3 |
| Annex F: Methodology for Guideline/SOPs for Terpercaya data sharing at the National level                             | ) |
| Annex G: Methodology for Guideline/SOP for Terpercaya data collection at the Subnational level                        | 2 |
| Annex H: Data update person in charge104                                                                              | 1 |
| Annex I: Data update scheme based on data sourcing                                                                    | 5 |
| Annex J: Summary of data update process107                                                                            | 7 |

## List of tables

- Table 1. Addition of indicators and improvement of methodology and data
- Table 2. Details of Terpercaya indicator data available only in local government
- Table 3. Schedule of FGDs and workshops with ministries/agencies
- Table 4. List of Questions in the FGD Session
- Table 5. Summary of results from FGD on indicators refinement
- Table 6. System Specifications
- Table 7. System Development Highlight
- Table 8. Data collected per 16 September 2022
- Table 9. Type of Manual Entry
- Table 10. Indicators which data is sourced from K/L public data website
- Table 11. Admin roles on the platform
- Table 12. System Development input from K/L
- Table 13. Data Gaps
- Table 14. List of data needs
- Table 15. List of Ministries/Agencies participating in the FGD
- Table 16. Location of the pilot study data collection at the regional level
- Table 17. OPDs interviewed
- Table 18. Schematic of data update on Terpercaya platforms
- Table 19. Data Sourcing divided based on the manual data update scheme

## List of figures

- Figure 1. Process of data transfer by District PIC
- Figure 2. Percentile and threshold values in platform
- Figure 3. API Integration Process
- Figure 4. SDI website
- Figure 5. Terpercaya Indicators update with data sourced from SDI website
- Figure 6. The example of K/L public data website on Fire Area

## List of abbreviations

| BAPPENAS   | Ministry of Development Planning                      |
|------------|-------------------------------------------------------|
| BPS        | Statistics Indonesia                                  |
| BIG        | Geospatial Information Agency                         |
| DPMPTSP    | Office of Investment and One Stop Integrated Services |
| FPIC       | Free, Prior and Informed Consent                      |
| Kementan   | Ministry of Agriculture                               |
| Kemendagri | Ministry of Home Affairs                              |
| K/L        | Ministries/Agencies                                   |
| K/L/D      | Ministry/Agency/Regional                              |
| KLHK       | Ministry of Environment and Forestry                  |
| LPPD       | Regional Government Implementation Report             |
| OPD        | Regional Apparatus Organisations                      |
| RAD KSB    | Regional Action Plan for Sustainable Oil Palm         |
| RAN KSB    | National Action Plan for Sustainable Oil Palm         |
| RPJMD      | Regional Medium Term Development Plan                 |
| RTRWK      | District Spatial Planning                             |
| SDGs       | Sustainable Development Goals                         |
| SDI        | One Data Indonesia                                    |
| SIPD       | Development Information System                        |
| SP4N LAPOR | National Public Service Complaint Management System   |

## Introduction

Terpercaya aims to drive a shift towards sustainable commodity production across Indonesian districts by increasing market recognition of the efforts and incremental progress made to achieve sustainability. The process of Terpercaya can be divided into two phases. During the first phase of the process, the European Forest Institute (EFI) and Yayasan Inobu played a convening role, bringing together multiple stakeholders in an Advisory Committee (AC) to guide the Terpercaya process In developing 22 indicators. The second phase of Terpercaya was started when the Ministry of National Development Planning (BAPPENAS) took the leadership of convening and chairing the AC meetings. Five AC meetings and a series of Focus Group Discussions at the national and local levels, chaired by BAPPENAS, were carried out during the second phase to validate and test the indicators in four districts.

At the end of the second phase, the EU-funded KAMI project initiated activities on "Operationalising Terpercaya indicators and data platform" to refine the existing indicators and further develop the Terpercaya data platform. This refinement includes, for each indicator, strengthening how it is measured and how time series data can be collected. The project also aimed to improve the Terpercaya web platform to give access to wider audiences to Information on the performance of district governments towards sustainability.

This report summarises the progress achieved, including the status of the Terpercaya indicators, the guidelines for data sharing (collection), and the web platform. The report consists of eight sections detailing:

- The latest status of the Terpercaya indicators, including the addition of the food security indicator
- Guidelines or standard operating procedures (SOPs) for data sharing on indicators where the national datasets are available at the national level
- Guidelines or SOPs for data collection on indicators where national datasets are unavailable, focusing on data collection at the subnational level
- The refinement of the indicators and lessons learnt from the process
- Update on the web platform of Terpercaya, including the multi-year database
- Guidelines or SOPs for automatic and manual update of indicator data, as well as data maintenance of Terpercaya indicator data
- Guidelines or SOPs for the operationalisation and maintenance of the Terpercaya web platform
- Recommendations on how to improve and upgrade the Terpercaya web platform

The report summarises work carried out between February and June 2022 involving 12 focus group discussions and two workshops with around 30 stakeholders from government ministries and agencies, district governments and non-governmental organisations (NGOs).

# Chapter 1: Updating and revising the Terpercaya indicators and data

## **1.1 The refinement of the Terpercaya indicators**

In the second phase of Terpercaya, between November 2019 and March 2021, 22 indicators were selected to measure the performance of local governments towards sustainable commodity production through multistakeholder processes led and convened by the Ministry of National Planning (BAPPENAS). The indicators were further validated in four districts.

At the start of the project, several indicators were further refined as there was no consensus on means of verification in the second phase of Terpercaya. During the project 12 Focus Group Discussions (FGDs) and two workshops with Indonesian ministries/agencies were held. Besides refining the indicators, the meetings also discussed the availability of datasets in respective ministries. Finally, a new indicator was also proposed by BAPPENAS on food security, bringing the total number of indicators to 23.

The respond to BAPPENAS' request to include food security as one of the Terpercaya indicators, three FGDs were carried out with the National Food Agency (BPN). These FGDs aimed to facilitate in-depth discussion on food security indicators and review the data sources that could be used. The first FGD was held on 28 September 2021, the second on 5 October 2021, and the third on 5 April 2022. The FGDs focused on the Food Security and Vulnerability Atlas (FSVA) developed by the National Food Agency (BPN). FSVA is a tool for policy makers to identify vulnerable areas and recommend how to improve food and nutrition security at the district level throughout Indonesia. The concept of food security in the FSVA is built on several parameters that are divided into the three pillars of food security: food availability; food affordability; and food utilisation. These parameters are combined to produce a composite value of food security, which is then used as the Food Security Index (IKP)<sup>1</sup>. IKP adopts a global food security index (GFSI) measurement with various methodological adjustments according to the data availability and information at the district/city and provincial levels.

## **1.2 Status of Terpercaya indicators**

The project has further refined 12 Terpercaya indicators, including by revisiting the type of data used in the calculation and the formula for measuring the indicators. No further changes were required for the other 11 indicators. The 12 modified indicators are:

- 1. Protection of permanent forests (Indicator 1)
- 2. Protection of peatland areas (Indicator 4)
- 3. Climate change mitigation (Indicator 5)
- 4. Environmental quality control (Indicator 7)
- 5. Recognition of customary communities (Indicator 9)

<sup>&</sup>lt;sup>1</sup> Badan Ketahanan Pangan 2021, Indeks Ketahanan Pangan 2021

- 6. Resolution of land and agricultural conflicts (Indicator 10)
- 7. Food security (Indicator 13) (new indicator)
- 8. Number of Plantation Farmer Association/Groups (Indicator 15)
- 9. Support for plantation farmers (Indicator 16)
- 10. Multistakeholder participation in district planning (Indicator 21)
- 11. Complaint mechanism (Indicator 22)
- 12. Sustainable land-use planning (Indicator 23)

The changes for each of the 12 indicators are detailed below:

#### a. Protection of permanent forest (Indicator 1)

Indicator 1 aims to monitor the commitment of district governments to protect conservation areas in their jurisdictions. Stakeholders raised concerns that Indicator 1 used the District Spatial Planning (RTRWK) as the denominator. To measure the commitment of district governments in forest protection, Terpercaya should use the state forest areas (*kawasan hutan*) as reference.

Indicator 1 was then updated to assess the compliance of RTRWK with the zoning stipulated in the state forest areas (*kawasan hutan*). The assessment can be carried out by comparing the areas classified as protected and conservation forests in the state forest areas (*kawasan hutan*) with the areas protected in the RTRWK, as well as an indicative map of the forest moratorium, as follows:

$$HP_{i}(\%) = \frac{(HL_{i} + HK_{i} + M_{i})}{HL_{k} + HK_{k}} \times 100\%$$

where:

- HL<sub>i</sub>: total area of protected forests in district i (hectare)
- HK<sub>i</sub> : total area of conservation forests in district i (hectare)
- $M_i$ : total area under the new licence moratorium (PIPPIB) in district i (hectare), excluding  $HL_i+H_i$
- HL<sub>k</sub> + HK<sub>k</sub>: total area of protected forests and conservation forests in the Decision Letter (SK) of the Indonesia Forest Estate

The formula for the implementation of the indicator was changed accordingly, as follows:

$$FC.HP_i(\%) = \frac{(FC.HL_i + FC.HK_i + FC.M_i)}{HL_k + HK_k} x \ 100\%$$

where:

- FC.HL<sub>i</sub>: total area of forest cover within protected forests in district i (hectare)
- FC.HK<sub>i</sub> : total area of forest cover within conservation forests in district i (hectare)
- FC.M<sub>i</sub>: total area of forest cover under the new licence moratorium (PIPPIB) in district i (hectare), excluding HL<sub>i</sub>+H<sub>i</sub>

• HL<sub>k</sub> + HK<sub>k</sub>: total area of protected forests and conservation forests in the Decision Letter (SK) of the Indonesia Forest Estate

## b. Protection of peatland areas (Indicator 4)

Indicator 4 aims to identify district government commitment to protecting peatland areas in their jurisdictions. In the previous formula, the measurement of Indicator 4 was the percentage of total peatland that is protected by RTRWK and the moratorium area map as compared to the total area of peatland in the district. The total peatland is measured based on the protected and conservation areas under RTRWK and under the moratorium area. Stakeholders raised the concern that the measurement does not consider peatland outside forest areas such as non-forest estate areas (APL) that must be protected. According to the Ministry of Environmental and Forestry, peat ecosystems are located both inside and outside forest areas, with 31.79% of peatland areas located in areas zoned as APL<sup>2</sup>. To include peat located in both state forests and APL, Indicator 4 should measure the proportion of peat that is included protected under RTRWK as compared to the area protected stipulated by the Ministry of Environmental and Forestry in the district, as described in the formula below:

$$HP_{i}(\%) = \frac{RTRWK_{lindung} \cap KHG}{KHG_{lindung}} \times 100\%$$

where:

- RTRWK<sub>lindung</sub> ∩ KHG: total intersection area between the District Spatial Planning (RTRWK) of the protected area and the peatland located in the district area (hectare)
- KHG<sub>lindung</sub>: total area of peatland with protection function in the district (hectare).

## c. Climate change mitigation (Indicator 5)

Indicator 5 aims to measure the progress made by district governments to reduce emissions from deforestation and forest degradation against the Forest Reference Emission Level (FREL) established by the Ministry of Environment and Forestry. However, due to the unavailability of FREL data, emissions from deforestation and forest degradation at the national level for all districts are not accounted or reported. Therefore, the indicator cannot be measured and had to be adjusted.

Three important considerations were put forward by stakeholders consulted to measure the progress made by local government to reduce emissions from deforestation and degradation, including:

- The completion of a report on the greenhouse gas inventory (IGRK).
- The availability of a forest reference emission level (FREL) calculation, which is used as a baseline for the district government.
- The presence of a Climate Change Mitigation Action Plan. After the District calculates the emissions, it is obliged to translate it into an action plan.

Based on above points, updated formula of indicator 5 is written as follow:

<sup>&</sup>lt;sup>2</sup> Kementerian Lingkungan Hidup dan Kehutanan, 2020, Rencana Perlindungan dan Pengelolaan Ekosistem Gambut Nasional 2020-2049

$$EDF = (v_n \times w_n) + (v_m \times w_m) + (v_a \times w_a)$$

where:

- $v_n \in \{0,1\}, v_m \in \{0,1\}, v_a \in \{0,1\}$
- $v_n$ : Index that indicates whether or not there is reporting of greenhouse gas (GHG) emissions inventory
- $w_n$ : Weight of GHG emission inventory reporting index (25%)
- $v_{\rm m}$  : Index that indicates the presence/absence of the FREL formula (baseline) at the district level
- *w<sub>m</sub>* : Index weight of FREL formula (baseline) (30%)
- $v_a$ : Index that indicates whether or not there is a climate change mitigation action plan
- $w_a$ : Index weight of the existence of climate change mitigation action plan (40%)

### d. Environmental quality control (Indicator 7)

Indicator 7 aims to measure the environmental quality in a jurisdiction to ensure that development activities do not have a negative environmental impact on local communities. The previous formula focuses on measuring the water and air quality. Stakeholders pointed out that Indicator 7 should include the quality of land resources in the measurement of the environmental quality. Deforestation, land clearing and the use of chemicals in land-based activities can lead not only to deterioration of water and air quality, but also of land resources quality.

In Indonesia, the quality of environmental performance is measured by environmental quality index data (IKLH). The three environmental quality indicators used to calculate the IKLH are: the Water Quality Index (IKA); the Air Quality Index (IKU); and the land cover quality index (IKTL)<sup>3</sup>. To measure the quality of the environment as a whole, it is important to include the IKTL as it measures conservation and rehabilitation aspects that affect land/forest cover changes. Indicator 7 can use IKLH as a source data to measure the environmental quality of the jurisdiction. Since the data source has changed, the indicator's name is also adjusted. The updated formula of indicator 7 is written as follows:

$$AWPC_i = IKLH$$

where:

• IKLH: environmental quality index in the district

#### e. Recognition of customary communities (Indicator 9)

The aim of indicator 9 is to assess local government commitments to recognising customary land (*masyarakat hukum adat*). There are two possible ways to measure the performance of local governments on Indicator 9:

<sup>&</sup>lt;sup>3</sup> Kementerian Lingkungan Hidup dan Kehutanan, 2018, Indeks Kualitas Lingkungan Hidup Indonesia 2017.

- 1. Using the proportion of customary land area that has been recognised based on the district regulations as compared with the total potential area of customary land in the district; or
- Checking the existence of one of the following criteria: number of recognised customary law community (MHA); number of verified MHA, local wisdom or traditional knowledge; number of verified local wisdom or traditional knowledge rights; number of legalised MHA rights; percentage of MHA facilitated compared to total MHA; percentage of MHA provided by infrastructure compared to total MHA.

Based on the previous data collection process, the compilation of district regulations on customary land was carried out by the Customary Territory Registration Agency (BRWA), a non-governmental organisation that focuses on the registration of Indonesian customary territories. Stakeholders raised the concern of using the dataset maintained by a non-governmental organisation and suggested finding an official government dataset at the national level.

Terpercaya can use the data on customary land/forests and community management areas that have been recognised by KLHK/Kemendagri in the district. This data is available in KLHK. Since the data source has changed, the indicator name is also adjusted. Based on the results of the FGD and workshop, it was agreed to use only one approach as follows:

$$CL(\%) = \frac{(CLlegalised)}{CLArea_i} x \, 100\%$$

where:

- (*CLlegalised*): Management Area of customary communities that has been recognised based on KLHK/Ministry of Home Affairs in district i (hectare)
- *CL Areai*: The area of customary forest in district i (hectare) based on the indicative customary forest map.

## f. Resolution of land and agricultural conflicts (Indicator 10)

Indicator 10 aims to monitor the performance of district governments in resolving social conflicts related to plantation development. Indicator 10 previously used the total number of conflicts reported at the national level as the measurement. After the data collection process, it was found that not all districts have collected the information on the year when conflicts occurred. This makes one district appear to have more conflicts than others, which is not necessarily the case. It is also challenging to collect conflict data within the same year, especially only for the plantation sector for all districts. Therefore, the data source needed to be adjusted.

To measure the district performance on the resolution of land and agricultural conflicts, Terpercaya can use the availability of SOPs for handling land and agricultural conflicts in a district. At present, the data is available at the district level. Later on, Terpercaya can collect the SOP for handling land and agricultural conflicts through the SDI platform. SOP data for handling land and agricultural conflicts is one of the datasets approved by SDI to be made available on the SDI platform. Since the data source has changed, the indicator name was also adjusted. The updated formula of indicator 10 is written as follows:

 $RK \in \{0, 1\}$ 

where:

RK*i* is equal to 1 if district i has an SOP for handling land and agricultural conflicts, and 0 otherwise.

### g. Food security (Indicator 13)

Indicator 13 is a new indicator to measure the performance of local governments to achieve food security in their jurisdictions. The National Food Agency (BPN) carries out a regular assessment of food security in all districts in Indonesia using the Food Security Index (IKP), with the index value ranging from 0-1.

Indicator 13 of Terpercaya will use IKP as the data source. The elements measured by the IKP are: food availability; food affordability; and food utilisation. A comprehensive IKP calculation can assess food security at the district level. The IKP database is available on an annual basis on the website: <u>http://app2.badanpangan.go.id/</u>.

The formula of indicator 13 is written as follows:

$$FSI = IKP_i$$

where:

• IKPi : Food Security Index in district i (index)

#### h. Number of plantation farmer associations/groups (Indicator 15)

Indicator 15 aims to track the number of plantation farmer associations, especially oil palm farmers, at the district level. To do so, we calculate the number of farmer associations (*poktan*) per thousand farmers. However, stakeholders noted the need to distinguish between the data of agricultural farmer associations (*poktan pertanian*) usually focusing on food crops, and plantation farmer associations (*poktan perkebunan*). The Ministry of Agriculture has the relevant data.

The formula of indicator 15 is written as follows:

$$CL(\%) = \frac{plant. G_i}{plant. F_i} x \ 100\%$$

where:

- *plant.G<sub>i</sub>* : Number of plantation farmer groups registered in district i (count).
- *plant.F<sub>i</sub>* : Number of independent smallholders in district i (count)

## i. Support for plantation farmers (Indicator 16)

The indicator aims to measure government support for smallholders. It is measured by comparing the number of extension agents and the total number of smallholders within the district. The Ministry of Agriculture has the relevant data.

The formula of indicator 16 is written as follows:

$$CL(\%) = \frac{ext.agent_i}{plant.F_i} \times 100\%$$

where:

- *plant.G<sub>i</sub>* : Number of extension agent in the district i (count)
- *plant.F<sub>i</sub>* : Number of independent smallholders in district i (count)

### j. Multistakeholder participation in district planning (Indicator 21)

Indicator 21 aims to measure the performance of district governments in ensuring the involvement of the public in regional planning processes. The indicator is measured by identifying the existence of SOP for community participation in the spatial planning process and the development of mid-term and annual plans. However, after carrying out the data collection process, it was found that such data is unavailable.

Based on discussions with the Ministry of Home Affairs, the involvement of the public in the regional planning process can be measured by SOPs for community participation in the implementation of *Musrenbang*. *Musrenbang* (*musyawarah perencanaan pembangunan* or development planning meeting) is a mechanism to collect people's aspirations in the development planning process. Every district is obliged to conduct the *Musrenbang* in the preparation of planning documents (National Development Plan and Regional Development Plan). SOPs for community participation in the implementation of *Musrenbang* is one of the datasets approved by One Data Indonesia (SDI) to be made available on the SDI platform. Furthermore, SOPs for community participation in the implementation of *Musrenbang* can be accessed on the SDI platform in January 2023. The Terpercaya initiative can use this SOP as a data source to measure indicator 21.

The formula of indicator 21 is written as follows:

$$MSP_i \in \{0,1\}$$

where:

• *MSP*<sup>*i*</sup> is equal to 1 if there is an existence of SOPs for SOP for Development Planning Deliberations for Community Participation in Spatial Planning and Medium and Annual Development Plans, and 0 otherwise.

## k. Complaint mechanism (Indicator 22)

Indicator 22 aims to measure government performance in handling complaints. It is measured by SOPs related to handling complaints. However, based on phase 2 data

collection, the data for SOP on the Community Complaint Mechanism is unavailable at the national level. It was suggested that Terpercaya use data on the implementation of SP4N-LAPOR in the district. Through Presidential Regulation number 76/2013 on Public Service Complaint Management, the Indonesian Government established a National Public Service Complaint Management System – People's Aspiration and Online Complaints Service (SP4N-LAPOR). This national complaint handling management system is implemented by all public service providers (ministry, institution and local government) and is already integrated at the national level. The integration aims to centralise all complaint data, making it easier to identify the types of complaints received. The objective is to use the data to improve the public service system at the district level. The list of districts that operate SP4N-LAPOR is available in the Information Center (Pusat Penerangan), Ministry of Home Affairs. The Ministry of Home Affairs can monitor the status of all complaints, for example, those that have not been verified, not followed up, in process or not processed by the local government.

The formula of indicator 22 is written as follows:

$$I_c~\in~\{0,1\}$$

where:

• *I<sub>c</sub>* is equal to 1 if the district operates SP4N-LAPOR, and 0 otherwise

#### I. Sustainable land-use planning (Indicator 23)

Indicator 23 aims to measure the commitment of the district government in developing a jurisdictional plan to protect and manage the environment, including climate mitigation and adaptation. It is measured by the existence of documents such as the environmental carrying capacity (DDDTLH) and the Environmental Protection and Management Plan (RPPLH). From the data collection process, it was found that not all districts have developed DDDTLH and RPPLH. Therefore, the data source needs to be adjusted.

This indicator is to assess the government's performance from the availability of the DDDTLH or RPPLH. Both documents are mandatory, but not widely developed by districts. According to the Indonesian Law No 32 of 2009 on Environmental Protection and Management, if RPPLH has not been developed, natural resources utilisation can be carried out based on the environmental carrying capacity (DDDTLH). Information on the status of every district in developing DDDTLH and RPPLH is available at the Directorate of Environmental Impact Prevention for Regional and Sectoral Policies (PDLKWS).

| N٥ | Indicator                                                     | Change |                 |      | Old vers                                                                                                    | ion                                                                                                    | New version                                                                                                    |                                                                                                    |  |
|----|---------------------------------------------------------------|--------|-----------------|------|----------------------------------------------------------------------------------------------------|----------------------------------------------------------------------------------------------------|----------------------------------------------------------------------------------------------------|----------------------------------------------------------------------------------------------------|--|
|    | indicator                                                     | Name   | Formu<br>lation | Data | Formulation                                                                                                    | Data                                                                                                    | Formulation                                                                                                    | Data                                                                                                    |  |
| 1  | Protection for<br>permanent forest                            | _      | v               | _    | Policy indicators         HP = [(HL <sub>i</sub> +HK <sub>i</sub> +M <sub>i</sub> ) / Area <sub>i</sub> ] x         100%         Implementation indicator         FC.HP <sub>i</sub> (%) =[(FC.HL <sub>i</sub> +FC.HK <sub>i</sub> +         FC.M <sub>i</sub> ) / Area <sub>i</sub> ]×100%         HL <sub>i</sub> : total area of protected forest in district i (hectare)         HK <sub>i</sub> : total area of Conservation Forest in district i (hectare)         M <sub>i</sub> : total area under new licences moratorium (PIPPIB) in district i (hectare), excluding HL <sub>i</sub> &HK <sub>i</sub> Area: total area of Protected Forest and Conservation Forest in the District i Spatial Planning (RTRW) (hectare) | <ol> <li>Area (map) of protected<br/>forest in the district within<br/>the District RTRW</li> <li>Area (map) of<br/>conservation forest in the<br/>district within the District<br/>RTRW</li> <li>Area (map) of the new<br/>licence moratorium<br/>(PIPPIB) in the district</li> <li>Area (map) of protected<br/>forest in the district in the<br/>SK PKH</li> <li>Area (map) of<br/>conservation forest in the<br/>district in the SK PKH</li> </ol> | Policy indicatorsHP = [(HL_i+HK_i+M_i) /<br>(HL_k+HK_k)] x 100%Implementation indicatorsFC.HP <sub>i</sub> (%)<br>=[(FC.HL_i+FC.HK_i+FC.M_i)/<br>(HL_k+HK_k)]×100%HL <sub>i</sub> : total area of protected forest in<br>district i (hectare)HK <sub>i</sub> : total area of Conservation Forest<br>in district i (hectare)M <sub>i</sub> : total area under the new licence<br>moratorium (PIPPIB) in district i<br>(hectare), excluding HL <sub>i</sub> + Hi<br>HL <sub>k</sub> + HK <sub>k</sub> total area of Protected<br>Forest and Conservation Forest in the<br>Decision Letter (SK) of the forest area<br>enactment | <ol> <li>Area (map) of<br/>protected forest in the<br/>district within the District<br/>RTRW</li> <li>Area (map) of<br/>conservation forest in<br/>the district within the<br/>District RTRW</li> <li>Area (map) of the<br/>new licence moratorium<br/>(PIPPIB) in the district</li> <li>Area (map) of<br/>protected forest in the<br/>district in the SK PKH</li> <li>Area (map) of<br/>conservation forest in<br/>the district in the SK<br/>PKH</li> </ol> |  |
| 2  | Protection for<br>areas critical to<br>ecological<br>services | -      | -               | -    | ESP(%) = [(RTRWL <sub>i</sub> ) / KEE <sub>i</sub> ] x<br>100%<br>RTRWL <sub>i</sub> : total area of district spatial<br>planning (RTRWK) with protected function<br>in district (hectare)                                                                                                    | 1. The area (map) of the<br>RTRWK with a protected<br>function in the Regency                                                                                                    | ESP(%) = [(RTRWL <sub>i</sub> ) / KEE <sub>i</sub> ]<br>x 100%<br>RTRWL <sub>i</sub> : total area of district spatial<br>planning (RTRWK) with protected<br>function in district (hectare)                                                                                                    | 1. The area (map) of the<br>RTRWK with a<br>protected function in the<br>Regency                                                                                                    |  |

## Table 1. Addition of indicators and improvement of methodology and data

| Nº | Indicator                    | Change |                 |      | Old vers                                                                                                    | ion                                                                                                    | New version                                                                                                    |                                                                                                    |  |
|----|------------------------------|--------|-----------------|------|----------------------------------------------------------------------------------------------------|----------------------------------------------------------------------------------------------------|----------------------------------------------------------------------------------------------------|----------------------------------------------------------------------------------------------------|--|
| N  | mulculor                     | Name   | Formu<br>lation | Data | Formulation                                                                                                    | Data                                                                                                    | Formulation                                                                                                    | Data                                                                                                    |  |
|    |                              |        |                 |      | HK <sub>i</sub> : total area of i Zone of Ecosystem<br>Essential (KEE) (hectare)                                                                                                    | 2. Area (map) of Essential<br>Ecosystem Areas in the<br>district                                        | HK <sub>i</sub> : total area of i Zone of Ecosystem<br>Essential (KEE) (hectare)                                                                                                    | 2. Area (map) of<br>Essential Ecosystem<br>Areas in the district                                                                                                    |  |
| 3  | Fire Prevention              | -      | -               | -    | ∆BA <sub>it</sub> = BA <sub>ib</sub> - BA <sub>ib</sub><br>BA <sub>it</sub> = total burn area in district (year<br>baseline) (hectare)<br>BA <sub>ib+1</sub> = total burn area in district iyear<br>baseline + 1) (hectare)                                                                                                    | Area of fire in the district                                                                            | $\Delta BA_{it} = BA_{ib} - BA_{ib}$<br>BA <sub>it</sub> = total burn area in district (year baseline) (hectare)<br>BA <sub>ib+1</sub> = total burn area in district i year baseline + 1) (hectare)                                                                                                    | Area of fire in the district                                                                                                    |  |
| 4  | Protection for peatlands     | -      | V               | V    | HP (%) = ((Peat_HL <sub>i</sub> + Peat_HK <sub>i</sub><br>+ Peat_M <sub>i</sub> ) / Peat_area <sub>i</sub> ) x 100%<br>Peat_HL <sub>i</sub> : total area of peatland in<br>protected forest in District i (hectare)<br>Peat_HK <sub>i</sub> : total area of peatland in<br>conservation forest in District i (hectare)<br>Peat_M <sub>i</sub> : total area of peatland under<br>new licence moratorium (PIPPIB) in<br>District i (hectare)<br>Peat_area <sub>i</sub> : total area of peatland with<br>protection function in district i (hectare) | <ol> <li>PIPPIB Map</li> <li>RTRW (regional data)</li> <li>Peat Hydrologic Unit<br/>Map</li> </ol>      | HP (%) = ((RTRWK <sub>lindung</sub> ∩<br>KHG) / KHG <sub>lindung</sub> ) x 100%<br>RTRWK <sub>lindung</sub> ∩ KHG: total area of the<br>intersection between the District<br>Spatial Planning (RTRWK) of the<br>district protected area and the peat<br>hydrological unit located in the district<br>area (hectare)<br>KHG <sub>indung</sub> : total area of peatland with<br>protection function in the district<br>(hectare). | <ol> <li>The area (map) of<br/>land that is included in<br/>the hydrology of peat<br/>that is within the<br/>area/protection function<br/>area identified in the<br/>Regency RTRW</li> <li>Peat area (map) with<br/>protection function in the<br/>district</li> </ol> |  |
| 5  | Climate Change<br>Mitigation | -      | V               | V    | EDef Rel Ratio, (%)=(EDef or, /<br>FREL,) x 100%<br>EDef or, : Total annual emissions from<br>deforestation and forest degradation in i in<br>year t (tonnes CO2)<br>FREL, : Forest Reference Emission Level<br>(FREL) of district i (tonnes CO2) as                                                                                                    | <ol> <li>Deforestation emission</li> <li>District forest reference<br/>emission level (FREL)</li> </ol> | $EDF = (v_{n} \times w_{n}) + (v_{m} \times w_{m}) + (v_{a} \times w_{a}) + (v_{a} \times w_{a})$<br>where<br>$v_{n} \in \{0,1\}, v_{m} \in \{0,1\}, v_{a} \in \{0,1\}$                                                                                                    | <ol> <li>The existence of<br/>IGRK report at District<br/>Level</li> <li>The existence of<br/>baseline (FREL)<br/>calculation in the district</li> </ol>                                                                                                    |  |

| Nº Indicator |                                                | Change |                 |      | Old vers                                                                                                    | ion                                                                                               | New version                                                                                                    |                                                                                                    |
|--------------|------------------------------------------------|--------|-----------------|------|----------------------------------------------------------------------------------------------------|---------------------------------------------------------------------------------------------------|----------------------------------------------------------------------------------------------------|----------------------------------------------------------------------------------------------------|
|              |                                                | Name   | Formu<br>lation | Data | Formulation                                                                                                    | Data                                                                                              | Formulation                                                                                                    | Data                                                                                                    |
|              |                                                |        |                 |      | enacted by the Ministry of Environment<br>and Forestry.                                                                                                    |                                                                                                   | $\begin{split} & \mathcal{V}_{n}: \text{Index that indicates whether or not there is reporting of greenhouse gas (GHG) emissions inventory \\ & \mathcal{W}_{n}: \text{Weight of GHG emission inventory reporting index (25%)} \\ & \mathcal{V}_{m}: \text{Index that indicates the presence/absence of the FREL formula (baseline) at the district level } \\ & \mathcal{W}_{m}: \text{index weight of FREL formula (baseline) (30%)} \\ & \mathcal{V}_{a}: \text{Index that indicates whether or not there is a climate change mitigation action plan} \\ & \mathcal{W}_{a}: \text{Index weight of the existence of climate change mitigation adaptation action plan (40%)} \end{split}$ | 3. Climate change<br>mitigation adaptation<br>action plan document                                                                                                    |
| 6            | Sustainable<br>production forest<br>management | -      | -               | -    | SHP Ratio (%) = [(SForcon <sub>i</sub> ) /<br>HP <sub>i</sub> ] x 100%<br>SForcon <sub>i</sub> : total concession area in<br>production forest with PHPL dan FSC<br>certification in district (hectare)<br>SForcon <sub>i</sub> :total area of production forest<br>based on forest estate (hectare) | <ol> <li>Logging concession<br/>with PHPL/FSC<br/>certification</li> <li>Forest estate</li> </ol> | SHP Ratio (%) = [(SForcon <sub>i</sub> ) /<br>HP <sub>i</sub> ] x 100%<br>SForcon <sub>i</sub> : total concession area in<br>production forest with PHPL and FSC<br>certification in district (hectare)<br>SForcon <sub>i</sub> :total area of production<br>forest based on forest estate (hectare)                                                                                                    | <ol> <li>Total production<br/>forest concessions that<br/>have obtained<br/>sustainability<br/>certification (PHPL and<br/>FSC) in the district</li> <li>Total production<br/>forest in the district</li> </ol> |
| 7            | Environmental<br>quality control               | v      | V               | V    | AWPC <sub>i</sub> = (50% x WQ) + (50% x<br>AQ)<br>WQ : Water quality index (IKA)                                                                                                    | Water and air quality index                                                                       | AWPC <sub>i</sub> = IKLH<br>IKLH: environmental quality index in<br>the district                                                                                                    | Environmental quality<br>index (IKLH) in the<br>district                                                                                                    |

| Nº | Indicator                                                                                                    | Change          |   | •    | Old vers                                                                                                    | ion                                                                                                    | New version                                                                                                    |                                                                                                    |  |
|----|----------------------------------------------------------------------------------------------------|-----------------|---|------|----------------------------------------------------------------------------------------------------|----------------------------------------------------------------------------------------------------|----------------------------------------------------------------------------------------------------|----------------------------------------------------------------------------------------------------|--|
|    | indicator                                                                                                    | Name Formu Data |   | Data | Formulation                                                                                                    | Data                                                                                                    | Formulation                                                                                                    | Data                                                                                                    |  |
|    |                                                                                                    |                 |   |      | AQ : Air quality index (IKU)                                                                                                    |                                                                                                    |                                                                                                    |                                                                                                    |  |
| 8  | Free, prior and<br>informed consent<br>(FPIC) that is<br>integrated into the<br>plantation permit<br>application<br>process | -               | - | -    | <b>FPIC</b> <sub><i>i</i></sub> $\in$ {0,1}<br>FPIC <sub><i>i</i></sub> is equal to 1 if there is an existence<br>of SOP FPIC, and 0 otherwise.                                                                                                    | The existence of SOPs in<br>districts to obtain<br>community approval<br>regarding plantation<br>permits                                                                                                    | <b>FPIC</b> <sub><i>i</i></sub> $\in$ {0,1}<br>FPIC <sub><i>i</i></sub> is equal to 1 if there is an existence of SOP FPIC, and 0 otherwise.                                                                                                    | The existence of SOPs<br>in districts to obtain<br>community approval<br>regarding plantation<br>permits                                                                                                    |  |
| 9  | Recognition of<br>Customary Law<br>Communities                                                                              | V               | V | V    | CL(%) = (CL legalised <sub>i</sub> )/<br>(CL Area <sub>i</sub> ) x 100%<br>CL legalised <sub>i</sub> : Management Area of<br>customary law community that has been<br>recognised based on SK/Perda Bupati in<br>district I (hectare)<br>CL Area <sub>i</sub> : The area of customary forest in<br>district i (hectare) based on customary<br>forest indicative map<br>$CL_i \in \{0,1\}$<br>CL <sub>i</sub> is equal to 1 if there is an existence of<br>one of the criteria, and 0 otherwise.<br>•Number of recognised customary law<br>community (MHA)<br>•Number of verified MHA, or local<br>wisdom, or traditional knowledge<br>•Number of verified local wisdom, or<br>traditional knowledge rights<br>•Number of legalised MHA rights<br>•Percentage of MHA facilitated<br>compared to total MHA<br>•Percentage of MHA provided by<br>infrastructure compared to total MHA | <ol> <li>The area (map) of MHA<br/>management area that<br/>has been recognised<br/>based on SK/Perda Bupati<br/>in the district</li> <li>Indicative map of<br/>district customary forest</li> <li>Data of each criterion</li> </ol> | CL(%) = (CL legalised <sub>i</sub> )/<br>(CL Area <sub>i</sub> ) x 100%<br>CL legalised <sub>i</sub> : Management Area of<br>customary law community that has<br>been recognised based on<br>KLHK/Ministry of Home Affairs in<br>district i (hectare)<br>CL Area <sub>i</sub> : The area of customary<br>forest in district i (hectare) based on<br>customary forest indicative map | <ol> <li>The area (map) of<br/>MHA management area<br/>that has been<br/>recognised based on the<br/>KLHK/Kemendagri in<br/>the district</li> <li>Indicative map of<br/>district customary forest</li> </ol> |  |

| Nº | Indicator                                           | Change |                 |      | Old vers                                                                                                    | ion                                                                                                    | New version                                                                                                    |                                                                                                    |  |
|----|-----------------------------------------------------|--------|-----------------|------|----------------------------------------------------------------------------------------------------|----------------------------------------------------------------------------------------------------|----------------------------------------------------------------------------------------------------|----------------------------------------------------------------------------------------------------|--|
|    | indicator                                           | Name   | Formu<br>lation | Data | Formulation                                                                                                    | Data                                                                                                    | Formulation                                                                                                    | Data                                                                                                    |  |
| 10 | Resolution of land<br>and agricultural<br>conflicts | v      | v               | V    | Total number of conflicts or<br>cases reported at the national<br>level and accepted by the<br>Ministry of Agriculture                                                                                                    | Number of conflicts                                                                                                    | $RK_i \in \{0,1\}$<br>$RK_i$ is equal to 1 if district i has an<br>SOP for handling land and agricultural<br>conflicts, and 0 otherwise                                                                                                    | The existence of SOP<br>for handling district land<br>and agricultural conflicts                                                                                         |  |
| 11 | Percentage for<br>independent<br>smallholders       | -      | -               | -    | sholder <sub>i</sub> (%) = [(sh.area <sub>i</sub> ) /<br>plantation <sub>i</sub> ] x 100%<br>sh.area <sub>i</sub> : total area of plantations<br>managed by smallholders in district i<br>(hectare).<br>plantation <sub>i</sub> : total plantations area in district<br>i (hectare).     | <ol> <li>Area of plantations<br/>managed by independent<br/>smallholders in the district</li> <li>Plantation area in the<br/>district</li> </ol>             | sholder <sub>i</sub> (%) = [(sh.area <sub>i</sub> ) /<br>plantation <sub>i</sub> ] x 100%<br>sh.area <sub>i</sub> : total area of plantations<br>managed by smallholders in district i<br>(hectare).<br>plantation <sub>i</sub> : total plantations area in<br>district i (hectare).     | <ol> <li>Area of plantations<br/>managed by<br/>independent<br/>smallholders in the<br/>district</li> <li>Plantation area in the<br/>district</li> </ol>                 |  |
| 12 | Independent<br>smallholder<br>registration          | -      | -               | -    | Stdb.ratio <sub>i</sub> (%) = [(sh.stdb <sub>i</sub> ) / sh <sub>i</sub> ] x<br>100%<br>sh.stdb <sub>i</sub> : total number of independent<br>smallholders who have STDB in district i<br>(count)<br>sh <sub>i</sub> : total number of independent<br>smallholders in district i (count) | <ol> <li>Number of independent<br/>smallholders who have<br/>STDB in the district</li> <li>Number of independent<br/>smallholders in the district</li> </ol> | Stdb.ratio <sub>i</sub> (%) = [(sh.stdb <sub>i</sub> ) /<br>sh <sub>i</sub> ] x 100%<br>sh.stdb <sub>i</sub> : total number of independent<br>smallholders who have STDB in<br>district i (count)<br>sh <sub>i</sub> : total number of independent<br>smallholders in district i (count) | <ol> <li>Number of<br/>independent<br/>smallholders who have<br/>STDB in the district</li> <li>Number of<br/>independent<br/>smallholders in the<br/>district</li> </ol> |  |
| 13 | Food security                                       | -      | -               | -    | -                                                                                                    | -                                                                                                    | New indicator<br>FSi=IKPi<br>IKPi : Food Security Index in district i<br>(index)                                                                                                    | Food Security Index                                                                                                    |  |

| N٥ | Indicator                                                | Change |                 |      | Old vers                                                                                                    | ion                                                                                                    | New version                                                                                                    |                                                                                                    |  |
|----|----------------------------------------------------------|--------|-----------------|------|----------------------------------------------------------------------------------------------------|----------------------------------------------------------------------------------------------------|----------------------------------------------------------------------------------------------------|----------------------------------------------------------------------------------------------------|--|
|    | indicator                                                | Name   | Formu<br>lation | Data | Formulation                                                                                                    | Data                                                                                                    | Formulation                                                                                                    | Data                                                                                                    |  |
| 14 | Productivity of<br>independent<br>smallholders           | -      | -               | -    | <pre>sh.prod<sub>i</sub> (%) = [(sh.yield<sub>i</sub>) / sh.area<sub>i</sub>] x 100% sh.stdb<sub>i</sub>: total production of smallholder oil palm plantations in district i (kg). sh.area<sub>i</sub>: total area of oil palm plantations managed by smallholders in district i (hectare).</pre> | <ol> <li>Total production of<br/>independent smallholder<br/>oil palm plantations in the<br/>district</li> <li>Area of plantations<br/>managed by independent<br/>smallholders in the district</li> </ol> | <pre>sh.prod<sub>i</sub> (%) = [(sh.yield<sub>i</sub>) / sh.area<sub>i</sub>] x 100% sh.stdb<sub>i</sub>: total production of smallholder oil palm plantations in district i (kg). sh.area<sub>i</sub>: total area of oil palm plantations managed by smallholders in district i (hectare).</pre> | <ol> <li>Total production of<br/>independent smallholder<br/>oil palm plantations in<br/>the district</li> <li>Area of plantations<br/>managed by<br/>independent<br/>smallholders in the<br/>district</li> </ol> |  |
| 15 | Number of<br>Plantation Farmer<br>Association/Grou<br>ps | -      | -               | v    | plant.FG <sub>i</sub> (%) = [(plant.G <sub>i</sub> ) /<br>plant.F <sub>i</sub> ] x 1000 farmers<br>plant.G <sub>i</sub> : number of plantation farmer<br>groups registered in district i (count).<br>Plant.F <sub>i</sub> : total number of independent<br>smallholders in district i (count)     | <ol> <li>Number of farmer<br/>groups in the district</li> <li>Number of independent<br/>smallholders in the district</li> </ol>                                                                           | plant.FG <sub>i</sub> (%) = [(plant.G <sub>i</sub> ) /<br>plant.F <sub>i</sub> ] x 1000 farmers<br>plant.G <sub>i</sub> : Number of plantation farmer<br>groups registered in district i (count).<br>Plant.F <sub>i</sub> : Number of independent<br>smallholders in district i (count)           | <ol> <li>Number of farmer<br/>groups (plantation) in<br/>the district</li> <li>Number of<br/>independent<br/>smallholders in the<br/>district</li> </ol>                                                          |  |
| 16 | Support for<br>plantation farmers                        | -      | -               | V    | rext.agent <sub>i</sub> = [(ext.agent <sub>i</sub> ) /<br>Palnt.F <sub>i</sub> ] x 100%<br>ext.agent <sub>i</sub> : Number of extension agent in<br>the district <i>i</i> (count)<br>plant.F <sub>i</sub> : Number of independent<br>smallholders in the district <i>i</i> (hectare).             | <ol> <li>Number of extension<br/>agent in the district</li> <li>Number of independent<br/>smallholders in the district</li> </ol>                                                                         | rext.agent <sub>i</sub> = [(ext.agent <sub>i</sub> ) /<br>Plant.F <sub>i</sub> ] x 100%<br>ext.agent.: Number of extension agent<br>in the district <i>i</i> (count)<br>plant.F <sub>i</sub> : Number of independent<br>smallholders in the district <i>i</i> (hectare).                          | <ol> <li>Number of extension<br/>agent in the district</li> <li>Number of<br/>independent<br/>smallholders in the<br/>district</li> </ol>                                                                         |  |
| 17 | Certified<br>Sustainable<br>Plantation                   | V      | -               | -    | SC <sub>i</sub> (%) = [(ISRSPO.area <sub>i</sub> ) /<br>OP.Plantation] x 100%<br>ISRSPO.area <sub>i</sub> RSPO and/or ISPO<br>certified oil palm plantation area in district <i>i</i><br>(hectare)                                                                                                | 1. RSPO and/or ISPO<br>certified oil palm<br>plantation area in the<br>district                                                                                                    | SC <sub>i</sub> (%) = [(ISRSPO.area <sub>i</sub> ) /<br>OP.Plantation] x 100%<br>ISRSPO.area <sub>i</sub> : RSPO and/or ISPO<br>certified oil palm plantation area in<br>district <i>i</i> (hectare)                                                                                              | 1. RSPO and/or ISPO<br>certified oil palm<br>plantation area in the<br>district                                                                                                    |  |

| N٥ | Indicator                                                           | Change |                 |   | Old vers                                                                                                    | ion                                                                                                    | New version                                                                                                    |                                                                                                    |  |
|----|---------------------------------------------------------------------|--------|-----------------|---|----------------------------------------------------------------------------------------------------|----------------------------------------------------------------------------------------------------|----------------------------------------------------------------------------------------------------|----------------------------------------------------------------------------------------------------|--|
|    | indicator                                                           | Name   | Name Formu Data |   | Formulation                                                                                                    | Formulation Data                                                                                                    |                                                                                                    | Data                                                                                                    |  |
|    |                                                                     |        |                 |   | Population,: total area of oil palm<br>plantations in district i (hectare).                                                                                                    | 2. Area of oil palm plantations in the district                                                                      | Population,: total area of oil palm<br>plantations in district i (hectare).                                                                                                    | 2. Area of oil palm plantations in the district                                                                         |  |
| 18 | Poverty level                                                       | -      | -               | - | Poverty; (%) = [(Poor.people;) /<br>Population] x 100%<br>Poor.People;: the number of people living<br>below the poverty line in the district <i>i</i> .<br>Population;: total population in district <i>I</i><br>(people)                                                                       | District level poverty<br>percentage                                                                                 | Poverty; (%) = [(Poor.people;)<br>/ Population] x 100%<br>Poor.People.: Number of people living<br>below the poverty line in the district <i>i</i> .<br>Population.: total population in district /<br>(people)                                                                                 | District level poverty<br>percentage                                                                                    |  |
| 19 | Proportion of<br>district budget<br>allocated for<br>sustainability | -      | -               | - | bratio.DLH <sub>i</sub> (%) = [(budget.DLH <sub>i</sub> ) /<br>APBD <sub>i</sub> ] x 100%<br>budget.DLH <sub>i</sub> : the amount of the budget<br>allocated to the environmental office<br>(rupiah)<br>budget.DLH <sub>i</sub> : the total amount of the<br>district budget allocation (rupiah) | <ol> <li>APBD for<br/>sustainability/environment</li> <li>District level budget</li> </ol>                           | bratio.DLH <sub>i</sub> (%) =<br>[(budget.DLH <sub>i</sub> ) / APBD <sub>i</sub> ] x<br>100%<br>budget.DLH <sub>i</sub> the amount of the<br>budget allocated to the environmental<br>office (rupiah)<br>budget.DLH <sub>i</sub> the total amount of the<br>district budget allocation (rupiah) | <ol> <li>APBD for<br/>sustainability/environme<br/>nt</li> <li>District level budget</li> </ol>                         |  |
| 20 | Access for public information                                       | -      | -               | - | PIA <sub><i>i</i></sub> ∈ {0,1}<br>PIA <sub><i>i</i></sub> is equal 1 if there is an existence of<br>Regional Regulation/Regent Decree for<br>the appointment of PPID officials in the<br>district, and 0 otherwise.                                                                             | The existence of Regional<br>Regulation/Regent Decree<br>for the appointment of<br>PPID officials in the<br>district | $PIA_i \in \{0,1\}$<br>$PIA_i$ is equal 1 if there is an existence<br>of Regional Regulation/Regent<br>Decree for the appointment of PPID<br>officials in the district, and 0<br>otherwise.                                                                                                    | The existence of<br>Regional<br>Regulation/Regent<br>Decree for the<br>appointment of PPID<br>officials in the district |  |
| 21 | Multistakeholder<br>participation in<br>district planning           | -      | -               | V | $MSP_i \in \{0,1\}$<br>MSP <sub>i</sub> is equal 1 if there is an existence of<br>SOP for Community Participation in<br>Spatial Planning and Mid-Term and                                                                                                    | SOP for Community<br>Participation in Spatial<br>Planning and Mid-Term<br>and Annual Development<br>Plans            | $MSP_i \in \{0,1\}$<br>MSP <sub>i</sub> is equal to 1 if there is an<br>existence of SOP for community<br>participation in the implementation of                                                                                                    | SOP for community<br>participation in the<br>implementation of<br><i>musrenbang</i> in the<br>district                  |  |

| N٥ | Indicator                         | Change |                 | )    | Old vers                                                                                                    | ion                                                                                                    | New version                                                                                                    |                                                                                                    |
|----|-----------------------------------|--------|-----------------|------|----------------------------------------------------------------------------------------------------|----------------------------------------------------------------------------------------------------|----------------------------------------------------------------------------------------------------|----------------------------------------------------------------------------------------------------|
|    | malcator                          | Name   | Formu<br>lation | Data | Formulation                                                                                                    | Data                                                                                                    | Formulation                                                                                                    | Data                                                                                                    |
|    |                                   |        |                 |      | Annual Development Plans, and 0 otherwise.                                                                                                    |                                                                                                    | <i>musrenbang</i> in the district, and 0 otherwise.                                                                                      |                                                                                                    |
| 22 | Complaint<br>mechanism            | -      | -               | v    | $\label{eq:lc} \begin{split} &I_c \in \{0,1\} \\ &I_c \text{ is equal 1 if there is an existence of SOP} \\ &regarding the community complaint \\ &mechanism, and 0 otherwise. \end{split}$ | SOP regarding the<br>community complaint<br>mechanism                                                                         | $I_c \in \{0,1\}$ $I_c$ is equal 1 if the district operates SP4N Lapor, and 0 otherwise                                                  | List of districts that<br>operate SP4N Lapor                                                                                      |
| 23 | Sustainable land-<br>use planning | -      | v               | -    | SLUP <sub>i</sub> $\in$ {0,1}<br>SLUP <sub>i</sub> is equal 1 if there is an existence of<br>DDDTLH and RPPLH document, and 0<br>otherwise.                                                 | <ol> <li>List of Districts that<br/>have DDDTLH documents</li> <li>List of Districts that<br/>have RPPLH documents</li> </ol> | SLUP <sub>i</sub> $\in$ {0,1}<br>CL <sub>i</sub> is equal 1 if there is an existence<br>of DDDTLH document or RPPLH, and<br>0 otherwise. | <ol> <li>List of Districts that<br/>have DDDTLH<br/>documents</li> <li>List of Districts that<br/>have RPPLH documents</li> </ol> |

# Chapter 2: Guidelines/SOPs for data sharing at the national level

## 2.1 Procedure

Before carrying out the data exchange process, BAPPENAS needs to have its own institutional structure in the form of a secretariat that focuses on the operation of the Terpercaya system. The Terpercaya Secretariat will carry out the process of sharing, inputting and maintaining the platform. There are two SOP schemes that can be carried out by BAPPENAS regarding the process of data sharing between Ministries/Agencies (K/L) which will be processed by the Terpercaya Secretariat: Scheme 1 is Direct Data Sharing, namely data exchange is directly carried out between the Terpercaya Secretariat and K/L data guardians. Scheme 2 is data sharing through One Data Indonesia (SDI). All data needed, as listed in Annex A, is on a district basis with the most recent year.

SDI is one of the national policies mandated under Presidential Regulation No. 39 of 2019 on One Data Indonesia (SDI) and is in line with Presidential Regulation 95/2018 on Electronic-Based Government Systems. SDI has an online platform containing data produced by the government, both nationally and regionally. All displayed data is public, so that any party may access the data. The function of SDI is to facilitate the management of data produced by the central and local governments, so that it can be used as reference in sound planning policies. In addition, SDI also strengthens the transparency of government data for the public. The National Secretariat of SDI is under the authority of BAPPENAS, therefore in charge of the operation and maintenance of the SDI platform.

## 2.1.1 Scheme 1: Direct data sharing through ministries

This scheme is used to obtain data that is unavailable on One Data Indonesia (SDI) and K/L public websites. The data collection through K/L public websites does not require data sharing agreements. It is explained in Chapter 6 in more detail. In scheme 1, two parties in one K/L will be involved, namely the Data Guardian<sup>4</sup> and Data Producer<sup>5</sup>, who are described in Presidential Regulation No. 39 of 2019 on One Data Indonesia (SDI). The data sharing scheme through K/L is directly carried out between the Terpercaya Secretariat (BAPPENAS) and the K/L data guardian. The process of data collection through this scheme commenced in June 2022.

The necessary steps under scheme 1 are as follows:

<sup>&</sup>lt;sup>4</sup> Data guardians are units under Central Agencies and Regional Agencies that carry out activities for collecting, examining, and managing data submitted by data producers, as well as disseminating data.

<sup>&</sup>lt;sup>5</sup> Data producers are units under the central agencies and local agencies that produce data based on their authority in accordance with the provisions of laws and regulations.

### A. Identification of data needs and request for data sharing licences:

- 1. The Terpercaya Secretariat compiles a list of data needs for Terpercaya analysis consisting of data in shapefile and tabular (excel) formats, which are summarised in Annex A
- 2. The Terpercaya Secretariat submits a request for a data sharing licence (Annex C) to the data producer with a copy to the data guardian in the respective K/L
- 3. After obtaining permission from the data producer, the Terpercaya Secretariat shall request for a data transfer process to each data guardian in the relevant K/L
- 4. Data guardians from each K/L prepares for transferring the data to the Terpercaya Secretariat by fulfilling the data format criteria as listed in Annex A
- All data that will be distributed shall use the regional reference code pursuant to the Regulation of Minister of Home Affairs (Permendagri) Number 72 of 2019 on Amendments to the Regulation of the Minister of Home Affairs Number 137 of 2017 on Government Administration Area Codes and Data

### B. Data transfer procedure

- 1. The data sharing mechanism is carried out once a year. The Terpercaya Secretariat ensures that the data collection process is carried out annually from January to March, except if the data provider releases the updated data after the mentioned period.
- 2. After obtaining permission to share the data, the data guardian in each K/L will send the data to the Terpercaya Secretariat through one of these procedures:
  - a. Via e-mail (<u>pertanian@bappenas.go.id</u>) by inserting or attaching the shared data
  - b. Via e-mail that includes a link to download the shared data file from the Ministry/ Agency online storage
  - c. Via Terpercaya platform (input the data directly into the platform)
  - d. Any other procedure agreed upon by both parties, for example using hostto-host between K/L websites by taking into account both parties' system readiness. This is only if the three options above are not recommended.
- If the procedure used to send data is via e-mail, the Minutes of Handover form has to be completed. The minutes' format can be provided by the Ministries/Agencies that send the data to the Terpercaya Secretariat or that of the Minutes of Handover in Annex D.
- 4. If data is inputted directly into the system, the Terpercaya Secretariat will provide dashboard access to the K/L data guardian. Subsequently, the K/L data guardian can upload the data according to the system guidelines.
- 5. The data sent by the K/L data guardian may be accompanied by a disclaimer, a decision letter and/or other written information deemed important for the Terpercaya Secretariat to know. For example, restrictions on access to the public of such data and other information for the use of the data.
- 6. A Memorandum of Understanding (MoU) can be developed if necessary and upon agreement of both parties (BAPPENAS and respective Ministries/Agencies).
- 7. If the K/L chooses to send data to the Terpercaya Secretariat, then the data entry is carried out by the Terpercaya Platform admin.

8. During data entry, the Terpercaya Secretariat admin will verify the data. If there is unsuitable data, the admin will communicate it to the K/L's database coordinator.

## 2.1.2 Scheme 2: Data sharing through SDI

The development of the One Data Indonesia platform is stipulated under Presidential Regulation No. 39 of 2019 on One Data Indonesia. The scheme for sharing Terpercaya data through SDI may start as of January 2023. BAPPENAS put forward a proposal to the SDI Forum for inclusion of Terpercaya data so that it can be made available under the SDI umbrella. The priority data approval process includes the following steps:

- 1. BAPPENAS submits priority data to the National Secretariat of SDI
- 2. The proposed data is reviewed by the SDI Forum
- 3. The SDI Forum, consisting of data guardians, decides whether the proposed priority data can be integrated in SDI by considering the data availability and readiness of the data integration infrastructure

The SDI Forum has announced the approval of Terpercaya indicators at the end of June 2022. The Minutes of Agreement between K/L are contained in Annex E. For the time being, SDI and K/L are carrying out the data collection and platform integration process until December 2022. Approved and available priority data at the Ministry/Agency/Regional (K/L/D) can be directly integrated into the SDI platform when the database system is ready for integration.

The SDI Forum's decision on the proposed priority data was announced in June 2022. Data will be available on the SDI platform for 19 of the 23 Terpercaya indicators. However, the data source for three indicators are only partially approved. This partial approval means that not all data sources are approved in one indicator (one indicator might have more than one source of data). Even though most data has been approved by SDI, they will be available on SDI website as of January 2023.

Terpercaya's approved priority data will be accessible through SDI as of January 2023. The data provided by Ministries/Agencies/Regions (K/L/D) in the SDI will become public data, so downloadable by all parties. Here are the steps to share data via SDI:

- 1. The Terpercaya Secretariat compiles a list of data needs for Terpercaya analysis consisting of shapefile data and tabular (excel) formats that are summarised in Annex A.
- 2. The Terpercaya Secretariat directly downloads the necessary dataset based on topics relevant to the Terpercaya indicators through the SDI website, available at: <u>https://data.go.id/home</u>.
- 3. After the data is downloaded, the Terpercaya Secretariat can input<sup>6</sup> the data into the platform.
- 4. The data will then be analysed by the system and displayed on the platform.
- 5. The public can access the results of each indicator analysis through the website by registering as website user.

<sup>&</sup>lt;sup>6</sup> Guidelines for data entry are in the Brief of Guidelines/SOPs for platform operationalisation and maintenance, including on data processing and cleaning

## 2.2 Data analysis and information dissemination

After being entered, data will be analysed and the information disseminated:

- 1. After the data is collected and input into the Terpercaya platform, the platform will calculate and assess the indicator calculations set by BAPPENAS (described in the chapter 7). The results will be displayed on the platform.
- 2. The public can access the results of the indicator analysis through the website by registering as website user. They can also download the analysis results in the District Ranking page.
- 3. If the public wants access to raw data, they may contact the Terpercaya Secretariat. The Secretariat will provide public access to raw data with a URL link. However, for the data that is not yet public, the Secretariat will direct platform users to contact data producers in the respective K/L to maintain confidentiality.

# Chapter 3: Guidelines/SOPs for data collection at the subnational level

## 3.1 Results of the subnational data collection pilot study

Data on five Terpercaya indicators is collected and held by sub-national governments. Table 2 shows the list of data for the five indicators along with data producers. The data producers in Table 2 are Regional Apparatus Organisations (OPDs). The five indicators with subnational data sources are:

- 1. Protection of permanent forests (indicator 1)
- 2. Protection of areas critical to ecological services (indicator 2)
- 3. Protection of peatlands (indicator 4)
- 4. Free, prior and informed consent (FPIC) that is integrated into the plantation permit application process (indicator 8)
- 5. Resolution of land and agricultural conflicts (indicator 10)

Based on the pilot study conducted in 12 districts (see Annex G), there are two indicators for which data sources need to be changed. First, the data source of the FPIC indicator, which was previously sourced from the Office of Investment and One Stop Integrated Services (DPMPTSP) the Government Division, which became the Legal Division of the District Government. Second, the data source of the resolution of land and agricultural conflicts indicator, which was previously sourced from the Ministry of Agriculture, Directorate General of Plantation), which became the Legal Division of the District Government. Both indicators are measured by the presence or absence of SOPs, where the SOP database is hosted by the Legal Division of the District Government.

Of the five above-mentioned indicators, three require data sourced from the District Spatial Plan (RTRWK), while the other two require data about the SOPs for FPIC and land and agricultural conflict resolution. Specifically, for the SOP for Conflict Resolution, the necessary data has changed from the initial number of conflicts to the SOP for land and plantation conflict resolution. This change is based on suggestions from local government and experts. Below is a summary of the discussions on these three data types.

<u>RTRWK data</u> is already available at the district government with the Regional Development Planning Agency (BAPPEDA) as the data guardian. Indicator data related to RTRWK<sup>7</sup> cannot be accessed through SDI. BAPPENAS had proposed that it be priority data to SDI, but they were not approved.

<u>FPIC data</u> is not yet available in the agricultural agencies of the 12 pilot districts (Annex G). After holding FGDs and interviews with 12 local governments, it was decided to replace SOP for FPIC with a plantation business licence as an alternative. The plantation business licence

<sup>&</sup>lt;sup>7</sup> RTRWK is used to analyse indicator 1, indicator 2, and indicator 4. RTRW is necessary to obtain the data of protected and conservation forest area in the district within the District RTRW (indicator 1), area of the RTRWK with a protected function in the Regency (indicator 2), and area of land that is included in the hydrology of peat that is within the area/protection function area identified in the Regency RTRW (indicator 4).

can be collected from the Office of Investment and One Stop Integrated Services (DPMPTSP) and the Government Division. However, after consulting with legal experts, the plantation business licence cannot represent the FPIC because the scheme does not involve the surrounding communities. It was recommended to collect SOP of FPIC in the Legal Division of the District Government. This data has been approved by SDI to be available on the SDI platform as of January 2023.

Land and agricultural conflicts resolution data was subject to a formula change in data product and source data. This indicator data was previously sourced from the Office of Agriculture/Plantation. After expert discussion, it was suggested to source from the Legal Division of the District Regional Government. In terms of data, it used to calculate the number of conflicts. However, local governments suggested not to look at the number of conflicts that have occurred and have been handled. The number of conflicts does not reflect conflict reduction efforts. In addition, the Regional Government does not yet have the number of cases of plantation conflicts that have been resolved. After consulting with legal experts, the data source on conflict resolution was converted into SOPs for conflict resolution. The data source is the local governments' Legal Divisions. This data has been approved by SDI to be available on the SDI platform as of January 2023.

| Indicator                                                    | Data Name                                                                                                    | Data<br>Format                      | Unit    | Data<br>Producer<br>(OPD) | Data<br>Collection<br>Scheme |
|--------------------------------------------------------------|----------------------------------------------------------------------------------------------------|-------------------------------------|---------|---------------------------|------------------------------|
| Protection of<br>permanent forest                            | Map of protected<br>forest in the district<br>RTRWK                                                                             | zip (cpg,<br>dbf, prj,<br>shp, shx) | hectare | BAPPEDA                   | OPD                          |
|                                                              | Map of conservation<br>forest in the district<br>RTRWK                                                                          | zip (cpg,<br>dbf, prj,<br>shp, shx) | hectare | BAPPEDA                   | OPD                          |
| Protection of<br>areas critical to<br>ecological<br>services | Map of RTRWK with<br>protection function in<br>the district                                                                     | zip (cpg,<br>dbf, prj,<br>lhx)      | hectare | BAPPEDA                   | OPD                          |
| Protection of<br>peatlands                                   | Map of land included<br>in the peat hydrology<br>within the<br>area/territory/<br>protection function<br>area identified in the | zip (cpg,<br>dbf, prj,<br>shp, shx) | hectare | BAPPEDA                   | OPD                          |
|                                                              |                                                                                                    |                                     |         |                           |                              |

| Table 2. Details of Terpercaya indicators | s data available only from | local |
|-------------------------------------------|----------------------------|-------|
| governments                               |                            |       |

| Indicator                                                                                                    | Data Name                                                                                                    | Data<br>Format       | Unit                 | Data<br>Producer<br>(OPD)                   | Data<br>Collection<br>Scheme |
|----------------------------------------------------------------------------------------------------|----------------------------------------------------------------------------------------------------|----------------------|----------------------|---------------------------------------------|------------------------------|
| Free, prior and<br>informed consent<br>(FPIC) integrated<br>into the plantation<br>permit application<br>process | Availability of<br>SOPs/regulations in<br>the district regarding<br>community consent<br>regarding plantation<br>permit applications | Confirm<br>yes or no | Confirm<br>yes or no | District<br>Government<br>Legal<br>Division | SDI                          |
| Resolution of land<br>and agricultural<br>conflicts                                                              | Availability of<br>SOPs/regulations in<br>the district regarding<br>the district land and<br>agricultural conflict<br>resolution     | Confirm<br>yes or no | Confirm<br>yes or no | District<br>Government<br>Legal<br>Division | SDI                          |

## 3.2 Subnational data collection procedure

Data collection at the regional level requires certain policy strategies for straightforward and effective implementation (these policies are discussed in section 3.3). For this reason, BAPPENAS needs to train the Terpercaya Secretariat team to run this data collection scheme. The function of the Secretariat is to contact the district governments so that they can share their data through the Terpercaya platform. Data guardians at the regional level are advised to be able to input data independently into the platform. Similar to data collection at the national level, data collection at the local level consists of two schemes: direct data collection with OPD or through SDI.

## 3.2.1 Subnational data collection through OPDs

The purpose of this scheme is to obtain data that has not been integrated into SDI through the OPDs. There are six types of source data as shown in Table 2. Details of Terpercaya indicators data available only from local governments. The data source for FPIC and Conflict Resolution indicators can be obtained from OPDs and SDI. Based on the results of a study on regional data collection, the following steps explain the recommendations for Terpercaya data collection at the district level through an OPD scheme:

# A. Process for submission of data requests to Regional Apparatus Organisations (OPDs)

- 1. Data submission is addressed through correspondence to the relevant OPDs
- 2. The Terpercaya Secretariat attaches a list of necessary data (including format) and guidelines for manual data input
- 3. OPDs choose whether to input data by themselves or to submit the raw data to the Terpercaya Secretariat
- 4. OPDs will provide a response regarding their willingness to share data

### B. Data transfer

If OPDs want to input the data independently, the Terpercaya Secretariat will provide access to the dashboard and data input guidelines<sup>8</sup>. The following is the data transfer mechanism:

- 1. OPD performs data entry on a Terpercaya Platform (Figure 1)
  - a. OPDs appoints the person in charge to input the data into the platform
  - b. The Terpercaya Secretariat provides access to the OPDs as an indicator data admin
  - c. OPDs input data into the platform according to the module that will later be provided
  - d. Data entry<sup>9</sup> is done manually by inputting the data source entry form on the indicator
  - e. The Terpercaya Secretariat validates and verifies the suitability of the data with the indicator formulation in the system
  - f. The Terpercaya Secretariat approves the inputted data that would be analysed
- 2. OPDs transfer data to the Terpercaya Secretariat
  - a. Data is transferred via email or sent via flash disk (physically) to the Terpercaya Secretariat. For physical schemes, it is necessary to have Minutes of Data Handover. The analysis will be carried out by the Secretariat.

#### C. Document checking by the Terpercaya Secretariat

After data collection, the Terpercaya Secretariat needs to verify the data by checking the data format and the suitability of the data content. If the documents do not meet the needs of the indicators, the Terpercaya Secretariat will contact the relevant OPD for correction.

#### D. Data publication

Once the district data is verified, the data can be analysed within the Terpercaya platform. The results of the indicator analysis can then be directly displayed on the website. The public can obtain information related to the results of the indicator analysis by registering as users.

<sup>&</sup>lt;sup>8</sup> Refer to Chapter 7- Guidelines SOPs for platform operationalisation and maintenance.

<sup>&</sup>lt;sup>9</sup> Steps to input this data can be seen in Guidelines/SOPs for platform operationalisation and maintenance, including on data processing and cleaning.

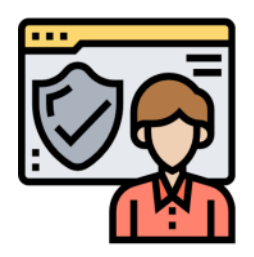

BAPPENAS gives access to PIC

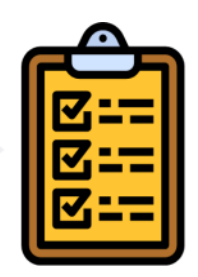

Validation and verification by the Terpercaya Secretariat

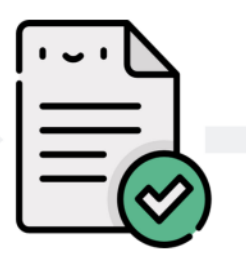

Approval process by the Terpercaya Secretariat

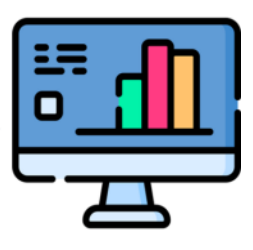

Results of the indicator measurements can be seen by members of the public who register as users.

Figure 1. Process of data transfer by district person in charge

## 3.2.2 Regional data collection through the SDI scheme

Based on the decision of the SDI Forum, there are two types of data that can be accessed through the SDI platform. However, data collection by the Terpercaya Secretariat will only start in January 2023, because both data types will be effectively available on the SDI platform as of that date. It should be noted that although the SDI Forum has approved the two types of indicator data, not all data is available in SDI. This is because some districts' platforms are not ready to be integrated into SDI, so their data cannot be submitted through SDI. The following are the steps that the Terpercaya Secretariat can perform for the SDI scheme:

- 1. Data download
  - a. The Terpercaya Secretariat can download data per district on the SDI platform. Data is stored in the Secretariat's storage media. BAPPENAS' Directorate of Food and Agriculture already has a server in place at the Data Center at Menara BAPPENAS Kuningan. The server capacity is 4 TB of storage, 32 GB RAM and 20 core processors.
- 2. Data compilation
  - a. The Terpercaya Secretariat compiles data into bulk insert format<sup>10</sup> provided by the programmer.
- 3. Inputting data on the Terpercaya Platform
  - a. Once compiled, the Secretariat can input on the Terpercaya platform by using the indicator data input scheme simultaneously<sup>11</sup>. Then, the platform will analyse and generate indicator values.
- 4. Public access
  - a. After the data is uploaded and analysed by the platform, the data can be displayed directly on the Terpercaya website.

<sup>&</sup>lt;sup>10</sup> Excel bulk-insert format can be accessed at: shorturl.at/diGJL

<sup>&</sup>lt;sup>11</sup> Guidelines for data entry can be accessed in Guidelines/SOPs for platform operationalisation and maintenance, including on data processing and cleaning.

# **3.3 Proposed national regulations for data collection in the subnational**

To expedite simultaneous data collection at the regional level, there should be regulations binding regions to collect data independently. Two national regulations are needed to increase the commitment of local governments to provide data for Terpercaya, namely:

## A. One Data Indonesia (SDI) scheme

One Data Indonesia (SDI) is a government data management policy to produce data that is accurate, up-to-date, integrated and accountable, as well as easy to access and share between central and regional agencies. SDI is regulated by Presidential Regulation No. 39 of 2019, which stipulates that there is an obligation to involve government agencies, both at central and district level, as data guardians in the development of this platform.

Every year, SDI creates a list of priority data. Priority Data is selected data that will be collected the following year as agreed by the One Data Indonesia Forum. To collect subnational data at the national level, the first step is to submit priority data to the SDI Secretariat. In the Terpercaya context, the data for indicators available at the district level need to be listed and then proposed to SDI. The results of the priority data submission will be announced annually in January. It is expected that in January 2023, regional data will be accessed directly through SDI.

The Terpercaya Secretariat (admin) can directly download the data through the SDI platform. After the data is downloaded, the input process is carried out by the admin, followed by validation, cleaning and data verification. The data will be analysed by the system to generate indicator values.

In this new version, the Terpercaya Platform includes an approval system carried out by BAPPENAS. Each result of the indicator analysis requires approval before being displayed on a publicly accessible website. Members of the general public can access indicator results by registering as platform users.

## B. Policy of the Ministry of Home Affairs (Kemendagri)

In relation to local governments, the Ministry of Home Affairs is one of the ministries/agencies (K/L) that has a stake in implementing policies at the local government level, especially programme planning. Terpercaya needs to be integrated into Ministry of Home Affairs policies, which have the potential to simplify data collection at the regional level. Through such policy, the Ministry of Home Affairs can mandate local governments to actively participate in the data-sharing process with BAPPENAS regarding Terpercaya. The Ministry of Home Affairs needs to encourage local governments to each appoint a Terpercaya person in charge<sup>12</sup>, who will later be able to directly input this data into the platform.

Terpercaya can be included in the Regional Action Plan for Sustainable Oil Palm (RAD-KSB) through the Circular Letter of Minister of Home Affairs No. 525/5133/SJ. The letter contains

<sup>&</sup>lt;sup>12</sup> Suggested person in charge is the data guardian.

guidelines to develop RAD-KSB. Terpercaya Indicators can be included in Component A, namely Strengthening Plantation Data to support good plantation governance. Terpercaya Indicators can be used as part of a measuring tool for the improvement of programmes and activities that are relevant or need to be strengthened in a specific area/jurisdiction.

In addition to the Circular Letter, the integration of Terpercaya Indicators into the Ministry of Home Affairs' policies can be carried out through the Regional Medium Term Development Plan (RPJMD) and the Regional Government Implementation Report (LPPD). The integration of TerpercayI the RPJMD and LPPD can be carried out through one of two options:

- Option 1: Include Terpercaya Indicators as Key Performance Index (IKK) on Regional Development Information System (SIPD). This option still requires confirmation regarding the momentum/plan for the revision of the Permendagri. A meeting held with the Ministry of Home Affairs indicated that the revision of the regulation was planned.
- 2. Option 2: The Minister of Home Affairs issues a Circular Letter instructing the Palm Producing Regions to input their data directly into the provided Platform. Option 2 has been agreed with the Ministry of Home Affairs, which would be integrated in the Minister of Home Affairs' Circular Letter on RAD KSB. However, it needs to be adjusted to the format of the National Action Plan for Sustainable Palm Oil (RAN KSB). As an alternative, BAPPENAS can collaborate to utilise the results of the monitoring and evaluation and RAD-KSB reports as data sources for the Terpercaya Platform.

## Chapter 4: Refining and operationalising Terpercaya indicators, including lessons learnt

This chapter summarises the process of refining indicators, securing commitment for data sharing and populating the Terpercaya web platform. It also includes lessons learnt throughout the process.

# 4.1 The refinement and implementation of Terpercaya indicators

A series of FGDs with ministries/agencies (K/L) was carried out in two phases to (i) review and refine indicators (session 1) and (ii) explore data sources available for their measurement and reveal data that is unavailable or partially available at the national level (session 2).<sup>13</sup> Table 3 summarises the discussions that were held with the ministries/agencies as the Terpercaya indicator data owners at the national level.

| N٥ | Ministries/agencies (k/I)                                                | Activity | Date (dd/mm/yy) |
|----|--------------------------------------------------------------------------|----------|-----------------|
| 1  | National Secretariat for SDGs (TPB)                                      | FGD      | 22/02/2022      |
| 2  | One Data Indonesia (SDI)                                                 | FGD      | 23/02/2022      |
| 3  | Ministry of Environment and Forestry (MoEF/KLHK)                         | FGD      | 04/03/2022      |
|    |                                                                          | FGD      | 07/06/2022      |
| 4  | Data and Information Center (PUSDATIN)                                   | FGD      | 08/03/2022      |
| 5  | Central Statistics Agency (BPS) and Geospatial Information Agency (BIG)  | FGD      | 09/03/2022      |
| 6  | Ministry of Agriculture (Kementan)                                       | FGD      | 16/03/2022      |
| 7  | Ministry of Home Affairs (MoHA/Kemendagri)                               | FGD      | 18/03/2022      |
| 8  | Ministry of Agrarian and Spatial Planning/National Land Agency (ATR/BPN) | FGD      | 25/03/2022      |
| 9  | National Food Agency (BPN)                                               | FGD      | 28/09/2021      |
|    |                                                                          |          | 10/05/2022      |
| 11 | Ministry of Finance (Kemenkeu), National Food Agency (BPN)               | FGD      | 04/05/2022      |
| 12 | Directorate of Food and Agriculture, BAPPENAS                            | Workshop | 25-26/04/2022   |

Table 3. Schedule of FGDs and workshops with ministries/agencies

<sup>&</sup>lt;sup>13</sup> Partially available means that data is only available in some districts.

All session 1 FGDs lasted two to three hours, starting with a presentation on Terpercaya, followed by discussions on indicator refinement and data exchange mechanisms. All session 2 FGDs lasted for two hours, starting with a presentation on Terpercaya followed by a discussion of alternative sources of data and their availability at the national level through the Ministry, SDI, and SDGs. Table 4 shows a list of questions posed in each FGD session.

| FGD<br>session                   | N٥ | List of questions                                                                                                    |
|----------------------------------|----|----------------------------------------------------------------------------------------------------|
| 1. Indicator refinement          | 1  | Are these indicators' data sources available within your institution?                                                                                                    |
|                                  | 2  | How often is the data updated by Ministries/Agencies (K/L?) Is it once a month or annually?                                                                                                    |
| 2. Data<br>exchange<br>mechanism | 3  | How is the data sharing protocol between K/L and BAPPENAS carried out?<br>Is there a need for a Memorandum of Understanding (MoU) between K/L<br>and BAPPENAS or is there another alternative? |
|                                  | 4  | What is the mechanism for data collection from K/L through the Secretariat of One Data Indonesia?                                                                                              |
|                                  | 5  | What is the mechanism of the data entry process to the Terpercaya Platform? Do K/L have a preference for uploading data directly on the web platform? Is there any other input?                |

| Table 4. L | _ist of | questions | in the | FGD | sessions |
|------------|---------|-----------|--------|-----|----------|
|------------|---------|-----------|--------|-----|----------|

In all FGDs, BAPPENAS, the National Secretary for SDGs and One Data Indonesia (SDI) were present to ensure the indicator discussions were in line with the SDGs and the Terpercaya platform could be seamlessly integrated into SDI mechanism to allow data to be collected simultaneously from national and district governments.

## Session on indicators refinement

The objective of this session was to ensure that national datasets are available to measure all Terpercaya indicators. During the FGDs, all indicators were reviewed. The session focused on nine indicators:

- 1. Protection of permanent forest (indicator 1)
- 2. Protection of areas that are important for ecological services (indicator 2)
- 3. Protection of peatland areas (indicator 4)
- 4. Climate change mitigation (indicator 5)
- 5. Integrated Free, Prior and Informed Consent (FPIC) in the process of applications for plantation permits (indicator 8)
- 6. Environmental quality control (indicator 7)
- 7. Multistakeholder participation in district planning (indicator 21)
- 8. Complaint mechanism (indicator 22)
- 9. Sustainable land-use planning (indicator 23)

The nine indicators involve four ministries, namely the Ministry of Environment and Forestry (KLHK), the Ministry of Agriculture (Kementan), the Ministry of Home Affairs (Kemendagri),
and the Ministry of Agrarian Affairs and Spatial Planning/National Land Agency (ATR/BPN) (Table 5).

The discussion with KLHK, which was held on 4 March 2022, **addressed the improvement of three indicators**, namely: climate change mitigation (indicator 5); environmental quality control (indicator 7); and sustainable land-use planning (indicator 23). Five<sup>14</sup> KLHK resource persons attended this discussion. The questions listed in Table 4 were asked to each data owner and data producer of the Terpercaya indicators' data source.

The Directorate for Inventory and Monitoring of Forest Resources (IPSDH) is the data owner of spatial data in KLHK. According to their statement, the data source of the climate change mitigation indicator, which consists of deforestation emissions and forest reference emission level (FREL), is not available. Moreover, KLHK confirmed that the data of the Water Quality Index and Air Quality Index (IKA-IKU) 2021 is available at the district level. The water and air quality report is being prepared and is to be published in 2022. Furthermore, the Directorate of Environmental Impact Prevention for Regional and Sector Policies (PDLKWS) confirmed it has a list of districts that already have manual/tabular environmental carrying capacity (DDDTLH) and/or Environmental Protection and Management Plan (RPPLH), which can be used for indicator 23 (Table 5).

Before finding the alternative data for climate change mitigation (indicator 5), Yayasan Inobu and BAPPENAS held the second FGD and invited Professor Rizaldi Boer and two resource persons from the Directorate of Greenhouse Gas Inventory and Monitoring, Reporting and Verification (*IGRK MPV*), KLHK. The two national datasets required for the measurement of indicator 5 on climate change mitigation are the FREL and emissions from deforestation and forest degradation. Professor Rizaldi identified the determination of a FREL at the district level as the main challenge. At present, FREL will not be detailed at the district level. A presidential decree will be issued to require provincial governments to develop the baseline level prior to developing the allocation of emissions that can be generated by each district. So, each district should measure their own FREL based on the baseline determined by the province. KLHK is in the process of developing an Information system called SIMONELA (emission monitoring system in the land sector). The government, the public and private sector can use and view emission allocations in a jurisdiction.

Regarding the second data source, namely emissions from deforestation and forest degradation, the Directorate of IGRK confirmed that the national government does not calculate these emissions at district level. District governments are obliged to calculate their own emissions. The national government provides the National Registry System (SRN), a system for managing data and information on actions and resources for climate change adaptation and mitigation in Indonesia. If the district measures deforestation emissions, this data can be reported or registered to the National Registry System (SRN), and then be available on the SRN platform. Currently, the most accessible data related to deforestation emissions at the national level is the report on greenhouse gas (GHG) inventories.

<sup>&</sup>lt;sup>14</sup> The Directorate for Inventory and Monitoring of Forest Resources (IPSDH), the Directorate for the Development and Marketing of Forest Products (BPPHH), the Directorate for Planning, Use and Formation of Forest Management Areas, the Directorate for Forest and Land Fire Control (PKHL), Directorate of Tenure Conflict Management and Customary Forests (PKTHA), and Directorate of Environmental Impact Prevention for Regional and Sector Policies (PDLKWS).

According to Presidential Decree 98/2021 on the Implementation of Carbon Economic Value to Achieve Nationally Determined Contribution Targets and Control over Greenhouse Gas Emissions in Relation to National Development, each district/city is required to report its GHG inventory to the province. Subsequently, the province will report it to the central government. The inventory data will be displayed in an information system called Sign Smart, a national GHG inventory system.

Every district is also required to develop an action plan for climate change mitigation. The compilation of these documents will later be available in the SRN. In the future, the SRN will be integrated into AKSARA BAPPENAS. AKSARA is an application for planning and monitoring Indonesia's low-carbon development actions.

Based on the discussion with KLHK, three elements can be measured to track the performance of district governments in relation to indicator 5, namely:

- 1. Whether a reporting document on the Greenhouse Gas Inventory (IGRK) exists. This document Is relevant in relation to progress on SDG 13.
- 2. Whether there is a forest reference emission level (FREL), which is used as a guideline for the district government. Reporting on the existence of an FREL should help to encourage districts to develop the data necessary for a FREL.
- 3. Whether there is a Climate Change Mitigation Action Plan document. After the district calculates its emissions, it is obliged to develop an action plan to reduce them.

On 16 March 2022, a discussion with the Ministry of Agriculture was held on **the improvement of the indicator on** Integrated Free, Prior and Informed Consent (FPIC) in the process of applications for plantation permits (indicator 8). The FGD included the Directorate General of Plantations, the Director of Annual and Beverage Plants, and the Agricultural Extension Center.

The data source of indicator 8 is the existence of SOP for FPIC in the district. However, there is no SOP for FPIC at the national level. The Ministry of Agriculture suggested the existence of a letters of agreement between smallholders and the owners of the plantation permit as an alternative data source. However, this agreement is only kept by the two parties and s cannot be used by Terpercaya. Other data sources relevant for FPIC at the central level are the core plasma reporting records. These are reports by companies that own plasma plantations, which are held by the central government<sup>15</sup>. If a plasma plantation is established, it is assumed that a letter of agreement exists.

On 18 March 2022, a FGD with the Ministry of Home Affairs **discussed the improvement of two indicators**, multistakeholder participation in district planning (indicator 21), and the complaint mechanism (indicator 22). The resource persons from the Ministry of Home Affairs who attended this discussion were from the Information Center (pusdatin), the Directorate of Planning for Evaluation and Information on Regional Development, and the Directorate General of Regional Development.

<sup>&</sup>lt;sup>15</sup> Plasma plantation refers to oil palm plots for smallholders developed by plantation companies under the Nucleus-Plasma Scheme created by the Indonesian Government.

For the indicator of multistakeholder participation in district planning (indicator 21), the Ministry of Home Affairs explained that Terpercaya can use the data within the Regional Development Information System (SIPD) as an alternative data source. SIPD is an application of development data management that is managed by the Director General of Regional Development of the Ministry of Home Affairs. Data on the SIPD application is processed and presented in the form of regional development information. This information is expected to improve understanding, serve as guidance and reference for provincial and regency/city governments to enhance the quality of planning, control and evaluation of regional development. The two data sources within SIPD that can be used by Terpercaya for indicator 21 are the public aspirations form provided by the local government and the database of the public's input during the Development Planning Deliberation (*Musrenbang*). *Musrenbang* is one of the stages in the formulation of planning documents and every local government must conduct *Musrenbang*.

Related to the complaint handling (indicator 22), Terpercaya is suggested to use the implementation of the National Public Service Complaint Management System – People's Aspiration and Online Complaints Service (SP4N-LAPOR) in the district. It is Indonesia's national complaint handling management system that is implemented by all public service providers (ministries, institutions, local governments) and is already integrated at the national level. The Ministry of Home Affairs, together with the Ministry of State Apparatus and Bureaucratic Reform (KemenPANRB), the Ministry of Communication and Informatics (Kemenkominfo) and the Presidential Staff Office (KSP) are encouraging the use of SP4N-LAPOR at every level of government, including the local government. The list of districts that implemented SP4N-LAPOR is available at the Ministry of Home Affairs Information Center.

On 25 March 2022, an FGD with the Ministry of Agrarian and Spatial Planning/National Land Agency (ATR/BPN) **discussed the data on district spatial planning (RTRWK) that is used in three indicators**, namely: protection of permanent forests (indicator 1); protection of areas that are important for ecological services (indicator 2); and protection of peatland areas (indicator 4). Participants who attended this FGD were from the Directorate of Regional Spatial Planning Development for Region II and the Directorate General of Spatial Planning.

The Ministry of ATR/BPN has launched a Geographic Information Systems Spatial (GISTARU) to compile the spatial planning data in districts, provinces and at national level. Even if district spatial planning data is available at the national level, the Ministry of ATR/BPN cannot give access to shapefile data because it requires district permission. Shapefile data that can be shared through the Ministry of ATR/BPN is the national spatial planning.

| N٥ | Date               | K/I           | Indicator                                             | Previo                                                   | us data                  | Alternativ                                                                                                    | ve data                                                                                       | Notes                                                                                                    | Next step                                                        |
|----|--------------------|---------------|-------------------------------------------------------|----------------------------------------------------------|--------------------------|----------------------------------------------------------------------------------------------------|-----------------------------------------------------------------------------------------------|----------------------------------------------------------------------------------------------------|------------------------------------------------------------------|
|    |                    |               |                                                       | Data source                                              | Availability at national | Data source                                                                                                    | Availability at national                                                                      |                                                                                                    |                                                                  |
| 1  | 4<br>March<br>2022 | MoEF/KL<br>HK | Environmenta<br>I quality<br>control<br>(indicator 7) | Water Quality<br>index in the<br>district                | Not available            | Water Quality<br>index in the<br>district                                                                                                    | Available                                                                                     | The data has been collected per 31 August 2022                                                                                                    | Upload the data to the platform                                  |
|    |                    |               |                                                       | Air Quality<br>index in the<br>district                  | Not available            | Air Quality index in the district                                                                                                    | Available                                                                                     |                                                                                                    |                                                                  |
|    |                    |               | Sustainable<br>land-use<br>planning<br>(indicator 23) | List of<br>Districts that<br>have<br>DDDTLH<br>documents | Not available            | DDDTLH                                                                                                    | Available                                                                                     | PDLKWS has a list of districts<br>that have developed DDDTLH<br>and RPPLH, the data is still<br>compiled manual.                                                                                                    | Follow up with<br>PDLKWS for the data<br>on DDDTLH and<br>RPPLH. |
|    |                    |               |                                                       | List of<br>Districts that<br>have RPPLH<br>documents     | Available                | RPPLH                                                                                                    | Available                                                                                     |                                                                                                    |                                                                  |
| 2  | 7 June<br>2022     |               | Climate<br>change<br>mitigation<br>(indicator 5)      | District FREL<br>Emissions<br>from<br>deforestation      | Not available            | <ol> <li>The existence<br/>of IGRK reporting<br/>District Level</li> <li>The existence<br/>of baseline<br/>(FREL)<br/>calculation in the<br/>District</li> <li>Report of<br/>Climate Change</li> </ol> | <ol> <li>Available</li> <li>Not<br/>available at<br/>the moment</li> <li>Available</li> </ol> | Data numbers 1 & 3 are<br>compiled in the SRN. Data<br>number 2 will be compiled in<br>Smart Sign.<br>All the data (apart from district<br>FREL) is available at the<br>Directorate of Greenhouse Gas<br>Inventory and Monitoring,<br>Reporting, and Verification<br>(IGRK MPV) | Follow-up with the<br>Directorate of IGRK<br>MPV                 |

#### Table 5. Summary of results from FGDs on indicators refinement

| N٥ | Date                | K/I                            | Indicator                                                                                                    | Previo                                                                                                    | us data                  | Alternative data                                                                                                    |                              | Notes                                                                                                    | Next step                              |
|----|---------------------|--------------------------------|----------------------------------------------------------------------------------------------------|----------------------------------------------------------------------------------------------------|--------------------------|----------------------------------------------------------------------------------------------------|------------------------------|----------------------------------------------------------------------------------------------------|----------------------------------------|
|    |                     |                                |                                                                                                    | Data source                                                                                                    | Availability at national | Data source                                                                                                    | Availability at national     |                                                                                                    |                                        |
|    |                     |                                |                                                                                                    |                                                                                                    |                          | Mitigation Action<br>Plan                                                                                                    |                              |                                                                                                    |                                        |
| 3  | 16<br>March<br>2022 | Ministry of<br>Agricultur<br>e | Integrated<br>Free, Prior<br>and Informed<br>Consent<br>(FPIC) in the<br>process of<br>applications<br>for plantation<br>permits<br>(indicator 8) | The existence<br>of SOPs in<br>districts to<br>obtain<br>community<br>approval<br>regarding<br>plantation<br>permits | Not available            | Permits report for<br>plasma<br>smallholders                                                                                                    | Not available                | It has been proposed to SDI and<br>approved to be made available<br>on SDI website by 2023                                                             | Follow-up with SDI for 2023 data input |
| 4  | 18<br>March<br>2022 | Ministry of<br>Home<br>Affairs | Multistakehol<br>der<br>participation<br>in district<br>planning<br>(indicator 21)                                                                | SOP                                                                                                    | Not available            | <ol> <li>Public<br/>aspirations form<br/>provided by local<br/>government</li> <li>Database of<br/>public's input<br/>during the<br/>Development<br/>Planning<br/>Deliberation<br/>(Musrenbang).</li> </ol> | 1. Available<br>2. Available | Data available in SIPD<br>(Regional Government<br>Information System) under<br>Regional Development<br>Strengthening (Bangda)                          | Follow-up SDI for<br>2023 data input   |
|    |                     |                                | Complaint<br>mechanism<br>(indicator 22)                                                                                                    | SOP/decree<br>that handles<br>complaints at<br>district level                                                        | Not available            | Implementation<br>of SPAN-LAPOR<br>in district                                                                                                    | Available                    | SP4N LAPOR Management<br>Team; Action plan; and SOPs<br>for complaints at the local<br>government are available at the<br>Information Center (Puspen). | Follow-up SDI for<br>2023 data input   |

| N٥ | Date                | K/I                    | Indicator                                                                                                    | Previo                                     | us data                  | Alternativ                              | ve data                  | Notes                                                                                                    | Next step |
|----|---------------------|------------------------|----------------------------------------------------------------------------------------------------|--------------------------------------------|--------------------------|-----------------------------------------|--------------------------|----------------------------------------------------------------------------------------------------|-----------|
|    |                     |                        |                                                                                                    | Data source                                | Availability at national | Data source                             | Availability at national |                                                                                                    |           |
| 5  | 25<br>March<br>2022 | Ministry of<br>ATR BPN | Protection of<br>permanent<br>forests<br>(indicator 1)<br>Protection of<br>areas that are<br>important for<br>ecological<br>services<br>(indicator 2)<br>Protection of<br>peatland<br>areas<br>(indicator 4). | District<br>Spatial<br>Planning<br>(RTRWK) | Not available            | District Spatial<br>Planning<br>(RTRWK) | Not available            | Shapefile data of district spatial<br>planning cannot be accessed<br>through the ministry of<br>ATR/BPN.<br>There is no alternative data that<br>can replace RTRWK. Requires<br>contacting each BAPPEDA<br>district to ask for permission and<br>data. | -         |

#### The data exchange discussion

The purpose of creating a data exchange mechanism is to allow data sharing among Ministries/Agencies so that in the future the data can be updated regularly. Based on the results of the FGD, the data exchange mechanism of each Ministry/Agency is different (Annex A). There are eight ministries/agencies involved in the process:

- 1. Ministry of Environment and Forestry (KLHK)
- 2. Geospatial Information Agency (BIG)
- 3. Statistics Indonesia (BPS)
- 4. Ministry of Agriculture (Kementan)
- 5. Ministry of Home Affairs (Kemendagri)
- 6. Ministry of Agrarian Affairs and Spatial Planning/National Land Agency (ATR/BPN)
- 7. Ministry of Finance (Kemenkeu)
- 8. National Food Agency (BPN)

Terpercaya requires the permission of a data owner for data exchange for both spatial and non-spatial data. In terms of data owned by KLHK, the data owner of spatial data is the Directorate of IPSDH KLHK. Data protocol of thematic geospatial information (IGT) is regulated under the Regulation of Minister of Environment and Forestry Number P.24/2021. Data exchange can be performed between Ministries/Agencies through data requests/agreements (not an MoU), which is valid for one year and can be extended. When the third party is involved in the preparation of the platform, additional documents such as the Integrity pact and agreement document between BAPPENAS and the third party are required. On the other hand, the data guardian of non-spatial data is the data producer. Terpercaya requires to directly contact the data producer by sending a request letter.

Discussions with the Geospatial Information Agency (BIG) and Statistics Indonesia (BPS) were held on 9 March 2022. Participants who attended the discussion were representatives of the Center for Geospatial Information Management and Dissemination from BIG and of the Directorate of Social Security, Statistics Indonesia from BPS. Terpercaya requires a shapefile data district administration boundary owned by BIG. To access the district boundary data, Terpercaya can directly download it from Indonesia Geospatial Portal, which is accessible to the public (<u>https://tanahair.indonesia.go.id/portal-web</u>). From the BPS, Terpercaya needs the data on district-level poverty. This data is already accessible to the public and produced annually, therefore Terpercaya can directly access the BPS website.

Terpercaya needs several datasets from the Ministry of Agriculture, such as data on plantation area in the district, smallholder plantation area, number of independent smallholders, smallholder productivity and smallholder who have STDB. The process of data exchange under the Ministry of Agriculture can be done through the Data and Information Center (Pusdatin). Terpercaya was required to send a request letter to Pusdatin.

Regarding the data exchange mechanism from the Ministry of Home Affairs with BAPPENAS, it can be done through the SDI mechanism. Before the SDI mechanism is operational for Terpercaya, data exchanges can be carried out through Pusdatin at the Ministry of Home Affairs. First, Terpercaya is required to create a Cooperation Agreement (PKS), which specifies the data needed and its purpose. If the data is public, it can be accessed through the website (<u>https://e-database.kemendagri.go.id/</u>). If the data is non-public, Terpercaya is advised to seek approval from the data producer then contact Pusdatin.

A discussion with the Ministry of Finance (Kemenkeu) and the National Food Agency was held on 5 April 2022. Terpercaya needs data on the total district budget and district budget allocated for sustainability/environment. To access such data, the applicant needs to write a data request to the Directorate General of Fiscal Balance (DJPK). If the data has been approved by DJPK, then DJPK will cooperate with the Information and Technology Center (Pusintek) to do data exchange mechanisms. Prior to the data from the National Food Agency (BPN), Terpercaya was required to write a request letter to the Chief Secretary officer (Plt. Sestama).

# 4.2 The workshops with BAPPENAS and selected local governments

The refinement and operationalisation of the Terpercaya indicators continued with a workshop organised by the Directorate of Food and Agriculture, BAPPENAS, on 25-26 April 2022, at Hotel Santika Bogor. It was attended by representatives of the Data and Information Center (Pusdatin) of BAPPENAS, One Data Indonesia (SDI), the National Secretariat of SDGs, the Environmental Governance Lead of USAID-SEGAR and Terpercaya Experts. The workshop discussed the following actions:

- Update the indicator formulation and data based on the in-depth discussions on all Terpercaya indicators and FGD results
- Prepare the integration of the Terpercaya Platform with the Data and Information Center (Pusdatin) BAPPENAS
- Follow-up of data exchange mechanisms

Importantly, the workshop contributed to identifying the steps to be taken prior to integrating the platform and operationalising the data exchange mechanism.

The first day of the workshop discussed the update of the indicator formula and data based on in-depth discussion on all Terpercaya indicators and FGD results. Several indicator changes also resulted in adjustments to indicator names. The following 12 Terpercaya indicators were updated:

- 1. Protection of permanent forest (indicator 1)
- 2. Protection of peatlands (indicator 4)
- 3. Climate change mitigation (indicator 5)
- 4. Environmental quality control (indicator 7)
- 5. Recognition of Customary Law Communities (indicator 9)
- 6. Resolution of land and agricultural conflicts (indicator 10)
- 7. Food Security (indicator 13)
- 8. Number of associations per independent smallholder group (indicator 15)
- 9. Assistance to independent smallholders (indicator 16)
- 10. Multistakeholder participation in district planning (indicator 21)

- 11. Complaint mechanism (indicator 22)
- 12. Sustainable land-use planning (indicator 23)

The second day of the workshop discussed preparations for integration of the Terpercaya Platform into the Data and Information Center (Pusdatin) BAPPENAS and data exchange mechanisms. Pusdatin is currently in the server installation stage to accommodate the Terpercaya platform. Actions that need to be performed for the next step are application management assistance, penetration tests and the provision of domains for platforms. BAPPENAS informed that the server is ready and Terpercaya platform is currently set up for installation process.

Prior to the data exchange mechanism through SDI, Terpercaya is required to submit the list of indicators' data sources to the SDI secretariat<sup>16</sup>. If the proposed data source is approved by SDI, then it will become a priority data to be collected by K/L in 2023. The priority data collection will also receive funding. In the future, if the Terpercaya data source can be provided through the SDI mechanism, then data exchange between Ministries/Agencies will not require a Memorandum of Understanding (MoU). As for now, Terpercaya has submitted the list of priority data and the approval data has been announced (Annex A).

#### Workshop with local governments

The Terpercaya indicators are used as Environment Governance Indicators in the USAID SEGAR project in collaboration with BAPPENAS. There are 12 pilot districts in four provinces of the SEGAR Project in which Terpercaya indicator data was collected. Prior to validating the data collection and analysis of the Terpercaya indicators in 12 districts, a workshop with local and provincial governments<sup>17</sup> was conducted online on 28 March 2022.

#### 4.2.1 Discussion on the grading system

On 15 February 2022, discussions with Terpercaya experts were held to improve the Terpercaya grading method. Previously, the grading system used national and provincial averages to rank the districts. This grading system should be revisited because the national and provincial average is affected by the extreme values as it includes all the data in a series.

<sup>&</sup>lt;sup>16</sup> The process of the data sharing mechanism using SDI is described in Chapter 2.

<sup>&</sup>lt;sup>17</sup> Bappeda of 12 districts and four provinces.

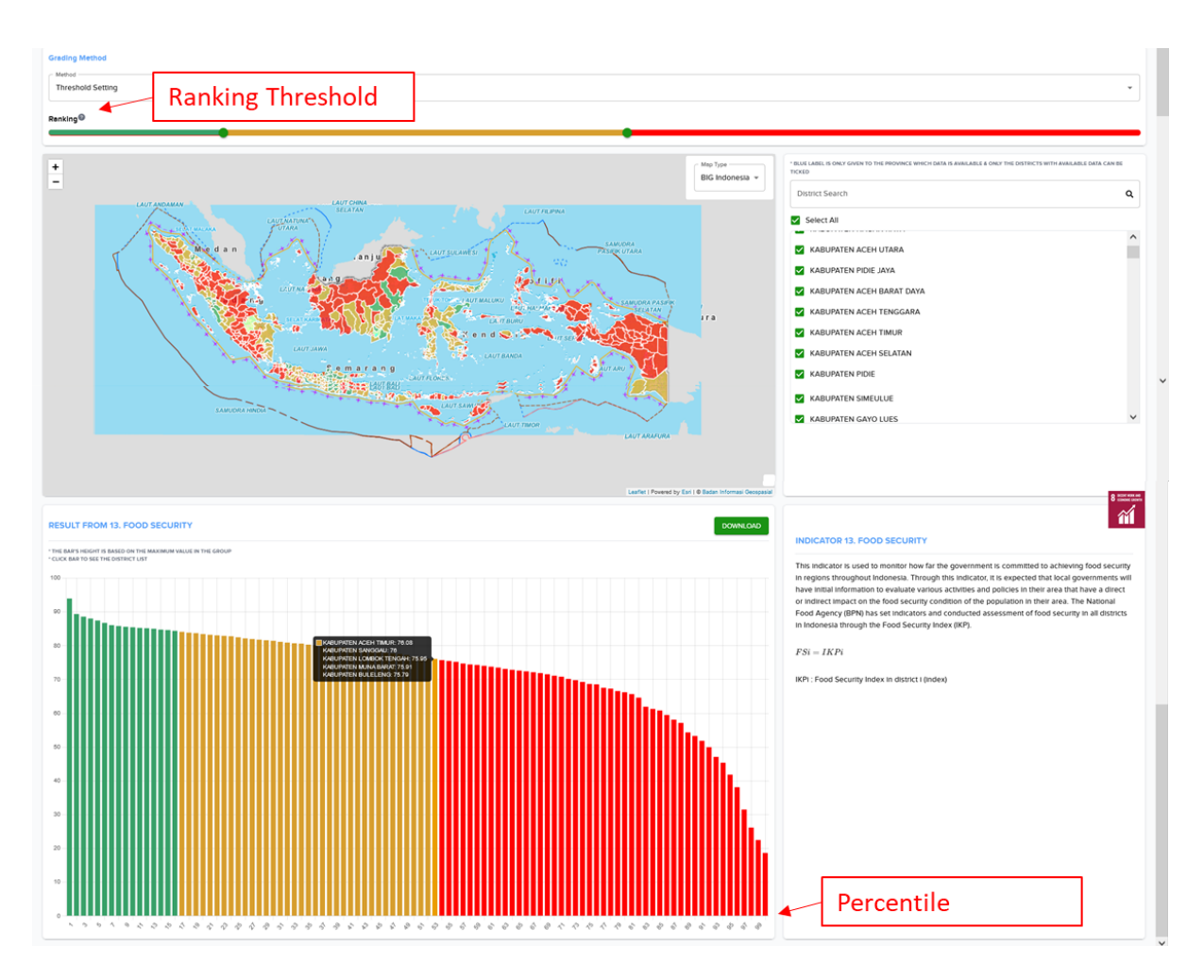

Figure 2. Percentile and threshold values in platform

The proposed improvement is to apply the percentile method. A percentile is a comparison between a particular score and the scores of the rest of a group. It shows the percentage of scores that a particular score surpassed. For example, if the value of indicator 13 for district X is 75.79 and is ranked in the 53rd percentile, it means that the value 75.79 is higher than 53% of the value. There are multiple districts consisting in the 53rd percentile (Figure 2). In determining how many values are categorised as green (A rank), yellow (B rank) and red (C rank), the user can customise the threshold according to their respective preferences. The A rank with green colour means very good, portraying the region with the highest indicator performance, the B rank with yellow colour means good, portraying the region with moderate indicator performance, and the C rank with red colour means needing special attention, portraying the regions which need to improve on their indicator performance.

## 4.3 Lessons learnt from the Terpercaya process

From January to June 2022, the indicators were refined, and the data exchange mechanism and platform were developed to operationalise Terpercaya as a national system. The main lessons learnt from refining and operationalising Terpercaya indicators can be categorised as follows:

#### A. Communications among ministries/agencies and building their support

- 1. The process of refining the Terpercaya indicators has gone through intensive dialogues with several ministries and agencies. Communication is a pivotal process to ensure all ministries are aligned with the Terpercaya goals and understand exactly what is expected of them.
- Through the FGD series, it was observed that each ministry has different levels of understanding. The FGDs carried out during the project involved data owners and data producers that may not have been invited to previous Terpercaya AC meetings. Regular updates, for example through newsletters, to ministries/agencies on the progress of Terpercaya are necessary.
- 3. It is important to keep participants engaged to get more insight. Workshops and in person meetings tend to be more effective because all participants have a chance to speak and clarify misunderstandings or other issues directly.

#### B. Data exchange mechanism with ministries/agencies

- 1. Establishing ongoing data exchanges between ministries is a long process. It consists of several steps, such as identifying the data owners and data producers, communicating and coordinating with the respective data owner and data producers, understanding the data exchange mechanism of each ministry, and fulfilling the requirements of the data exchange mechanism.
- 2. To ensure every step of the data exchange process goes according to the timeline, it is important to regularly follow-up with each ministry.

#### C. Expert and government involvement in indicator refinement process

1. In the process of indicator refinement, the involvement of experts and Ministries/Agencies is important. Prior to identifying suitable data sources available at the national level, feedback from the government and experts is necessary because the availability of accurate and up-to-date data is key for the success of Terpercaya.

# Chapter 5: Redesigned and updated Terpercaya platform, including a multi-year database

## 5.1 Terpercaya online system design upgrade

The Terpercaya initiative has developed 23 indicators for measuring the sustainability of Indonesian districts. The data used for measuring these indicators' performance are spatial and tabular data. The system upgrade consisted mainly in: User Interface/User Experience (UI/UX); a functional dashboard; a multi-year database system; and simplified data entry. The detailed advancement and data collected are described in Tables 6 - 8. The data in Table 8 represents the current data upload status (as per 16 September 2022). Annex J shows additional illustrations of the platform upgrade.

| N٥ | Component                                                                           | Detail                                                                                                    |
|----|-------------------------------------------------------------------------------------|----------------------------------------------------------------------------------------------------|
| 1  | Operating system                                                                    | Linux CentOS 7                                                                                                    |
| 2  | Programming language                                                                | <ul><li>Frontend using javascript (react)</li><li>Backend using C#</li></ul>                                                                                    |
| 3  | Database system                                                                     | PostgreSQL                                                                                                    |
| 4  | Specification of the IT infrastructure                                              | <ul> <li>RAM: 4GB</li> <li>CPU: 4vCPU</li> <li>Storage: 100 GB</li> </ul>                                                                                       |
| 5  | Storage and memory options available                                                | It will be provided by the Directorate of the Food and Agriculture<br>of BAPPENAS. It has a specification:<br>RAM: 32 GB<br>Processor: 20 Core<br>Storage: 4 TB |
| 6  | The specific version of<br>each software used<br>should be identified<br>beforehand | <ul> <li>NET core version 5.0.101 (Server)</li> <li>PostgreSQL version 11.5 (Database)</li> <li>React version 16.9.0 (Frontend)</li> </ul>                      |

#### Table 6. System specifications

| N° | Updated component/<br>feature | Explanation                                                                                                    |
|----|-------------------------------|----------------------------------------------------------------------------------------------------|
| 1  | Detail access                 | <ul> <li>Website: http://103.97.102.41/</li> <li>Username: inobu@midiharmonica.com</li> <li>Password: inobu123</li> <li>*access will be changed after handover, so only BAPPENAS has access to the system</li> </ul>                                                                                                    |
| 2  | Dashboard                     | Dashboard is added to show and monitor the platform     activity entirely and to enter the data into the platform                                                                                                    |
| 3  | User access right             | <ul> <li>A dashboard is added to show and monitor the platform<br/>activity and enter the data into the platform</li> <li>To regulate whether users are given access to become<br/>admin or not</li> <li>The Terpercaya Secretariat, BAPPENAS enters the data.</li> <li>However, the District Government or K/L can enter their data in<br/>the platform if necessary.</li> </ul>                                                                                                    |
| 4  | Data entry mechanism          | <ul> <li>The data input has three optional mechanisms:</li> <li>Filling the online form</li> <li>Admin fills the data form with indicator data value as instructed</li> <li>Bulk-insert scheme</li> <li>Admin uploads excel files containing indicator data in the platform. The system will transfer the excel data to the indicator database automatically; no need to fill out the data form. The excel files are divided into default excel and Terpercaya excel. Default excel means that the excel is from the K/L website, which can be uploaded directly to the platform without any modification. At the same time, the Terpercaya excel is based on a platform database template. The Terpercaya excel compiles scattered or non-excel data files into one excel file.</li> <li>Shapefile data entry</li> <li>Admin can upload the shapefile data; the system can calculate it to result in the value.</li> </ul> |
| 5  | Data period                   | Support multi-year data input                                                                                                    |
| 6  | Scatter diagram               | <ul> <li>Added download feature, so users can download the analysed data of indicator measurement in excel</li> <li>Added more information on the scatter diagram</li> <li>Year option</li> </ul>                                                                                                    |
| 7  | District profile              | <ul> <li>The colour of indicators has been adjusted following the SDGs</li> <li>Added indicator explanations on the right side of the diagram</li> </ul>                                                                                                    |

## Table 7. System development highlight

| N° | Updated component/<br>feature                           | Explanation                                                                                                    |
|----|---------------------------------------------------------|----------------------------------------------------------------------------------------------------|
|    |                                                         | Year option                                                                                                    |
| 8  | District ranking                                        | <ul> <li>Integrated map (one of the options is connected to Geospatial Information Agency)</li> <li>Added year option</li> <li>Added grading explanation alert explaining grading measurement.</li> <li>Added values range on grading slider</li> <li>Added download feature so that users can download the analysed data of indicator measurement in excel</li> </ul> |
| 9  | Other features                                          | <ul> <li>FAQ</li> <li>Contact Us</li> <li>Bilingual (English-Indonesia)</li> <li>Added video on the homepage</li> </ul>                                                                                                    |
| 10 | Interactive design                                      | <ul> <li>The monitoring system is interactive, requiring data to be entered in specific formats and units and notifying the user that correction needs to be made if the data is not in the required form.</li> <li>The platform allows users to ask questions through the Contact Us menu; the admin can answer the questions by email.</li> </ul>                    |
| 11 | Scalable                                                | <ul> <li>The system can be used for all districts in Indonesia</li> <li>The district government and K/L can obtain access to update their data on the platform if necessary</li> </ul>                                                                                                    |
| 12 | General security and<br>privacy configuration           | Custom authentication & authorisation                                                                                                    |
| 13 | User roles and permission configuration                 | Custom authentication & authorisation                                                                                                    |
| 14 | Robot files (.txt and .htaccess) configuration          | Configured in appsettings.json; not using robot.txt anymore                                                                                                    |
| 15 | Restriction of certain files<br>and sensitive documents | Custom authentication & authorisation                                                                                                    |

| N° | Indicator                                                                                                    | Collected from national data | Collected from districts data | Uncollected<br>data |
|----|----------------------------------------------------------------------------------------------------|------------------------------|-------------------------------|---------------------|
| 1  | Protection of permanent forest                                                                                    |                              | √*                            |                     |
| 2  | Protection of areas that are<br>important for ecological<br>services                                              |                              | √*                            |                     |
| 3  | Fire prevention                                                                                                   | $\checkmark$                 |                               |                     |
| 4  | Protection of peatland areas                                                                                      |                              | $\checkmark$                  |                     |
| 5  | Climate change mitigation                                                                                         |                              |                               | $\checkmark$        |
| 6  | Sustainable management of production forest                                                                       |                              |                               | 1                   |
| 7  | Environmental quality control                                                                                     | $\checkmark$                 |                               |                     |
| 8  | Integrated Free, Prior and<br>Informed Consent (FPIC) in the<br>process of applications for<br>plantation permits |                              |                               | ✓                   |
| 9  | Recognition for customary land                                                                                    |                              |                               | $\checkmark$        |
| 10 | Land and agriculture conflict resolution                                                                          |                              |                               | ✓                   |
| 11 | Independent smallholder share                                                                                     | $\checkmark$                 |                               |                     |
| 12 | Independent smallholder registration                                                                              |                              | ✓                             |                     |
| 13 | Food security                                                                                                    | $\checkmark$                 |                               |                     |
| 14 | Smallholder productivity                                                                                          | $\checkmark$                 |                               |                     |
| 15 | Number of plantation farmer associations/groups                                                                   | √*                           |                               |                     |
| 16 | Support for plantation farmers                                                                                    | √*                           |                               |                     |
| 17 | Sustainably certified plantation                                                                                  | √*                           |                               |                     |
| 18 | Poverty rate                                                                                                    | $\checkmark$                 |                               |                     |
| 19 | Proportion of district budget allocated to sustainability                                                         | $\checkmark$                 |                               |                     |

 Table 8. Data collected as per 16 September 2022

| N٥ | Indicator                                              | Collected from national data | Collected from<br>districts data | Uncollected<br>data |
|----|--------------------------------------------------------|------------------------------|----------------------------------|---------------------|
| 20 | Public information access                              | $\checkmark$                 |                                  |                     |
| 21 | Multistakeholder participation in<br>district planning |                              |                                  | 1                   |
| 22 | Complaint mechanism                                    |                              | $\checkmark$                     |                     |
| 23 | Sustainable land-use planning                          |                              | $\checkmark$                     |                     |

Note: \* means only one source data collected (one indicator might require two sources of data)

# Chapter 6: Guidelines/SOPs for automatic and manual update of indicator data, including appended data sharing agreements where relevant

## 6.1 Automatic update of Terpercaya indicator data

Automatic update of Terpercaya indicator data can be done with Open Application Programming Interface (API) or Web Service schemes. It can be used as a data exchange service mechanism through integration between websites. It embeds K/L data into the Terpercaya platform, so when the data in K/L is updated, the data in the platform can automatically update at the same time. Currently, there is no API integration between the Terpercaya Platform and K/L platform. In addition, Ministries and Agencies are still creating API infrastructure and not all are ready to use this system.

The API integration can only proceed once the Terpercaya Secretariat receives the API link from K/L (Figure 3). As per 16 September 2022, BAPPENAS has disseminated data sharing letter to K/L to collect the required indicator data. Currently, the data collection is still ongoing. The schedule for data update on the Terpercaya Platform via API follows the rules in Ministries/Agencies that have APIs. Every K/L might have different protocols in API sharing; however, they suggest that there should be an agreement first. After that, K/L can guide the Terpercaya Secretariat to collect the data through an open API mechanism. K/L shares the API link with the Terpercaya Secretariat, and then the programmer performs coding using the link to create the synchronisation.

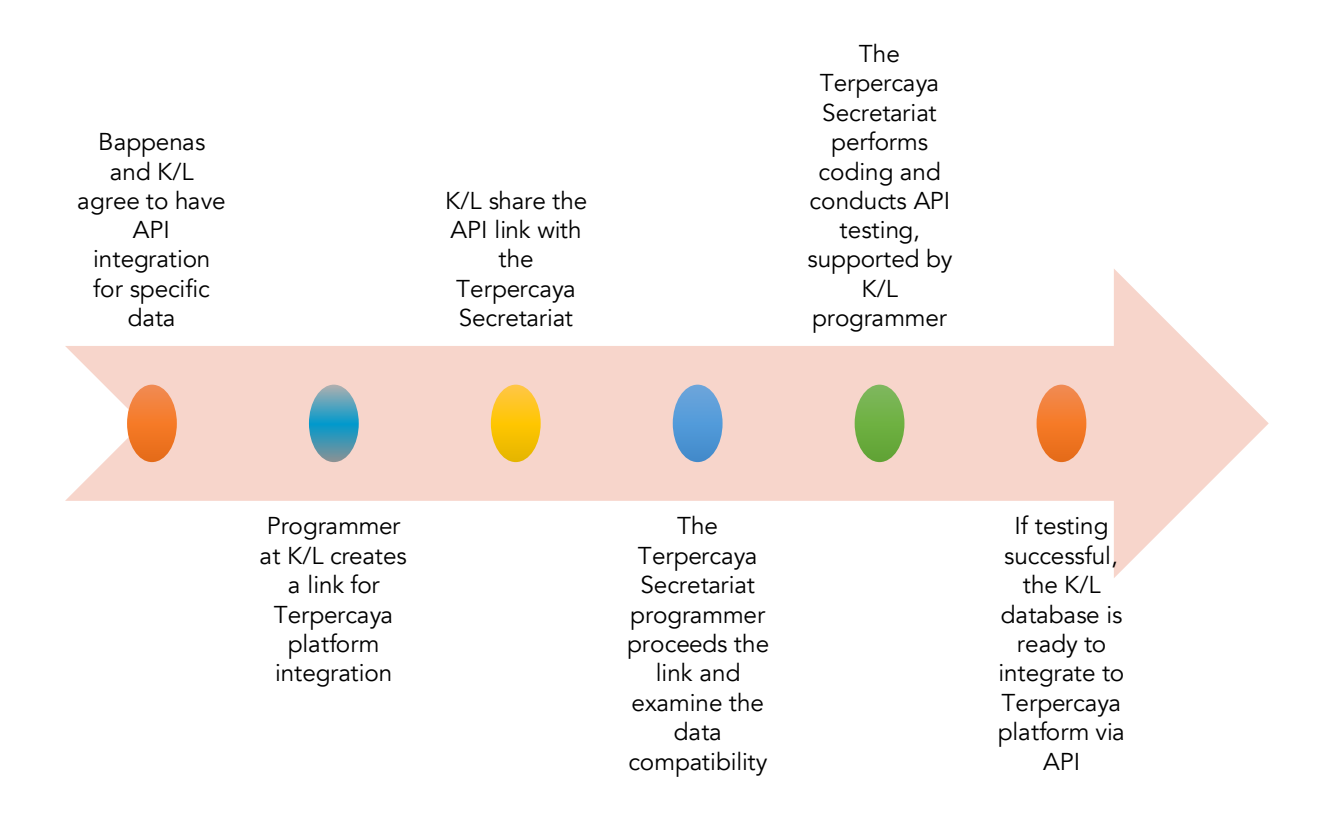

Figure 3. API Integration Process

## 6.2 Manual update of Terpercaya indicator data

The Terpercaya Secretariat needs to update data once a year. It Is suggested this update occurs no later than 30 April each year. A Programmer Team and GIS analyst for data entry and system development also have to be appointed. The Programmer team consists of front-end and back-end programmers. Required skills of a front-end programmer include programming in HTML5, CSS and JavaScript and working with front-end libraries and frameworks (Bootstrap, Foundation, Semantic UI, Angular, React JS, etc.). While required back-end programmer skills are programming languages such as Python, Java, Golang, .NET, or Ruby on Rails. This process can be carried out by multiple parties if they have dashboard access. In other words, the Terpercaya Secretariat (BAPPENAS), local government (represented by Regional Apparatus Organisations/OPD) and K/L relevant to the indicators can input the data into the system. As the platform owner, BAPPENAS will have the main authority in granting access. BAPPENAS can provide access to local governments and K/L that are willing to input data. However, it is suggested that the Terpercaya Secretariat perform data entry, especially for the data sourced from SDI and K/L.

Here is how to grant access to parties outside of BAPPENAS:

- 1. The Terpercaya Secretariat maps out which K/L or OPD will perform data entry independently. At the same time, K/L and OPD register themselves as users. The user registration is explained in Chapter 7, section 7.1.
- 2. After registering, K/L and OPD contact the Terpercaya Secretariat and provide their username.
- 3. The Secretariat grants roles and access rights to the K/L and OPD to be able to input data on the platform.
- 4. K/L and OPD can then directly upload data to the platform after obtaining access.

Based on the data source, the mechanism for Terpercaya manual data update can be divided into three groups based on the data sourcing, namely schemes using data from SDI, K/L public website, and K/L or District Government (non-public data). The list of indicators based on the schemes are mentioned in Annex I. In the SDI scheme, the Terpercaya Secretariat can download data directly through the SDI website, so there is no need to use a data sharing licence, because the data provided is of a general nature. Then, in the K/L or District Government scheme, the data renewal procedure is carried out with a data sharing licence with the relevant K/L, especially for data that is not yet available on the SDI platform. In manual entry mechanism (Table 9), there are three types of entry model as described in the following table:

| N° | Type of Manual<br>Entry | Explanation                                                                                                    |
|----|-------------------------|----------------------------------------------------------------------------------------------------|
| 1  | Form Entry              | <ul> <li>Admin can input the value of the data in the form (online)</li> <li>After being entered, the data value needs to be approved by super admin before being proceeded</li> </ul>                                                                                                    |
| 2  | Bulk-insert Entry       | <ul> <li>Bulk-insert allows the admin to upload the data using excel format. There are two types of excel for this entry: default and predefined excel.</li> <li>Default excel means that the excel is downloaded from the ministry website. It is uploaded to the Terpercaya platform without any modification.</li> <li>The predefined excel is the excel file designed by the Terpercaya programmer. Admin can fill the data information in this excel, then upload it to the platform.</li> <li>There is no approval in this mechanism since all the data is based on ministerial databases.</li> </ul> |
| 3  | Shapefile Entry         | <ul> <li>It is used to upload the shapefile data</li> <li>The shapefile data is adjusted with district code and specific properties for each indicator that contain area in hectares, thus it is easier to integrate with other government platforms based on the district code.</li> </ul>                                                                                                    |

#### Table 9. Type of Manual Entry

#### 6.2.1 Data accessed via SDI

For update of data available in SDI, the Terpercaya Secretariat should be the one that inputs the data on the platform. In this case, no K/L is involved in data entry, because the Terpercaya Secretariat does not request the data directly from K/L. Through SDI, K/L data can be accessed on the SDI website (https://data.go.id/home). The detailed process for manual data updates with data sourced from SDI is as follows:

#### A. Data collection stage

The data collection process is performed by the Terpercaya Secretariat. The mechanism includes downloading data directly from the SDI website (<u>https://data.go.id/home</u>). Terpercaya Indicators data will be published on the SDI website as of January 2023. The Terpercaya Secretariat can start the data collection afterwards. Here are the steps (see Figure 5):

- 1. After the data is published on the SDI website, the Terpercaya Secretariat downloads the indicator data (Figure 4).
- 2. After the data is downloaded, the Terpercaya Secretariat checks the data before it is entered into the Terpercaya Platform. The checking is done by the Terpercaya Secretariat considering the type and format of the data taken from SDI. If the data complies with the platform requirement, then it can be processed.
- 3. The data is transferred to the predefined excel for bulk-insert entry.
- 4. The predefined excel is ready to be uploaded on the platform.

| C 🟠 💼 da      | a <b>ta.go.id</b> /topic-detail<br>Facebook 🧟 (38) WhatsApp 🔇 perr | nendesa-nom                                                                                                    |                         |                   | Ů ☆                | • • * □      |
|---------------|--------------------------------------------------------------------|----------------------------------------------------------------------------------------------------|-------------------------|-------------------|--------------------|--------------|
|               |                                                                    |                                                                                                    |                         |                   | Beranda Dataset Be | rita Tentang |
| Beranda / Top | pik - Ekonomi dan Industri                                         |                                                                                                    |                         |                   |                    |              |
|               | Ekonomi dan Industri                                               | pertanjan O Na                                                                                                    | ama A-7                 | *                 | Semua Instansi     |              |
|               | Industri                                                           | Kenentarian Bartanian y                                                                                                    |                         |                   |                    |              |
|               | Perdagangan                                                        | 194 Datasets Found                                                                                                    |                         |                   |                    |              |
|               | Pertanian                                                          | Luas Kekeringan pada Tanaman Kedelai 2020                                                                                                    | 1 Fi                    | es JSO            | N                  |              |
|               | Perkebunan                                                         | Kekeringan adalah tidak terpenuhinya kebutuhan air pada fase tertentu yan<br>mengakibatkan pertumbuhan tanaman tidak optimal sehingga berpotensi<br>menurunkan produksi tanaman. Dampak Perubahan iklim (DPI) adalah dam<br>menurunkan produksi tanaman. Dampak perubahan iklim (DPI) adalah dam<br>menurunkan produksi tanaman. Dampak perubahan iklim (DPI) adalah dam<br>menurunkan produksi tanaman. Dampak perubahan iklim (DPI) adalah dam<br>menurunkan perubahan dampak perubahan terter perubahan iklim (DPI) adalah dam<br>menurunkan perubahan dampak perubahan terter perubahan terter pe | ang<br>si<br>mpak       |                   |                    |              |
|               | Peternakan                                                         | yang ditimbulkan akibat terjadinya perubahan/variabilitas ikilim, antara lain<br>kekeringan dan bencana alam                                                                                                    | n banjir,<br>Ken<br>Per | enterian<br>anian | 11 January         |              |
|               | Badan Usaha Milik negara                                           | Luss Kekelingan nada Tanaman Jagung 2020                                                                                                    |                         |                   | 2022               |              |
|               | Investasi                                                          | Kekeringan adalah tidak terpenuhinya kebutuhan air pada fase tertentu yan<br>mengakibatkan pertumbuhan tanaman tidak optimal sehingga berpotensi                                                                                                    | 1 Fi<br>ang<br>si       | es JSO            | Ν                  |              |
|               | Koperasi                                                           | menurunkan produksi tanaman. Dampak Perubahan Iklim (DPI) adalah dam<br>yang ditimbulkan akibat terjadinya perubahan/variabilitas iklim, antara lain<br>kekeringan dan bencana alam                                                                                                    | mpak<br>in banjir,      |                   |                    |              |
|               | Usaha Kecil dan Menengah                                           |                                                                                                    | Ken                     | enterian<br>anian | 11 January<br>2022 |              |
|               | Pariwisata                                                         | Luas Kekeringan pada Tanaman Padi 2020                                                                                                    | 1 Fi                    | es JSO            | N                  |              |
|               |                                                                    | Kekeringan adalah tidak terpenuhinya kebutuhan air pada fase tertentu yan<br>mengakibatkan pertumbuhan tanaman tidak optimal sehingga berpotensi<br>menurunkan produksi tanaman. Dampak Perubahan (klim (DPI) adalah dam<br>unga ditabulkan sehint teradigingan perubahan sehingking tidah dam                                                                                                    | ang<br>si<br>mpak       |                   |                    |              |

Figure 4. SDI website

Note:

- 1. Organisation option e.g., Ministry of Agriculture, District Government, etc.
- 2. Keyword
- 3. Type of file (open the title and download the data)

#### B. Data input process stage<sup>18</sup>

After all data in SDI is downloaded, verified and transferred into the predefined excel file by the Secretariat, the next step is inputting data into the system. For the data input stage, the process includes:

- 1. The Terpercaya Secretariat transfers the data into the predefined excel template<sup>19</sup>.
- 2. The Terpercaya Secretariat enters the predefined excel data file into the Terpercaya Platform.
- 3. The data is then calculated by the system according to the indicator formula.
- 4. After the data is calculated, the indicator value results automatically appear on the "District Ranking" page. The results of the Terpercaya Indicator data analysis can then be accessed by the user (including downloading).
- 5. Data from the previous year is stored on the platform.

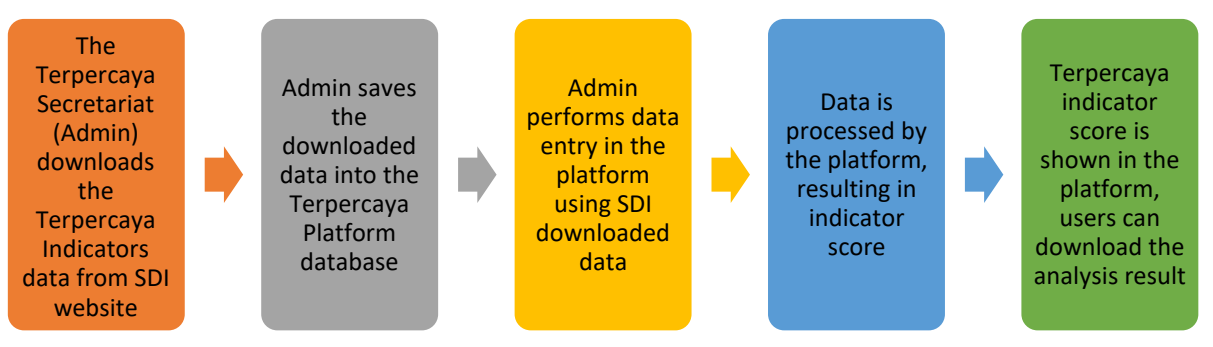

Figure 5. Terpercaya indicators update with data sourced from the SDI website

#### 6.2.2 Data accessed via K/L public websites

There are four indicators for which data is available on K/L websites. It is public data that everyone can download and access. For this scheme, the Terpercaya Secretariat only needs to download the data from K/L. All the data of the four indicators are available in excel format. After that, the data can be entered into the Terpercaya Platform directly using the bulk-insert method. Table 10 shows the four indicators for which data is available on K/L websites.

<sup>&</sup>lt;sup>18</sup> The technical procedure for data input can be seen in Chapter 7 Guidelines/SOPs for platform

operationalisation and maintenance, including on data processing and cleaning.

<sup>&</sup>lt;sup>19</sup> See the details in Chapter 7.

| Indicator                                          | Data name                                                               | K/L Website                                                                               |
|----------------------------------------------------|-------------------------------------------------------------------------|-------------------------------------------------------------------------------------------|
| Fire prevention                                    | Area of fire in the district                                            | https://sipongi.menlhk.go.id/                                                             |
| Poverty levels                                     | District level poverty<br>percentage                                    | https://www.bps.go.id/indicator/23/624/1/garis-<br>kemiskinan-menurut-kabupaten-kota.html |
| Food security                                      | Food Security Index                                                     | http://app2.badanpangan.go.id/                                                            |
| The proportion of<br>budgets for<br>sustainability | APBD for<br>sustainability/environm<br>ent and District level<br>budget | https://djpk.kemenkeu.go.id/?p=5412                                                       |

Table 10. Indicators for which data is sourced from K/L public data websites

Here are the steps to process the data from K/L websites:

- 1. The Terpercaya Secretariat (Admin) downloads the data from K/L websites (all the data provided on the websites are in excel format). Figure 6 shows the example of the K/L public data website on total fire area per District.
- The downloaded file (without any content modification) is then uploaded into the Terpercaya Platform using the bulk-insert method. To bulk-insert, go to: DASHBOARD > Indicator > INPUT INDICATOR DATA AT ONCE.
- 3. The platform processes the data and the resulting indicator score is directly be available.

| $\rightarrow$ C $\triangle$ | ≡ sipongi.menlhk.go.id                                                 |                                |                  |                     |                 | Cł.                | ê 🗙 🖣    | 🍮 🖈 🖘 🖬 🤞             |
|-----------------------------|------------------------------------------------------------------------|--------------------------------|------------------|---------------------|-----------------|--------------------|----------|-----------------------|
| 9GAG - Just for             | F 📢 Facebook 🧔 (38) WhatsApp 🔗 perment                                 | desa-nom                       |                  |                     | _               |                    |          |                       |
| 🚴 🙍 SiP                     | Pongi <sup>+</sup> kebakaran hutan dan lahan i<br>uuta kontonno pistem | demi lannit biru dan masa deba | n vang lehih bai | k                   | 200 1085 Passar | налат 141 алкена I | lutan 9. | 27 Provinsi 🔥 Sip     |
| ENU   Imagery               | Luas Karhutla                                                          |                                |                  |                     |                 |                    |          | × O till Visitor :    |
|                             | Provinsi Kabupaten/Kota                                                |                                |                  |                     |                 |                    |          | Batas Daerah          |
|                             | Rekapitulasi Luas Kebakaran Hutan d<br>Per Kabupaten/Kota Di Indonesia | an Lahan (Ha)                  |                  | Pilih rentang tahun | 🗇 Semual        | Provinsi           | Download |                       |
|                             | Kabupaten                                                              | 2017                           | 2018             | 2019                | 2020            | 2021               | 2022     |                       |
|                             | ACEH BARAT                                                             | 1.393,00                       | 13,00            | 86,00               | 0               | 41,00              | 30,00    |                       |
|                             | ACEH BARAT DAYA                                                        | 0                              | 0                |                     | 47,00           | 0                  | 15,00    |                       |
|                             | ACEH BESAR                                                             | 816,00                         | o                | 161,00              | 24,00           | 141,00             | 0        | . per                 |
|                             | ACEH JAYA                                                              | 452,00                         | 43,00            | 43,00               | 51,00           | 101,00             | 99,00    | -                     |
|                             | ACEH SELATAN                                                           | 94,00                          | 429,00           | 20,00               | 41,00           | 407,00             | 322,00   | and the second second |
|                             | ACEH SINGKIL                                                           | 502,00                         | 42,00            |                     | 67,00           | 20,00              | 398,00   |                       |
| NASA-MODIS                  | ACEH TAMIANG                                                           | o                              | 0                | 7,00                | 47,00           | 0                  | 0        |                       |
|                             | ACEH TENGAH                                                            | 0                              | 111,00           | 12,00               | 239,00          | 28,00              | 0        | Andre Ken             |
| 0 9                         | ACEH TENGGARA                                                          | 5,00                           | 0                |                     | 8,00            | 0                  | 0        |                       |
|                             | ACEH TIMUR                                                             | 7,00                           | 33,00            | 112,00              | 55,00           | 0                  | 0        | and a                 |
|                             | Contraction of the second second second                                | KUHK BR                        | сам вмко в       | KIN SNRB            |                 | 100                |          | 1000                  |

Figure 6. Example of K/L public data website on fire area

#### 6.2.3 Data accessed via K/L and District Government

Data updated through this mechanism is done for data that is unavailable on the SDI and K/L websites. Data update processes for data unavailable in SDI will first require a data sharing licence with K/L and local governments. This is because the source of data and

access is in the relevant K/L. The stages of data update through a direct data sharing scheme with K/L are as follows:

#### A. Data collection

Data collection is carried out under direct coordination with the Data Guardian in each K/L. Below are the stages:

- 1. The collection of data sourced from K/L is carried out every year from 1 January to 1 April.
- 2. The Terpercaya Secretariat identifies the required data from each K/L.
- 3. The Terpercaya Secretariat processes data sharing licences<sup>20</sup> with K/L.
- 4. If the K/L wants to upload the data directly into the system, then the Terpercaya Secretariat will provide access<sup>21</sup> to the K/L staff to become admin of the system dashboard.
- 5. For K/L that choose to send raw data directly to the Terpercaya Secretariat, it can be done via email to the secretariat responsible for data collection (pertanian@bappenas.go.id).

#### B. Data input process

For the data input process, the mechanism is almost the same as the SDI data update. The difference lies in the party doing the data entry. Through this scheme, the K/L data integration into the system can be carried out by the K/L themselves or by the Secretariat. Here are the steps:

- 1. The data input process is carried out every year from 1-30 April.
- 2. The Terpercaya Secretariat or K/L inputs data into the Terpercaya system.
- 3. The Terpercaya Secretariat performs data checking before the data is analysed by the system. The aim of data checking is to examine whether the data entered is matched with the requirements of the Terpercaya platform or not.
- 4. After being checked, the data will be calculated by the system based on the indicator formula.
- 5. After the data is calculated by the system, the indicator value results will be generated automatically.
- 6. Data from the previous year will remain stored and accessible on the platform.

## 6.3 Data maintenance<sup>22</sup>

Data maintenance is carried out entirely by the Terpercaya Secretariat, especially the programmers and admins. Here are the steps that need to be done:

1. Conduct monitoring to anticipate data errors on a regular basis. The monitored aspects are data security, database capacity and system bugs.

<sup>&</sup>lt;sup>20</sup> The guideline for data sharing at national level is explained in Chapter 2

<sup>&</sup>lt;sup>21</sup> Access here means access to become an admin, so that the party can perform data input independently.
<sup>22</sup> Detailed data maintenance guidelines can be found in Guidelines/SOPs for platform operationalisation and maintenance, including on data processing and cleaning.

- 2. Fix the detected bugs. The bugs can be in the form of sudden hang, data anomaly (the final indicator data is different from what has been entered), etc. The programmers check the platform programming and fix the bugs.
- 3. The Terpercaya Secretariat checks the "message" feature regularly to receive user complaints. The Terpercaya Secretariat passes on the complaints to the programmer for fixing.
- 4. Data is backed up monthly and stored in a separate database.
- 5. Access to the database system is monitored periodically.

# Chapter 7: Guidelines/SOPs for platform operationalisation and maintenance, including on data processing and cleaning

## 7.1 User access to the platform

The Terpercaya platform can be accessed by administrators and users. This section will be divided into two parts. First, we will detail the access of administrators (or "admin") in the platform. Second, we will discuss the access of users or visitors.

#### Administrators

Administrators<sup>23</sup> have access to operate the platform. Three types of administrators are: user, data and super administrators. The roles of each type of administrator and the institutions that will assign the access are detailed in Table 11 below.

| Admin Roles | Activity                                                                                                    | Institutions                                                                                                    |
|-------------|----------------------------------------------------------------------------------------------------|----------------------------------------------------------------------------------------------------|
| User Admin  | Admin managing the division of roles and<br>granting access to roles for all users including<br>data entry, updating FAQs and answering<br>visitors' questions on the platform | BAPPENAS Terpercaya<br>Secretariat                                                                                                    |
| Data Admin  | Responsible for the data entry process for all<br>indicators, including the verification process<br>and data cleaning                                                          | <ul> <li>BAPPENAS (Terpercaya<br/>Secretariat)</li> <li>Person in charge from<br/>Ministries/Agencies (K/L)<sup>24</sup></li> <li>Person in charge of Regional<br/>Apparatus Organisations<br/>(OPDs)<sup>25</sup></li> </ul> |
| Super Admin | Has full power to access all features, a combination of user admin and data admin.                                                                                             | BAPPENAS (Terpercaya<br>Secretariat)                                                                                                    |

#### Table 11. Admin roles on the platform

Super Admin can change the function of each admin at any time. Super Admin can add more types of Admin by following the steps below:

<sup>&</sup>lt;sup>23</sup> When logging into the platform, there are two choices: user/admin and global admin. Global admin is usually a programmer who monitors and performs all platform activities, including backend tasks. It is higher than super admin.

<sup>&</sup>lt;sup>24</sup> The person in charge of the K/L is the representative at the Information Data Center (Pusdatin) in each K/L.

<sup>&</sup>lt;sup>25</sup> Person in charge from OPD is tentative depending on the policy of each OPD in the district government.

1. Super Admin visits the website (http://103.97.102.41/) and click **DASHBOARD**, then **Settings**, then **USER**.

| Deshboard / Deshboard - Settings                                  |                                                         |                                 |
|-------------------------------------------------------------------|---------------------------------------------------------|---------------------------------|
|                                                                   | To see a list of<br>users and their                     | ROLE & PERMISSION               |
| Manage user & role OPEN USER PAGE                                 | roles                                                   | Open Role Page                  |
| 8.                                                                |                                                         | ↓<br>                           |
| GLOBAL ADMIN<br>Manage admin global. Access only for GLobal Admin | To see a list of<br>parties who<br>are global<br>admins | To set the role<br>of each user |
| OPEN GLOBAL ADMIN PAGE                                            |                                                         |                                 |

#### 2. Click ADD.

| ← → C △ a terpercaya-new.        | inobu.org/dashboard/settings/role        |               |             |                |                     | ₫ ✿ ●      | 🧙 * 🗆 (    | <b>1</b> |
|----------------------------------|------------------------------------------|---------------|-------------|----------------|---------------------|------------|------------|----------|
| S 9GAG - Just for F 😝 Facebook 😒 | (38) WhatsApp 🔇 permendesa-nom           |               |             |                |                     |            |            |          |
| Terpercaya Dashboard Visitor M   | Meeting Brief Indicator District Profile | e FAQ Message | Settings Ba | ck To Homepage | DOWNLOAD GUIDELINES | INDONESIA  | ENGLISH    | 8        |
| Dashboard / Dashboard - Setting  | s / Settings - Role                      |               |             |                |                     |            |            |          |
| ROLE                             |                                          |               |             |                |                     |            | AD         | D        |
| Role Name                        |                                          |               |             |                |                     |            |            |          |
| Region Filter                    |                                          |               |             |                |                     |            | -          | <i>,</i> |
| RESET                            |                                          |               |             |                |                     |            |            |          |
| Role Name<br>Admin User          | Region Role Permission<br>All Region     |               |             |                | ROLE PERMISSION     | DETAILS    | REMOVE     |          |
| Role Name<br>Admin Data          | Region Role Permission<br>All Region     |               |             |                | ROLE PERMISSION     | DETAILS    | REMOVE     |          |
| Role Name<br>Super Admin         | Region Role Permission<br>All Region     |               |             |                | ROLE PERMISSION     | DETAILS    | REMOVE     | ן        |
| Limit5 👻                         |                                          |               |             |                |                     | 3 - 3 of 3 | < <b>1</b> | >        |

3. Fill out the form for the new type of admin, then click **SUBMIT**.

| ← → C ☆ ⓐ terpercaya-new.inobu.org/das         | board/settings/role                                                        | 0 🖈 🔍 🦣 🛊 🛛 🏤 🗄 |
|------------------------------------------------|----------------------------------------------------------------------------|-----------------|
| 😂 9GAG - Just for F 😝 Facebook 🤹 (3B) WhatsApp | Ø permendesa-nom                                                           |                 |
| Terpercaya Dashboard Visitor Meeting Brief     | Indicator District Profile FAQ Message Settings Back To Homepage           |                 |
| Dashboard / Dashboard - Settings / Setting     | s - Role                                                                   |                 |
| ROLE                                           | Add Role                                                                   | ADD             |
| Role Name                                      | Name                                                                       |                 |
| Region Filter                                  | Description                                                                | •               |
| RESET FILTER                                   | All Region                                                                 |                 |
| Role Name                                      | Province •                                                                 |                 |
| Admin User                                     | All Re District                                                            | DETAILS         |
|                                                | *The scope of the region cannot be changed after the role has been created |                 |
| Role Name<br>Admin Data                        | Region RUBMIT ROLE PERMISSION                                              | DETAILS         |
| Role Name                                      | Regioner                                                                   |                 |
| Super Admin                                    | All Region                                                                 | DETAILS         |

Super Admin can add roles for each admin if needed. The steps to add roles by Super Admin are:

1. Open **DASHBOARD**, click **Settings**, and then choose **ROLE & PERMISSION**. Click Role **Permission**.

| ← → C ☆ â terpercaya-n         | ew.inobu.org/dashboard/settings | role               |         |          |                  |                     | ů 🖈 🖣     | ۰ 🕲     | 🗆 🏘  |
|--------------------------------|---------------------------------|--------------------|---------|----------|------------------|---------------------|-----------|---------|------|
| 9 9GAG - Just for F 📢 Facebook | 🧕 (38) WhatsApp  🚷 permendesa   | -nom               |         |          |                  |                     |           |         |      |
| Terpercaya Dashboard Visitor   | Meeting Brief Indicator Di      | strict Profile FAQ | Message | Settings | Back To Homepage | DOWNLOAD GUIDELINES | INDONESIA | ENGLISH | 8    |
| Dashboard / Dashboard - Sett   | ings / Settings - Role          |                    |         |          |                  |                     |           |         |      |
| ROLE                           |                                 |                    |         |          |                  |                     |           |         | ADD  |
| Role Name                      |                                 |                    |         |          |                  |                     |           |         |      |
| Region Filter                  |                                 |                    |         |          |                  |                     |           |         | -    |
| RESET                          |                                 |                    |         |          |                  |                     |           |         |      |
| Role Name<br>User Admin        | Region Role Per<br>All Region   | mission            |         |          |                  | ROLE PERMISSION     | DETAILS   | REN     | IOVE |
| Role Name<br>Data Admin        | Region Role Per<br>All Region   | mission            |         |          |                  | ROLE PERMISSION     | DETAILS   | REN     | IOVE |
| Role Name<br>Super Admin       | Region Role Per<br>All Region   | mission            |         |          |                  | ROLE PERMISSION     | DETAILS   | REN     | IOVE |
| h                              |                                 |                    |         |          |                  |                     |           |         |      |

#### 2. Click Select Permission and then click ADD.

| ← → C ☆ (a terpercaya-new.inobu.org/dashboard/s      | ettings/role                                                                                                    |                    | Ů☆●           | * 🛛 🍪 🗄 |
|------------------------------------------------------|----------------------------------------------------------------------------------------------------|--------------------|---------------|---------|
| 🧿 9GAG - Just for F 😝 Facebook 🧕 (38) WhatsApp 🚱 per | nendesa-nom                                                                                                    |                    |               |         |
| Terpercaya Dashboard Visitor Meeting Brief Indicat   | or District Profile FAQ Message Settings Back To Homepage                                                           | OWNLOAD GUIDELINES | INDONESIA ENG |         |
| Dashboard / Dashboard - Settings / Settings - Role   | User Admin - Role Permission                                                                                        |                    |               |         |
| ROLE                                                 | Select Permission                                                                                                   |                    |               | ADD     |
| Role Name                                            | View User Role 🛞 Delete User Role 🛞 Tambah Role User 🚷                                                              |                    |               |         |
| Region Filter                                        | Assign Role to User 😵 Block User 😵 View User 😵 Approve User 😵<br>Delete User 🛞 Update User 😵 Add User 🔇 View Role 🛞 |                    |               | •       |
| RESET                                                | Delete Role 🛞 Update Role 🛞 Add Role 🛞 Delete FAQ 🛞                                                                 |                    |               |         |
| Role Name Regio<br>User Admin All Re                 | Update Message 🛞 View Message 😒<br>Delete Brief & Minutes of Meeting Documents ⊗                                    | ROLE PERMISSION    | DETAILS       | REMOVE  |
| Role Name Regio<br>Data Admin All Re                 | Update Brief & Minutes of Meeting Documents ③ Add Brief & Minutes of Meeting Documents ③                            | ROLE PERMISSION    | DETAILS       | REMOVE  |
| Role Name Regio<br>Super Admin All Reg               | CLOSE                                                                                                    | ROLE PERMISSION    | DETAILS       | REMOVE  |

To make a user an admin, Super Admin can grant access rights by taking the following steps:

1. Super Admin can visit the website page (http://103.97.102.41/) and click **DASHBOARD**, and click **Settings**, then click **USER**. The page is displayed below. Choose the user who will be made admin. Click **ROLES**.

| ← → C      | 🛆 🔒 terpe                | rcaya-ne | w.inobu.org/das | hboard/setti | ings/user            |     |         |          |                          |             | l        | 1 ☆ ●      | 🐵 🛸     | 🗆 🆓 |
|------------|--------------------------|----------|-----------------|--------------|----------------------|-----|---------|----------|--------------------------|-------------|----------|------------|---------|-----|
| 9 9GAG - J | ust for F 😝 Fac          | ebook 🤇  | (38) WhatsApp   | Ø permen     | desa-nom             |     |         |          |                          |             |          |            |         |     |
| Terpercay  | a Dashboard              | Visitor  | Meeting Brief   | Indicator    | District Profile     | FAQ | Message | Settings | Back To Homepage         | DOWNLOAD GU | IDELINES | INDONESIA  | ENGLISH | 8   |
| Name       |                          |          |                 |              |                      |     |         |          |                          |             |          |            |         |     |
| Role       |                          |          |                 |              |                      |     |         |          |                          |             |          |            |         | •   |
| Active     | Status                   |          |                 |              |                      |     |         |          |                          |             |          |            |         | -   |
| Appro      | val Status               |          |                 |              |                      |     |         |          |                          |             |          |            |         | *   |
| RESET      | FILTER                   |          |                 |              |                      |     |         |          |                          |             |          |            |         |     |
| D          | First Name<br>Dyah       |          |                 | Affili<br>NG | iation<br>O          |     |         | Sta      | itus<br>itive            |             |          | ROLES      |         |     |
|            | Last Name<br>Nurhidayati |          |                 | Orga<br>Inot | anization Name<br>Su |     |         | Ap<br>06 | proval Date<br>5/09/2022 |             |          | DETAILS    |         |     |
|            | Email<br>dnurhidayati@i  | nobu.org |                 |              |                      |     |         |          |                          |             |          | DEACTIVATE |         |     |
|            |                          |          |                 |              |                      |     |         |          |                          |             |          | REMOVE     |         |     |

2. After finding the user (for example: K/L or District Government person in charge), click **ROLES**. Choose what type of admin for this specific user. Click **DEACTIVATE** if the Secretariat wants to freeze the user's admin role. Click **REMOVE** if the Secretariat no longer wants the user to be admin.

| $\leftarrow \rightarrow $ C $\triangle$ | 🗎 terpercaya-new         | .inobu.org/dashl | oard/settir | ngs/user           |     |         |           |                       |     |                     | ≙ ☆ ●      | 🐵 🔺     | 🗆 🏤 i |
|-----------------------------------------|--------------------------|------------------|-------------|--------------------|-----|---------|-----------|-----------------------|-----|---------------------|------------|---------|-------|
| 9 9GAG - Just for                       | F 🛟 Facebook 🧕           | (38) WhatsApp    | Ø permend   | desa-nom           |     |         |           |                       |     |                     |            |         |       |
| Terpercaya (                            | Dashboard Visitor        | Meeting Brief    | Indicator   | District Profile   | FAQ | Message | Settings  | Back To Homepage      |     | DOWNLOAD GUIDELINES | INDONESIA  | ENGLISH | 8     |
| Name                                    |                          |                  |             |                    |     |         |           |                       |     |                     |            |         |       |
| Role                                    |                          |                  |             |                    |     |         |           |                       |     |                     |            |         | •     |
| Active Statu                            | IS                       |                  | D           | yah - Roles        |     |         |           |                       |     |                     |            |         | •     |
| Approval St                             | atus                     |                  | ſ           | Role               |     |         |           | <u>^</u>              | ADD |                     |            |         | •     |
| RESET                                   | FILTER                   |                  |             | User Admin         |     |         |           |                       |     |                     |            |         |       |
|                                         |                          |                  |             | Data Admin         |     |         |           |                       | CL  | OSE                 |            |         |       |
| D Pirst<br>Dya                          | h                        |                  | NG          | Super Admin        |     |         |           |                       |     |                     | ROLES      |         |       |
| Last<br>Nurl                            | Name<br>hidayati         |                  | Orga        | nization Name<br>u |     |         | Ap)<br>06 | roval Date<br>09/2022 |     |                     | DETAILS    |         |       |
| Emai<br>dnu                             | ⊨<br>rhidayati≇inobu.org |                  |             |                    |     |         |           |                       |     |                     | DEACTIVATI |         |       |
|                                         |                          |                  |             |                    |     |         |           |                       |     |                     | REMOVE     |         |       |
|                                         |                          |                  |             |                    |     |         |           |                       |     |                     |            |         |       |

3. After clicking **ROLES**, choose the type of admin. And then, click **ADD**.

4. The user is officially an admin.

#### Users

Users are the visitors that wish to use the Terpercaya platform. Anyone can register to access the platform without any prior approval. To register as a user, here are the steps:

1. Open (http://103.97.102.41/)

| $\in \  \  \rightarrow \  \  \  \  \  \  \  \  \  \  \$  |                    |          | er 🛆 🖈 🎈 🍖 🗯 🖬 🎯 E |
|----------------------------------------------------------|--------------------|----------|--------------------|
| S 9GAG - Just for F (?) Facebook (S8) WhatsApp (?) perme | ndesa-nom          |          |                    |
|                                                          |                    |          |                    |
|                                                          |                    |          |                    |
|                                                          |                    |          |                    |
|                                                          | LOGIN FORM         | REGISTER |                    |
|                                                          | Tipo Usor          |          |                    |
|                                                          | User               | *        |                    |
|                                                          | Username           |          |                    |
|                                                          | Password           |          |                    |
|                                                          | FORGOT PASSWORD ?  | ENTER    |                    |
|                                                          | Try to log in with |          |                    |
|                                                          | G GOOGLE ACCOUNT   |          |                    |
|                                                          |                    |          |                    |
|                                                          |                    |          |                    |

2. Click **REGISTER** and fill out the form below. After that, click **REGISTER**.

| $\leftarrow \  \  \rightarrow \  \  \  \  \  \  \  \  \  \  \$ |                        | ማ 👌 🖈 🔍 🎭 ፤ |  |  |  |  |  |  |  |
|----------------------------------------------------------------|------------------------|-------------|--|--|--|--|--|--|--|
| S 9GAG - Just for F 😚 Facebook 🗕 (38) WhatsApp 🔇               | permendesa-nom         |             |  |  |  |  |  |  |  |
|                                                                |                        |             |  |  |  |  |  |  |  |
|                                                                |                        |             |  |  |  |  |  |  |  |
|                                                                |                        |             |  |  |  |  |  |  |  |
|                                                                |                        |             |  |  |  |  |  |  |  |
|                                                                | REGISTER               |             |  |  |  |  |  |  |  |
|                                                                | First Name             |             |  |  |  |  |  |  |  |
|                                                                | Last Name              |             |  |  |  |  |  |  |  |
|                                                                | Email                  |             |  |  |  |  |  |  |  |
|                                                                | Affiliation            |             |  |  |  |  |  |  |  |
|                                                                | Organization Name      |             |  |  |  |  |  |  |  |
|                                                                | Register As Admin      |             |  |  |  |  |  |  |  |
|                                                                | BACK TO LOGIN REGISTER |             |  |  |  |  |  |  |  |
|                                                                |                        |             |  |  |  |  |  |  |  |

3. The user candidate will receive a verification code by email. They should then verify their account. Click "Verifikasi Sekarang"

| Verifikasi Sistem Terpercaya Eksterna<br>Kotak Masuk | ►<br>☆ |
|------------------------------------------------------|--------|
| cs@digitify.it 12.01<br>kepada saya ↓                | n :    |
| ⊰≷lnobu                                              |        |
| Verifikasi Email Anda                                |        |
| Hai, Tinggal selangkah lagi akun anda aktif.         |        |
| Kode Verifikasi :<br>434408                          |        |
| Verifikasi Sekarang                                  |        |

| Δ After  | clicking | "Verifikasi | Sekarang"  | fill in  | the nass | word   | settina | helow | and | click | SUBMI  | т÷    |
|----------|----------|-------------|------------|----------|----------|--------|---------|-------|-----|-------|--------|-------|
| 4. AILEI | CIICKING | VEIIIKASI   | Seraially, | 1111 111 | ine pass | woru a | setting | DEIOW | anu | CIICK | SODINI | Ч.÷., |

| ATUR PASSWORD Pessword Ulengi Pessword Ulengi Pessword Ulengi Aturna Aturna Atu |
|----------------------------------------------------------------------------------------------------|
| SUBMIT                                                                                                    |

6. Users can access the platform by inputting their password and username (email)

## 7.2 Data entry guidelines

Data entry can only be performed by administrators who have been given access to input data. Depending on the data format, the three methods of data entry are: manual, bulk-insert using excel document, and shapefile. This section details the steps for each data entry method.

#### 7.2.1 Manual entry

Manual entry can be performed by all data owners from line ministries and local governments; however, an approval is needed before data can be integrated into the database. The Super Admin will assign access to specific users to grant the approval through the following steps:

1. Click **SELECT INDICATOR** and then select the indicator for which data will be entered. After that, click **OPEN INDICATOR**.

| Terpercaya Dashboard Visitor Meeting Brief Indicator District Profile FAQ Mess | age Settings Back To Homepage | DOWNLOAD GUIDELINES INDONESIA ENGLISH                           |
|--------------------------------------------------------------------------------|-------------------------------|-----------------------------------------------------------------|
|                                                                                | 9                             |                                                                 |
|                                                                                | INDICATOR DATA                |                                                                 |
|                                                                                | Select indicator              | •                                                               |
|                                                                                |                               |                                                                 |
|                                                                                | INPUT INDICATOR DATA AT ONCE  |                                                                 |
| <b>1</b> 91                                                                    |                               | 181                                                             |
| SPATIAL DATA TYPE                                                              |                               | INPUT SPATIAL DATA AT ONCE                                      |
| Manage Spatial Data Type                                                       |                               | Input indicator data and spatial using geojson and<br>shapeflie |
| OPEN SPATIAL TYPE PAGE                                                         |                               | OPEN SPATIAL DATA PAGE                                          |
|                                                                                |                               | OR                                                              |
|                                                                                |                               | INPUT NATIONAL SPATIAL DATA                                     |

2. After selecting the indicator to be analysed, for example, indicator 8, the display will be shown as below. Click **ADD** to enter indicator data.

| ← → C ☆ ( a terpercaya-new.inobu.org/dashboard/indicate     | ors/indicator-8              |                           | 也 🖈 🔍 😂 🕯                             | • 🗆 🎯 E |
|-------------------------------------------------------------|------------------------------|---------------------------|---------------------------------------|---------|
| S 9GAG - Just for F () Facebook S (38) WhatsApp 📀 permendes | a-nom                        |                           |                                       |         |
| Terpercaya Dashboard Visitor Meeting Brief Indicator (      | District Profile FAQ Message | Settings Back To Homepage | DOWNLOAD GUIDELINES INDONESIA ENGLISH | • •     |
| Dashboard / Dashboard - Indicators / Indicators - Indicator | r-8                          |                           |                                       |         |
| 8. FREE, PRIOR AND INFORMED CONSENT (FPIC) WHI              | CH IS INTEGRATED INTO TH     | HE PLANTATION PERMIT APPL | CATION PROCESS                        | ADD     |
|                                                             |                              |                           |                                       |         |
| Year                                                        |                              |                           |                                       |         |
| Province                                                    |                              |                           |                                       |         |
|                                                             |                              |                           |                                       |         |
| District                                                    |                              |                           |                                       | *       |
| Approval Status                                             |                              |                           |                                       | -       |
| RESET                                                       |                              |                           |                                       |         |
| Year - District                                             | fpiCi                        |                           | APPROVE                               |         |
| 2021 - KABUPATEN SERUYAN                                    | 1                            |                           |                                       |         |
| Province<br>KALIMANTAN TENGAH                               | Approval Date<br>-           |                           | EDIT                                  |         |
|                                                             |                              |                           | REMOVE                                |         |

3. Fill out the form manually and click **SUBMIT**.

| ← → C △ a terpercaya-new.inobu.org/dashboard/indicato 90AG -Just for F () Facebook () (38) WhistsApp () permendes.                                                  | rs/indicator-8/new                                                                                                    | ₫ ✿ ●     | <b>*</b> | 0 🍕    |
|----------------------------------------------------------------------------------------------------|----------------------------------------------------------------------------------------------------|-----------|----------|--------|
| Terpercaya Dashboard Visitor Meeting Brief Indicator D                                                                                                    | istrict Profile FAQ Message Settings Back To Homepage DOWNLOAD GUIDELINES                                                                                                    | INDONESIA | ENGLISH  | 8      |
| Dashboard / Dashboard - Indicators / Indicators - Indicator-                                                                                                    | 3 / Indicator-8 - New                                                                                                    |           |          |        |
| Kerke, PRIOR AND INFORMED CONSENT (FPIC) WHICh     Attachment can be unloaded after the indicator has been success                                                  |                                                                                                    |           |          |        |
|                                                                                                    |                                                                                                    |           |          |        |
| INFORMATION                                                                                                    | INDICATOR DATA                                                                                                    |           |          |        |
| $FPICi \in \{0,1\}$                                                                                                    | Year                                                                                                    |           |          |        |
| FPICi : is equal to 1 if there is an SOP in district i to gain<br>community approval regarding plantation licensing, and 0<br>otherwise.                            | Indicator-8 - New     Indicator-8 - New   INDONESIA ENGLISH   Vadded     INDICATOR DATA     Vear     District     FpiCi                                                                                                    |           |          |        |
| $FPICi \in \{0, 1\}$ FPICi : is equal to 1 if there is an SOP in district i to gain<br>community approval regarding plantation licensing, and 0<br>otherwise. FpICi | FDICI                                                                                                    |           |          | •      |
|                                                                                                    | IED CONSENT (FPIC) WHICH IS INTEGRATED INTO THE PLANTATION PERMIT APPLICATION PROCESS  ter the indicator has been successfully added  [0,1] [0,1] [Year [Vear [District ] [Pintation licensing, and 0 [FpiCi] [FpiCi] [Vear] [Vear |           |          |        |
|                                                                                                    |                                                                                                    |           |          | SUBMIT |

4. Fill out the information on this screen, then click **SUBMIT**.

5. After clicking submit, it will return to the previous page with the information **Successfully Added**. The Data admin who has access to give approval can perform data approval (7.3).

#### 7.2.2. Bulk Insert data entry using predefined excel template

1. Visit the website (http://103.97.102.41/) and login as an admin, choose **DASHBOARD** and click the **Indicator** tab.

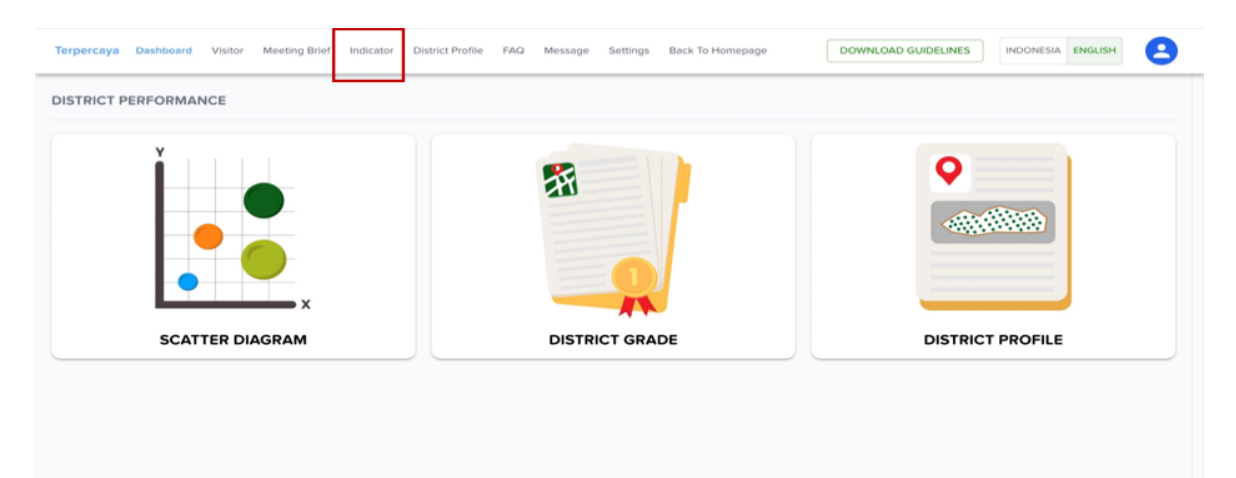

#### 2. Click INPUT INDICATOR DATA AT ONCE.

| ← → C ☆ ( a terpercaya-new.inobu.org/dashboard/indicate)   | ors                              |                |                              |                     | ₫ ✿ ●     | <b>o</b> * | 0 🏘 |
|------------------------------------------------------------|----------------------------------|----------------|------------------------------|---------------------|-----------|------------|-----|
| 3 9GAG - Just for F 😚 Facebook 🧕 (38) WhatsApp 🔇 permendes | ia-nom                           |                |                              |                     |           |            |     |
| Terpercaya Dashboard Visitor Meeting Brief Indicator I     | District Profile FAQ Messag      | e Settings     | Back To Homepage             | DOWNLOAD GUIDELINES | INDONESIA | ENGLISH    | 8   |
| Dashboard / Dashboard - Indicators                         |                                  |                |                              |                     |           |            |     |
|                                                            |                                  | ര              |                              |                     |           |            |     |
|                                                            |                                  | Y              |                              |                     |           |            |     |
|                                                            | INDIC                            | ATOR D         | ΑΤΑ                          |                     |           |            |     |
|                                                            | Input indicator data             | . Each indica  | tor data requires            |                     |           |            |     |
|                                                            | approval (by admin w<br>entering | ho has appro   | val access) before<br>alysis |                     |           |            |     |
|                                                            |                                  |                |                              |                     |           |            |     |
|                                                            | Select Indicator                 |                | <b>.</b>                     |                     |           |            |     |
|                                                            |                                  |                |                              |                     |           |            |     |
|                                                            | OP                               | EN INDICATOR   |                              |                     |           |            |     |
|                                                            |                                  | OR             |                              |                     |           |            |     |
|                                                            | Input indicator data             | at once. The   | inputted data will           |                     |           |            |     |
|                                                            | automat                          | tically be app | roved                        |                     |           |            |     |
|                                                            | INPUT IND                        | CATOR DATA A   | T ONCE                       |                     |           |            |     |
|                                                            |                                  |                |                              |                     |           |            |     |

3. Download the excel template by clicking here.

| Terpercaya Dashboard Visitor Meeting Brief Indicator District Profile FAQ Message Settings Back To Home DOWNLOAD GUIDELINES INDONESIA ENGLISH                                                                                                    | 8 |
|----------------------------------------------------------------------------------------------------|---|
| Dashboard / Dashboard - Indicators / Indicators - Bulk  BULK INSERT / INPUT DATA INDICATORS AT ONCE                                                                                                    |   |
| NOTES:     'data inputted through this page automatically becomes approved/verified     'if the data with the same district and year has already been inputted, it cannot be added again     'please make sure the inputted data is correct, incorrect data cannot be corrected in buik (must be corrected/deleted one by one)     'please contact the side who has access to the database if you want to do mass deletion of data |   |
| Year                                                                                                    | 1 |
| Upload All Indicator Data According to Template                                                                                                    |   |
| Drag and drop the file here, or click to upload                                                                                                    |   |
| Excel to add 23 indicators data at once, download template here<br>"Just fill in the desired row, please don't divide the sheet or change the template format<br>"Some data lines may be overwritten / replaced by <del>data provided via extern</del> al excel data                                                                                                    |   |

4. After that, fill in the excel with the data. This excel template is only for one-year period.

| 😑 💿 🛛 Auto    | 53ave 🗩 🕼 🖨 🗗 🏸 🗸 🔿            |                                            | 🖻 bi       | ulk-indikato    | r 2020 ~ |            |             |          |        |        |        |        |            |           | C       |
|---------------|--------------------------------|--------------------------------------------|------------|-----------------|----------|------------|-------------|----------|--------|--------|--------|--------|------------|-----------|---------|
| me Insert     | Draw Page Layout Formulas      | s Data Review View 🖓 Tell m                | 9          |                 |          |            |             |          |        |        |        |        |            | 🖻 Share   | Com     |
| ar × ×        | Calibri (Body) - 11 - A^       | A <sup>×</sup> = = = ≫ • 25 Wrap           | Text v     | General         |          | v<br>0 .00 | Conditional | Format   | Cell   | insert | Delete | Format | Σ*         | Sort & Fi |         |
| 4             |                                |                                            | a Center V | <b>Mg * 7</b> 0 | 2 3      | 0 -20      | Formatting  | as Table | Styles |        |        |        | <i>•</i> • | Filter S  | elect D |
| \$ ×          | $\checkmark$ fx                |                                            |            |                 |          |            |             |          |        |        |        |        |            |           |         |
| A             | B                              | C                                          |            | D               | E        | F          | (           | G        | н      | 1      | _      | J      | К          | L         | М       |
| indikator 23: | : Perencanaan penggunaan lanan | berkelanjutan                              |            |                 |          |            |             |          |        |        |        |        |            |           |         |
| profileId     | kab                            | dokumen                                    | sluPi      |                 |          |            |             |          |        |        |        |        |            |           |         |
| KABUPATEN     | NAMA KABUPATEN                 | dokumen DDDTLH dan/atau RPPLH di kabupaten | SLUPI      |                 |          |            |             |          |        |        |        |        |            |           |         |
| 1101          | 1 KABUPATEN SIMEULUE           |                                            | 0,00       |                 |          |            |             |          |        |        |        |        |            |           |         |
| 1102          | 2 KABUPATEN ACEH SINGKIL       |                                            | 0,00       |                 |          |            |             |          |        |        |        |        |            |           |         |
| 1103          | 3 KABUPATEN ACEH SELATAN       |                                            | 0,00       |                 |          |            |             |          |        |        |        |        |            |           |         |
| 1104          | 4 KABUPATEN ACEH TENGGARA      |                                            | 0,00       |                 |          |            |             |          |        |        |        |        |            |           |         |
| 1105          | KADUDATEN ACEH TIMUD           |                                            | 0,00       |                 |          |            |             |          |        |        |        |        |            |           |         |
|               |                                |                                            | 0,00       |                 |          |            |             |          |        |        |        |        |            |           |         |
| 1106          | 6 KABUPATEN ACEH TENGAH        |                                            | 0.00       |                 |          |            |             |          |        |        |        |        |            |           |         |
| 1107          | 7 KABUPATEN ACEH BARAT         |                                            | 0.00       |                 |          |            |             |          |        |        |        |        |            |           |         |
| 1108          | 8 KABUPATEN ACEH BESAR         |                                            | 0,00       |                 |          |            |             |          |        |        |        |        |            |           |         |
| 1109          | 9 KABUPATEN PIDIE              |                                            | 0,00       |                 |          |            |             |          |        |        |        |        |            |           |         |
| 1110          | 0 KABUPATEN BIREUEN            |                                            | 0,00       |                 |          |            |             |          |        |        |        |        |            |           |         |
| 1111          | 1 KABUPATEN ACEH UTARA         |                                            | 0,00       |                 |          |            |             |          |        |        |        |        |            |           |         |
| 1112          | 2 KABUPATEN ACEH BARAT DAYA    |                                            | 0,00       |                 |          |            |             |          |        |        |        |        |            |           |         |
| 1113          | 3 KABUPATEN GAYO LUES          |                                            | 0,00       |                 |          |            |             |          |        |        |        |        |            |           |         |
| 1114          | 4 KABUPATEN ACEH TAMIANG       |                                            | 0,00       |                 |          |            |             |          |        |        |        |        |            |           |         |
| 1115          | 5 KABUPATEN NAGAN RAYA         |                                            | 0,00       |                 |          |            |             |          |        |        |        |        |            |           |         |
| 1110          |                                |                                            | 0,00       |                 |          |            |             |          |        |        |        | ź      |            |           |         |
| 1110          |                                |                                            | 0,00       |                 |          |            |             |          |        |        |        |        |            |           |         |
| 1117          | 7 KABUPATEN BENER MERIAH       |                                            | 0.00       |                 |          |            |             |          |        |        |        |        |            |           |         |
| 1118          | 8 KABUPATEN PIDIE JAYA         |                                            | 0,00       |                 |          |            |             |          |        |        |        |        |            |           |         |

5. Upload the .xls/ .xlsx data in the page no. 3 above, make sure to fill the year. Then click submit. This scheme does not need approval. For the data upload section, the excel file used is a file that contains all indicators with a formatted template.

#### 7.2.3. Bulk Insert Data Entry using Excel Obtained from a K/L website

1. Admin downloads the data from the K/L website (all the data is in excel format). The picture below is an example of data downloaded from the Ministry of Environment on fire.

| 0 0               | a sipongi.menihk.go.id                            |                          |                 |                    |                 | 6         | ð 🔅 🔍                 | 😃 🛪 🗐 🖬        |     |
|-------------------|---------------------------------------------------|--------------------------|-----------------|--------------------|-----------------|-----------|-----------------------|----------------|-----|
| AG - Just for F   | . 📢 Facebook 👩 (38) WhatsApp 🔞 permendess-no      | ит                       |                 |                    |                 |           |                       |                |     |
| SiPor<br>sarbada  | ng <sup>j+</sup> vehakaran hutan nan lahan dami U | anoit hire dan masa dega | n vana lebih ba | and the second     | 50 1088 Carrier | Tankana 1 | lutan 5.<br>ohan (5h) | 22 December 6  | Sip |
| 1 Interpret & Mag | Luas Karhutla                                     |                          |                 |                    |                 |           |                       | × 0.00 vote    |     |
|                   |                                                   |                          |                 |                    |                 |           |                       | I and          | 5   |
|                   | Provinal Kabupaten/Kota                           |                          |                 |                    |                 |           |                       | Setae Deersh   | 1   |
|                   | Rekapitulasi Luas Kebakaran Hutan dan Lal         | han (Ha)                 |                 | Pilih rentang tahu | in 🗀 🛛 Semua I  | Provinsi  | Download              |                |     |
|                   | Per Kabupatenykota Di Indonesia                   |                          |                 |                    |                 |           | -                     |                |     |
|                   | Kabupaten                                         | 2017                     | 2018            | 2019               | 2020            | 2021      | 2022                  |                |     |
|                   | ACEH BARAT                                        | 1.393,00                 | 13,00           | 86,00              | 0               | 41,00     | 30,00                 |                |     |
|                   | ACEH BARAT DAYA                                   | 0                        | 0               |                    | 47,00           | 0         | 15,00                 |                |     |
|                   | ACEH BESAR                                        | 816,00                   | 0               | 181,00             | 24,00           | 141,00    | 0                     | The second     |     |
|                   | ACELI JAYA                                        | 452,00                   | 43,00           | 43,00              | 51,00           | 101,00    | \$9,00                | de             |     |
|                   | ACEH SELATAN                                      | 94,00                    | 429,00          | 20,00              | 41,00           | 407,00    | 322,00                | and the second |     |
|                   | ACEH SINGKIL                                      | 502,00                   | 42,00           |                    | 67,00           | 20,00     | 398,00                |                |     |
| SA-MODIS          | ACEH TAMIANG                                      | 0                        | 0               | 7,00               | 47,00           | 0         | 0                     |                |     |
|                   | ACEH TENGAH                                       | 0                        | 111,00          | 12,00              | 239,00          | 28,00     | 0                     | And And And    |     |
| A NGAA20          | ACELI TENGGARA                                    | 5,00                     | 0               |                    | 6,00            | 0         | 0                     |                |     |
|                   | ACEH TIMUR                                        | 7,00                     | 33,00           | 112,00             | 55,00           | 0         | 0                     |                |     |

2. Follow the step in 7.1.1. and then upload the downloaded excel in the fire prevention section.

#### 7.2.4. Shapefile entry

Data in shapefile format is mostly map data. The data can be entered through the following steps:

1. There are two types of shapefile data, namely district and national data. If an Admin wants to input national data, he/she can choose **NATIONAL DATA INPUT**. If an admin wants to fill out per district, then he/she can choose **OPEN SPATIAL DATA PAGE**. Admin for district data input should be performed by each district government.

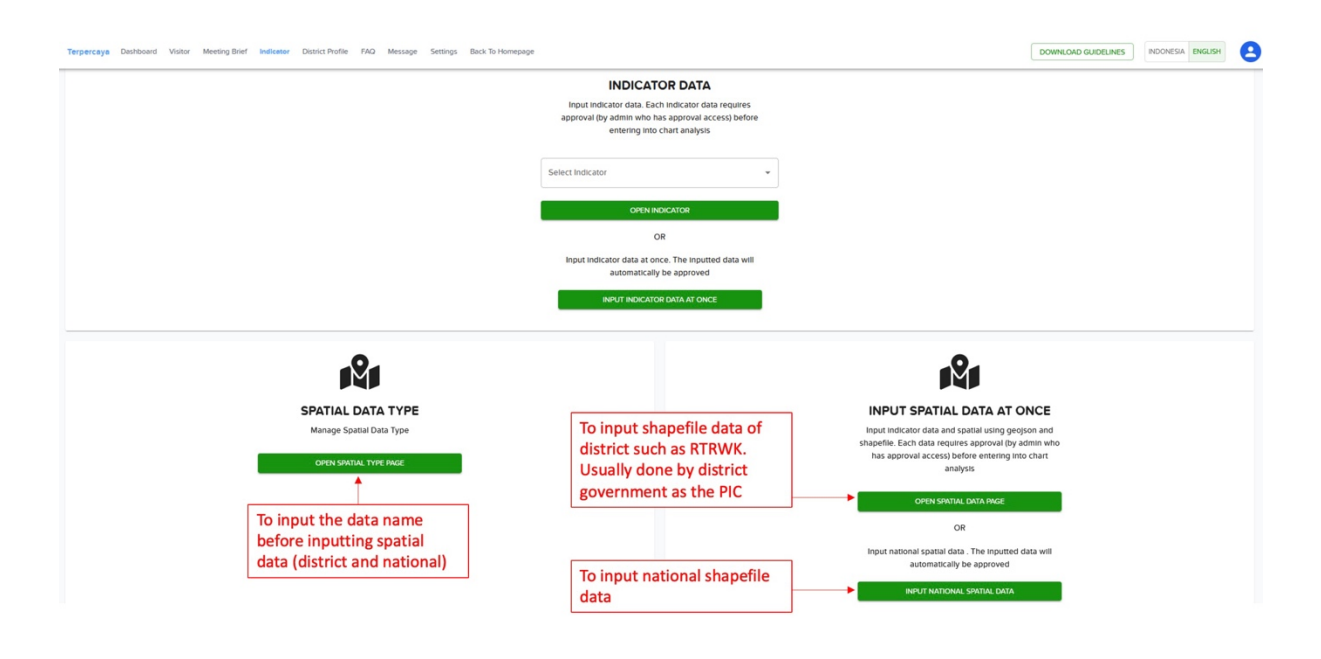
2. Before uploading spatial data, the Admin needs to first go to the **OPEN SPATIAL TYPE PAGE**. On this page, the name of the data source and the indicator can be entered. Click **ADD** and fill out the **data name** and **indicators**, as well as the **colour** for the shapefile. The data name is filled out with the data source's name for each indicator. Indicator information from the data is then inputted into the indicator column. Then click **SUBMIT** and return to the indicators page.

| Terpercaya I                                        | Terpercaya Dashboard V                                                         | sitor Meeting Brief Indicator District Profile FAQ Message Settings Back To Homepage            | Click on add button, then   |
|-----------------------------------------------------|--------------------------------------------------------------------------------|-------------------------------------------------------------------------------------------------|-----------------------------|
| Dashboard                                           | Dashboard / Dashboard                                                          | - Indicators - # Indicators - Spatial-type                                                      | "Add Spatial Data Type" box |
| SPATIAL DAT                                         | SPATIAL DATA TYPE                                                              | Add Spatial Data Type                                                                           | will appear                 |
| Name                                                | Name                                                                           | Data Hare (Indontial) Peta RTWWK dengan fungsi lindung di Kabupaten                             | sia)                        |
| Indicator                                           | Indicator                                                                      | The area (map) of the RTRWK with a protected function in the Regency  Fill the data name (Engli | ish)                        |
| RESET                                               | RESET                                                                          | 2. Indicator Ecological Service Select                                                          | indicator of the data       |
| Name<br>TRIAL - Prote<br>Indicator<br>Indicator Prc | Name<br>TRIAL - Protected Forest R<br>Indicator<br>Indicator Protection for Pe | Polygon Color<br>Select color                                                                   |                             |
| Name<br>TRIAL - KEE<br>Indicator<br>Indicator Ecc   | Name<br>TRIAL - KEE<br>Indicator<br>Indicator Ecological Servic                |                                                                                                 | SURMET                      |
| Name                                                | Name                                                                           |                                                                                                 | CLOSE                       |
| Indicator Pe                                        | Indicator Peatland Protecti                                                    | on                                                                                              | REMOVE                      |

3. For data per District, select **OPEN SPATIAL DATA PAGE**, then select **ADD**. Fill out the Spatial Data Type information based on the data name that was inputted in the previous step. Then fill out the province, district and year of data. Upload regional data (namely District RTRW) in geoJSON or zip form (.shp .dbf .cpg .prj). Make sure the data already has a property in the form of area information from the required data.

| Terpercaya Dashboard V                                                   | Add Spatial Type                                                                                                    |                                                                                                    |          |
|--------------------------------------------------------------------------|----------------------------------------------------------------------------------------------------|----------------------------------------------------------------------------------------------------|----------|
| SPATIAL TYPE                                                             | Note:     The data that has been approved cannot be changed     This feature area to input deject polycon feature into each District's spatial data using district level s     This feature area to prior the containing the required properties:     File can be a geogon file containing the required properties:     File can be a geogon file containing the required properties:     File can be a                                                                                                    | patial data.<br>perities<br>his form can be used to fill in indicator data using the properties in this spatial data |          |
| Province                                                                 | Spatial Dyse Type Choose spatial the previous state of the previous state of the previou                                                                                                    | al data type based on the data type created on step                                                                  |          |
| District                                                                 | KALIMANTAN BARAT                                                                                                    | Choose province                                                                                                    | · · ·    |
| Approval Status                                                          | KABUPATEN SANGGAU                                                                                                    | Choose district                                                                                                    | · · ·    |
| RESET FILTER                                                             | Vear2020                                                                                                    | Choose year                                                                                                    |          |
| Year - District<br>2022 - KABUPATEN KETA<br>Province<br>KALIMANTAN BARAT | Polygon Coordinate File Input shapefile Drag and drop the                                                                                                    | he file here, or click to upload                                                                                     |          |
| Year - District<br>2022 - KABUPATEN MANI<br>Province<br>SUMATERA UTARA   | RTRWK, SANGGAU, PIPIB, Lindung, KHG zp. 154 MB<br>File can be agoing file containing required properties<br>Table can be a ZP file consisting of shp., dbf., cpg., pij (at least shp and dbf) and containing required properties<br>Magnetic containing required properties<br>the containing required properties<br>the containing requ | 1 moderning                                                                                                    | Map Type |
|                                                                          |                                                                                                    |                                                                                                    | TUTUP    |

After inputting the shapefile successfully, the shapefile will appear in the map preview. For the area (map) of the RTRWK with a protected function in the regency, there is one data source that needs to be input, **rtrwLi**. In the drop-down properties, select the data that refers to the area of each data source.

| Terpercaya Dashboard V                                                    | Add Spatial Type                                                                                                    | nr – Darli-To Uomonano                                       | Down                |            |  |  |
|---------------------------------------------------------------------------|----------------------------------------------------------------------------------------------------|--------------------------------------------------------------|---------------------|------------|--|--|
| Dashboard / Dashboard                                                     |                                                                                                    |                                                              |                     | ^          |  |  |
| SPATIAL TYPE                                                              | NOTE:     The data that has been approved cannot be changed     This feature aims to input object/ polygou/ feature into each. District's spatial data using district-level spatial data.     Tile can be a geogen for containing the required properties     "File can be a 2F file containing the required properties     "File can be a 2F file containing the required spatial data by the bottom, this form can be used to fill in indicator data using the properties in this spatial data     "Where selecting the file and spatial data bype, there will be additional form that appears in the bottom, this form can be used to fill in indicator data using the properties in this spatial data |                                                              |                     |            |  |  |
| Province                                                                  | Spatial Data Type                                                                                                    | Choose spatial data type based on the date the previous step | ata type created on |            |  |  |
| District                                                                  | Province KALIMANTAN BARAT                                                                                                    |                                                              | Choose province     |            |  |  |
| Approval Status                                                           | KABUPATEN SANGGAU                                                                                                    |                                                              | Choose district     | <b>→</b> • |  |  |
| RESET                                                                     | 2020                                                                                                    |                                                              | Choose year         |            |  |  |
| Year - District<br>2022 - KABUPATEN KETA<br>Province<br>Kal IMANTAN BARAT | Polygon Coordinate File                                                                                                    | Drag and drop the file here, or click to upload              |                     |            |  |  |
| Year - District<br>2022 - KABUPATEN MANI<br>Province<br>SUMATERA UTARA    | RTRWK_SANGGAU_PIPIB_Lindung_KHG zip - 1.54 MB "File can be a geojoon file constinting required properties "File can be a ZiP file consisting of stip., dbl, cpg, prj (at least stip and dbr) and dbr) and preview  t                                                                                                    | containing required properties                               |                     | Alap Type  |  |  |
|                                                                           |                                                                                                    |                                                              |                     | TUTUP      |  |  |

4. To input national data, select the **INPUT NATIONAL DATA** page. Fill out the formula and upload the national data in the form of geoJSON or zip (.shp .dbf .cpg .prj). Make sure the data already has the district code property and area information of the intended data. Then select the **Type of Spatial Data** based on the name of the data that we input in the previous step. Also, fill out the year of data information. The uploaded spatial data will appear in the **MAP PREVIEW**.

| Prove the two the two | ENGLISH           | INDONESIA EN            | GUIDELINES       | DOWNLOAD GUIDELIN |                                                                                                    | or District Profile FAQ Message Settings Back To Homepage                  | Visitor Meeting Brief Indicator                                                                      | percaya Das                                               |
|----------------------------------------------------------------------------------------------------|-------------------|-------------------------|------------------|-------------------|----------------------------------------------------------------------------------------------------|----------------------------------------------------------------------------|----------------------------------------------------------------------------------------------------|-----------------------------------------------------------|
| Petris_Kehati_Tingj_Lodekab zp-372 MB<br>The ab apsoint for containing properties needed<br>Surp Petric<br>Successfully uploaded<br>shapefile data                                                                                                    |                   |                         |                  |                   | file here, or click to upload                                                                                                    | Input shapefile Drag and drop the                                          |                                                                                                    |                                                           |
| Map Preview  I I I I I I I I I I I I I I I I I I I                                                                                                    |                   |                         |                  |                   |                                                                                                    | np and dbf) and contains good properties needed                            | _kodekab.zlp - 3.72 MB<br>containing properties needed<br>aining .shp, .dbf, .cpg, .prj (minimum shp | Potensi_Kehati<br>file can be a geoj<br>file can be a ZIP |
| Peta Kawasan Ekosistem Esensial di kabupaten (Indikator Ecological Service)     Choose spatial data type based on the data type created on the SPATIAL DATA TYPES page       Verr     2020                                                                                                    | ype<br>ndonesia ≠ | Map Type –<br>BIG Indon | Lesfet Powered b | 1 T A             | LAUCOA<br>CAUTEGRAVED<br>CONTINUENCIA<br>CONTINUENCIA<br>CONTINUENCIA<br>CONTINUENCIA<br>CAUTAGO<br>CAUTAGO | be dia n<br>Laurona<br>Caurona<br>Caurona<br>Caurona<br>Caurona<br>Caurona | ssfully uploaded<br>file data                                                                        | Aap Preview<br>+<br>-<br>Su<br>sha                        |
|                                                                                                    | • ×               |                         | eated            | type create       | Choose spatial data type based on the data on the SPATIAL DATA TYPES page                                                                                                    | ator Ecological Service)                                                   | stem Esensial di kabupaten (Indicat                                                                  | Type Spatial Data<br>Peta Kawasar                         |
| Data year                                                                                                    |                   | ]                       | year             | Data year         |                                                                                                    | L                                                                          |                                                                                                    | 2020                                                      |
| DISTRIC CODE                                                                                                    | _                 |                         |                  |                   |                                                                                                    |                                                                            |                                                                                                    | DISTRIC CODE                                              |

After inputting the spatial data, the **DISTRICT CODE** and **SPATIAL DATA PROPERTIES** information will appear. In the **DISTRICT CODE**, fill out the property name based on the district code. And in **SPATIAL DATA PROPERTY**, fill out the property name with the area of the targeted data. Value/filter information can be left blank. Once uploaded, click **CONTINUE**.

| Jerpercaya Dashboard Visitor Meeting Brief Indicator District Profile FAQ Messa                                                                                           | age Settings Back To Homepage                      |               |                                | DOWNLOAD GUIDELINES | INDONESIA | ENGLISH | e   |
|----------------------------------------------------------------------------------------------------|----------------------------------------------------|---------------|--------------------------------|---------------------|-----------|---------|-----|
| Year<br>2020                                                                                                    |                                                    |               |                                |                     |           |         |     |
| DISTRIC CODE                                                                                                    |                                                    |               |                                |                     |           |         |     |
| Property name in spatial data containing district code                                                                                                    |                                                    | Fill property | name that contain district c   | code                |           |         | •   |
| *This district code form is used for grouping district by code.View List of Area Codes                                                                                    |                                                    |               |                                |                     |           |         |     |
| FILTER OBJECT                                                                                                    |                                                    |               |                                |                     |           |         |     |
| Filter object by property                                                                                                    |                                                    |               |                                |                     |           |         |     |
| *leave blank if you want to use all objects in the data spatial                                                                                                    |                                                    |               |                                |                     |           |         |     |
| USE SPATIAL DATA PROPERTY AS INDICATOR DATA                                                                                                    |                                                    |               |                                |                     |           |         |     |
| - Indicator Variable                                                                                                    | Property                                           |               | Optional, we can upload this v | variable separately | /         |         | •   |
| keEl                                                                                                    | Property                                           |               | Select property containing     | g area (hectare)    | ]         | → ×     | •   |
| Indicator Variable                                                                                                    |                                                    |               |                                |                     |           |         |     |
| esPI                                                                                                    | Property                                           |               |                                |                     |           |         | *   |
| "leave blank if you don't want to fill in the indicator field<br>"only property in the form of numbers is shown as an option, if spatial data property does not appear, p | please check again whether the type the data is co | rect          |                                |                     |           | N       | TYT |

## 7.3 Data approval

Data that is uploaded through shapefile and manual scheme needs to be approved before it can be integrated into the database. To approve the data, the Data Admin can take the following steps:

1. Open the Click "Select Indicator" and choose the indicator (e.g. FPIC)

| erpercays Dashood Visiti Meeting Briel Indicator District Profile R.O. Message Settings Back To Homepage DOWNLOAD GUIDELINES MODELINE MODELINE MO | ර 🛧 🗣 🤩 🛪 🗐 🔞                               | → C ↑      ▲ terpercaya-new.inobu.org/dashboard/indicators      9GAG - Just for F      G Facebook          (3) WhatsApp          (5) permendesa-nom |
|----------------------------------------------------------------------------------------------------|---------------------------------------------|----------------------------------------------------------------------------------------------------|
| Dashboard / Dashboard - Indicators         Implement         Implement<                                                                                                    | 2page DOWNLOAD GUIDELINES INDONESIA ENGLISH | erpercaya Dashboard Visitor Meeting Brief Indicator District Profile FAQ Message Settings Back To Homepage                                          |
| DIDICATOR DATA   White indicator data. Each indicator data requires approval (cog admin who has approval access) before antering into chart analysis   Select Indicator   8. Free, prior and informed consent (FPIC) which is i × *   DPEN INDICATOR QR Input indicator data at once. The inputted data will automatically be approved                                                                                                    |                                             | ) Dashboard / Dashboard - Indicators                                                                                                    |
| Indicator data. Each indicator data requires approval (cy admi who has approval access) before antering into chart analysis         Select indicator         8. Free, prior and informed consent (FPIC) which is i × *         OPEN INDICATOR         QR         Input indicator data at once. The inputted data will automatically be approved                                                                                                    |                                             | Ø                                                                                                    |
| INDICATOR DATA<br>Input indicator data. Each indicator data requires<br>approval (by admin who has approval access) before<br>entering into chart analysis<br>Select indicator<br>8. Free, prior and informed consent (FPIC) which is i × ~<br>OPEN INDICATOR<br>OR<br>Input indicator data at once. The inputted data will<br>automatically be approved                                                                                                    |                                             | У                                                                                                    |
| Input indicator data. Each indicator data requires<br>approval (by admin who has approval access) before<br>entering into chart analysis<br>Select indicator<br>8. Free, prior and informed consent (FPIC) which is i X Y<br>OPEN INDICATOR<br>OR<br>Input indicator data at once. The inputted data will<br>automatically be approved                                                                                                    |                                             | INDICATOR DATA                                                                                                    |
| approval (by admin who has approval access) before<br>entering into chart analysis<br>Select indicator<br>8. Free, prior and informed consent (FPIC) which is i × ~<br>OPEN INDICATOR<br>OR<br>Input indicator data at once. The inputted data will<br>automatically be approved                                                                                                    | es                                          | Input indicator data. Each indicator data requires                                                                                                  |
| Select Indicator<br>8. Free, prior and informed consent (FPIC) which is i X Y<br>OPEN INDICATOR<br>OR<br>Input indicator data at once. The inputted data will<br>automatically be approved                                                                                                    | fore                                        | approval (by admin who has approval access) before                                                                                                  |
| 8. Free, prior and informed consent (FPIC) which is i X -<br>OPEN INDICATOR<br>OR<br>Input indicator data at once. The inputted data will<br>automatically be approved                                                                                                    |                                             | entening into chart analysis                                                                                                    |
| 8. Free, prior and informed consent (FPIC) which is i X                                                                                                    |                                             | C Select Indicator                                                                                                    |
| OPEN INDICATOR<br>OR<br>Input indicator data at once. The inputted data will<br>automatically be approved                                                                                                    | × -                                         | 8. Free, prior and informed consent (FPIC) which is i $~~$ $~$                                                                                      |
| OPEN INDICATOR<br>OR<br>Input indicator data at once. The inputted data will<br>automatically be approved                                                                                                    |                                             |                                                                                                    |
| OR<br>Input indicator data at once. The inputted data will<br>automatically be approved                                                                                                    |                                             | OPEN INDICATOR                                                                                                    |
| Input indicator data at once. The inputted data will<br>automatically be approved                                                                                                    |                                             | OP                                                                                                    |
| Input indicator data at once. The inputted data will automatically be approved                                                                                                    |                                             |                                                                                                    |
| automatically be approved                                                                                                    | will                                        | Input indicator data at once. The inputted data will                                                                                                |
|                                                                                                    |                                             | automatically be approved                                                                                                    |
| INPUT INDICATOR DATA AT ONCE                                                                                                    |                                             | INPUT INDICATOR DATA AT ONCE                                                                                                    |

2. Fill in the year and click "**FILTER**". Find the data that needs to be approved, click the "**APPROVE**" button on the right-hand side.

| GAG - Just for F 😝 Facebook 🧕 (38) WhatsApp | Ø permendesa-nom           |                |          |                   |                           |              |
|---------------------------------------------|----------------------------|----------------|----------|-------------------|---------------------------|--------------|
| rpercaya Dashboard Visitor Meeting Brief    | Indicator District Profile | FAQ Message    | Settings | Back To Homepage  | DOWNLOAD GUIDELINES INDON | ESIA ENGLISH |
| Dashboard / Dashboard - Indicators / Indic  | ators - Indicator-8        |                |          |                   |                           |              |
| REE, PRIOR AND INFORMED CONSENT             | (FPIC) WHICH IS INTE       | GRATED INTO TH |          | TATION PERMIT APP | PLICATION PROCESS         | 1            |
| fear                                        |                            |                |          |                   |                           |              |
| 2021                                        |                            |                |          |                   |                           |              |
| rovince                                     |                            |                |          |                   |                           |              |
| District                                    |                            |                |          |                   |                           |              |
| pproval Status                              |                            |                |          |                   |                           |              |
| FILTER                                      |                            |                |          |                   |                           |              |
| ear - District                              | fpiCi                      |                |          |                   | ,<br>APPROVE              |              |
| TOVINCE                                     | Approval [                 | Date           |          |                   | EDIT                      |              |
| ALIMANTAN TENGAH                            | 5 <b>.</b> 2               |                |          |                   |                           |              |

## 7.4 Data checking

To check whether the data has been entered successfully, the Data Admin can perform the following steps:

1. Click "Select Indicator" and choose the indicator (e.g. Fire Prevention)

| Terpercaya Dashboard Visitor Meeting Brief Indicator | District Profile FAQ Message Settings Back To Homepage                                           | DOWNLOAD GUIDELINES INDONESIA ENGLISH |
|------------------------------------------------------|--------------------------------------------------------------------------------------------------|---------------------------------------|
| ) Dashboard / Dashboard - Indicators                 | 1. Protection For Permanent Forests<br>2. Protection for areas important for ecological services |                                       |
|                                                      | 3. Fire Prevention                                                                               |                                       |
|                                                      | 4. Protection for peatlands                                                                      |                                       |
|                                                      | 5. Climate Change Mitigation                                                                     |                                       |
|                                                      | 6. Sustainable production forest management                                                      |                                       |
|                                                      | 7. Environmental quality control                                                                 |                                       |
|                                                      | 8. Free, prior and informed consent (FPIC) which is                                              |                                       |
|                                                      |                                                                                                  |                                       |
|                                                      | OPEN INDICATOR                                                                                   |                                       |
|                                                      | OR                                                                                               |                                       |
|                                                      | Input indicator data at once. The inputted data will<br>automatically be approved                |                                       |
|                                                      |                                                                                                  |                                       |

2. Fill the year that will be checked and click "FILTER".

| 9GAG - Just for F () Facebook (38) WhatsApp | Ø permendesa-nom                           |                        |                               | L       |
|---------------------------------------------|--------------------------------------------|------------------------|-------------------------------|---------|
| erpercaya Dashboard Visitor Meeting Brief   | Indicator District Profile FAQ Message Set | tings Back To Homepage | DOWNLOAD GUIDELINES INDONESIA | ENGLISH |
| Dashboard / Dashboard - Indicators / Indic  | ators - Indicator-3                        |                        |                               |         |
| FIRE PREVENTION                             |                                            |                        |                               | ADD     |
| Year                                        |                                            |                        |                               | Ē       |
| Province                                    |                                            |                        |                               | -       |
| District                                    |                                            |                        |                               | v       |
| Approval Status                             |                                            |                        |                               | •       |
| RESET                                       |                                            |                        |                               |         |
| Year - District<br>2022 - KABUPATEN YALIMO  | Value (DBAit)<br>-2.00                     |                        | EDIT                          |         |
| Province                                    | Approval Date                              |                        | REMOVE                        |         |

3. Check whether the uploaded data exists or not.

## 7.5 Platform maintenance

Platform maintenance is carried out by the Terpercaya Secretariat of BAPPENAS, especially the Programmer Team. To perform platform maintenance, the following steps need to be performed:

#### 7.5.1 System repair

System repair relates to activities to fix errors or bugs that occur in the system. Steps that can be taken:

- 1. Daily supervision is carried out by the Admin and programmer.
- 2. If an error occurs, the Admin is required to report to the Programmer Team a maximum of one hour after the error occurs.
- 3. The Admin collects input from platform users and then follows up by informing the programmers.
- 4. The Programmer team collects bugs data every day and makes improvements as soon as possible.
- 5. Users may provide input regarding system improvements through "CONTACT US" on the platform's home page (our contact scheme is in the appendix).
- 6. The "CONTACT US" feature will notify the Terpercaya Secretariat by email at this address: <u>pertanian@bappenas.go.id</u>.
- 7. The Admin will respond to users' questions via email. After responding, the admin will update the users' questions on the "Message" feature dashboard by ticking "already followed up".

### 7.5.2 System security control

To ensure data and system security, anticipatory measures that should be performed are:

- 1. User monitoring is the main step to ensure that the data is inputted by the parties granted access.
- 2. Access for data input is granted for approximately three months to each data admin.
- 3. The Programmer team backs up the data every month, with the storage in a separate database.

#### 7.5.3. The development of system features

Feature updates are carried out once a year, namely at the beginning of July each year. Testing needs to be executed on new features for a maximum of three days. Users should be notified when the platform is under repair.

# Chapter 8: The process of improving and upgrading the Terpercaya data platform including lessons learnt and data gaps

## 8.1. Data platform improvement process

During this project, significant improvements were made to the Terpercaya platform. Several features that were built into the system, namely:

- 1. Line ministries and local governments as data owners can input data directly in the system.
- 2. The platform can receive data from various sources through two different methods: manual and bulk-insert data entry. The platform can also receive spatial data for specific indicators that require overlaying maps to calculate their value.
- 3. The platform has a multi-year database to visualise time series data.
- 4. The system can self-analyse the raw data submitted automatically by line ministries and local governments.

The platform has been transferred to BAPPENAS' server. The transfer process was completed on 23 September 2022. BAPPENAS will then carry out testing and analysis before proceeding with installing the domain for the Terpercaya platform.

The platform has also been updated to incorporate the latest version of the Terpercaya indicators as discussed in Chapter 1 of this report. Based on the FGD results, the data needs and format were compiled and incorporated into the platform design. The refinement process was followed by a discussion about stakeholders' expectations on the system.

Based on the results of the discussion, the main data entry process can be carried out by BAPPENAS through the Terpercaya Secretariat. If ministries or local governments wish to input data directly in the system, the Terpercaya Secretariat can grant them access. For the national data scheme, BAPPENAS can input the data after obtaining data from K/L. However, if a Ministry/Agency wishes to input the data themselves, then BAPPENAS can provide access to the dashboard for data entry to the K/L. Data can also be submitted directly by district governments. Therefore, the data entry system is facilitated.

During the data platform development process, several consultation sessions were carried out involving EFI, BAPPENAS and other ministries. The ministerial consultations were held simultaneously with FGD for indicator refinement and data protocol. The Table 12 below shows the inputs from ministries during the FGDs. Trials were also conducted internally. They were performed to anticipate and repair errors such as bugs. Evaluation of the platform development is carried out periodically by involving several parties, for example BAPPENAS and EFI. The feedback obtained served to guide improvement of the platform's performance. The improvements made are described in the summary of the platform (Chapter 5), especially in terms of data entry flow and admin operational access.

| N٥ | Date     | Ministry/agency                                  | Comment                                                                                                    |                |
|----|----------|--------------------------------------------------|----------------------------------------------------------------------------------------------------|----------------|
|    |          |                                                  | Feature                                                                                                    | User interface |
| 1  | 4/3/2022 | Ministry of Environmental<br>and Forestry (KLHK) | Need to create levelling user for data access                                                                                                    |                |
|    |          |                                                  | Download menu for result analysis                                                                                                    |                |
| 2  | 9/3/2022 | Geospatial Information<br>Agency (BIG)           | In the district profile, there should<br>be a menu option to select which<br>districts can be prioritised if the<br>government will provide special<br>interventions, making it easier for<br>the government if there will be<br>interventions with limited costs. |                |
|    |          | Statistics                                       | Using BIG basemap                                                                                                    |                |
|    |          | Indonesia (BPS)                                  | Need additional download menu<br>on thematic map or analysis result<br>table                                                                                                    |                |
|    |          |                                                  | The "search" menu can be added<br>to make it easier for users to<br>search for certain topics                                                                                                    |                |
|    |          |                                                  | In the spread chart menu, you can<br>also give the year conditions of<br>the analysed indicators. So, there<br>is no need to go back to see the<br>existing indicator metadata.                                                                                    |                |
|    |          |                                                  | Addition of a poverty indicator<br>regarding the number (absolute)<br>of the poor, so that a complete<br>analysis can be made, both<br>relative (percent) and absolute<br>(amount)                                                                                 |                |
|    |          |                                                  | A FAQ menu to provide users with information about the platform                                                                                                    |                |
|    |          |                                                  | Add contact person in case there<br>are further questions, for example<br>from BAPPENAS                                                                                                    |                |
|    |          |                                                  | Need commodity selection option                                                                                                    |                |

Table 12. System Development input from K/L

| N٥ | Date      | Ministry/agency                                                        | Comment                                                                                                    |                                                                                                    |
|----|-----------|------------------------------------------------------------------------|----------------------------------------------------------------------------------------------------|----------------------------------------------------------------------------------------------------|
|    |           |                                                                        | Feature                                                                                                    | User interface                                                                                                    |
| 3  | 16/3/2022 | Ministry of Agriculture<br>(Kementan)                                  | Need a cumulative assessment of all indicators in one district                                                                                         |                                                                                                    |
| 4  | 18/3/2022 | Ministry of Home Affairs<br>(Kemendagri)                               | No comment                                                                                                    |                                                                                                    |
| 5  | 25/3/2022 | Ministry of Agrarian<br>Affairs and Spatial<br>Planning/ National Land | No Comment                                                                                                    | Need red colour in the front page                                                                                                    |
|    |           | Agency (ATR BPN)                                                       |                                                                                                    | The district ranking on<br>the map cannot be<br>seen just by colour<br>A,B,C. It needs<br>gradation. The ranking<br>can only be seen in<br>the histogram. |
| 6  | 5/4/2022  | National Food Agency<br>(BPN)                                          | On the district profile page, the<br>right side (green area) only shows<br>indicator 1. It does not change<br>even if other indicators are<br>clicked. | There is no colour<br>description in the net<br>diagram.                                                                                                  |
|    |           |                                                                        | Need a guide or description for a scatter chart                                                                                                    | Terpercaya has not<br>followed the SDGs<br>colour standards                                                                                               |

## 8.2. Lessons learnt and recommendations

#### 8.2.1. Data availability

The Terpercaya Initiative database is mainly sourced from the government. Data from nongovernment parties will be avoided at this stage. Of all the data needed, one of the challenges of data collection is when there is no national database available at the national level. Under this situation, BAPPENAS must ensure the licences for data sharing with all district governments. Chapter 3 provides guidelines for data collection at the local level.

In the future, data availability should be further studied, especially in finding solutions for those indicators where no national dataset is available. We have provided suggestions on how this data can be collected, either through SDI or the line ministries.

BAPPENAS were supported in submitting priority data to the Secretariat of One Data Indonesia (SDI) so that this data needed by Terpercaya can be available on the SDI platform. The SDI Forum has announced a list of Terpercaya data that is approved to be available on the SDI platform in 2023. Of the 36 proposed data sources for 23 indicators, about 23 data sources were approved. The Terpercaya Secretariat will be able to collect data through the SDI platform as of January 2023. Currently, if BAPPENAS wants to collect data, it needs to apply for a data sharing licence with each data guardian in the K/L. This also applies to data that has not been approved by SDI, where data can be submitted directly to producers and data guardians in the Ministry/Agency.

#### 8.2.2. The Terpercaya Secretariat

A dedicated secretariat is required to administer the platform. Terpercaya will be managed entirely by the Directorate of Food and Agriculture of BAPPENAS. BAPPENAS needs to set up a Secretariat Team, consisting of at least programmers and three admins: user admin, data admin and super admin.

Platform development will continue to be carried out by adjusting to the prevailing government policies. For example, when One Data Indonesia (SDI) has been running effectively and the Terpercaya priority data proposal is approved by the SDI Forum, BAPPENAS will not need to ask for permission to use data from local governments and K/L, because it will be able to merely download the data file from the SDI platform. In these cases, a data admin team will have to download data from the SDI and input it into the platform. An IT team needs to be formed to carry out platform maintenance, including repairs when there are problems, feature enhancements and system security maintenance. Some of the Terpercaya indicator data is in shapefiles format. BAPPENAS should use a GIS expert to analyse shapefiles before they are included in the platform. The establishment of a Terpercaya institution must have a strong legal basis.

#### 8.2.3. Data platform development

The data platform development process, which includes inputting and updating the database, must continue periodically. User testing needs to be carried out regularly to develop a data entry platform, especially for local governments. This is to improve the process of collecting and inputting data. Subsequently, BAPPENAS needs to train local governments on the operation of the Terpercaya Platform.

## 8.3 Data gaps

BAPPENAS sent the data sharing letters to the relevant ministries on 9 August 2022, and the data collection process should be continued. Currently, data for four indicators can be easily obtained through public domains, namely:

- Indicator 3. Fire prevention
- Indicator 13. Food security
- Indicator 18. Poverty level
- Indicator 19. Proportion of district budget for sustainability

The above data is already available on the respective ministries/agencies' website and updated every year. Terpercaya Admin only has to download the excel files and upload them to the platform according to the data year.

Data for five indicators are not available at the national level. The data should be collected at the district level. BAPPENAS can encourage local governments to input them directly. The following are indicators for which data is only available to local governments:

- Indicator 1. Protection of permanent forest
- Indicator 2. Protection of areas critical to ecological services
- Indicator 4. Protection of peatlands
- Indicator 8. Free, prior and informed consent (FPIC) integrated into the plantation licence application process (to be available in SDI)
- Indicator 10. Resolution of land and agricultural conflicts (to be available in SDI)

Data in shapefile formats presents specific challenges. For example, data on District Spatial Planning that need to be inputted in shapefile format. Shapefile data is quite sensitive for the government because of concerns that it will be misused. Therefore, the process of collecting data at the local level will be difficult when there is no national policy that requires district governments to input Terpercaya data. Table 13 below summarises the gaps in data collection for all indicators.

## Table 13. Data gaps

| N° | Indicator                               | Data name                                                                                              | Data producer                                                    | Ministries/<br>Agencies                    | Data<br>format                          | Data<br>gap<br>(Yes/No) | Note                                                                             |
|----|-----------------------------------------|----------------------------------------------------------------------------------------------------|------------------------------------------------------------------|--------------------------------------------|-----------------------------------------|-------------------------|----------------------------------------------------------------------------------|
| 1  | Protection<br>of<br>Permanent<br>Forest | Map of protected forest in the district Spatial Planning (RTRW)                                        | District Bappeda                                                 | Local Government                           | zip (cpg,<br>.dbf, .prj,<br>.shp, .shx) | Yes                     | Collected from 12 pilot<br>Districts, will be available at<br>SDI by 2023        |
|    |                                         | Map of conservation forest in the district<br>RTRW                                                     | District Bappeda                                                 | Local Government                           | zip (cpg,<br>.dbf, .prj,<br>.shp, .shx) | Yes                     | Collected from 12 pilot<br>Districts, will be available at<br>SDI by 2023        |
|    |                                         | Map of the new licence moratorium (PIPPIB) in the district                                             | Directorate of Forest Resource<br>Inventory and Monitoring       | Ministry of<br>Environment and<br>Forestry | zip (cpg,<br>.dbf, .prj,<br>.shp, .shx) | Yes                     | Data is available in KLHK,<br>data sharing being processed<br>by BAPPENAS to K/L |
|    |                                         | Map of protected forest in the district in the<br>Decision Letter on Forest Estate Release (SK<br>PKH) | Directorate of Gazettement and<br>Administration of Forest Areas | Ministry of<br>Environment and<br>Forestry | zip (cpg,<br>.dbf, .prj,<br>.shp, .shx) | Yes                     | Data is available in KLHK,<br>data sharing being processed<br>by BAPPENAS to K/L |
|    |                                         | Map of conservation forest in the district in SK<br>PKH                                                | Directorate of Gazettement and<br>Administration of Forest Areas | Ministry of<br>Environment and<br>Forestry | zip (cpg,<br>.dbf, .prj,<br>.shp, .shx) | Yes                     | Data is available in KLHK,<br>data sharing being processed<br>by BAPPENAS to K/L |
| 2  | Protection<br>of areas<br>critical to   | Map of District Spatial Planning (RTRWK)<br>with protection function in the district                   | District Bappeda                                                 | Local Government                           | zip (cpg,<br>.dbf, .prj,<br>.shp, .shx) | Yes                     | Collected from 12 pilot<br>Districts, will be available at<br>SDI by 2023        |

| N° | Indicator                       | Data name                                                                                                    | Data producer                                                                    | Ministries/<br>Agencies                                                                   | Data<br>format                          | Data<br>gap<br>(Yes/No) | Note                                                                             |
|----|---------------------------------|----------------------------------------------------------------------------------------------------|----------------------------------------------------------------------------------|-------------------------------------------------------------------------------------------|-----------------------------------------|-------------------------|----------------------------------------------------------------------------------|
|    | ecological<br>services          | Map of Essential Ecosystem Areas in the district                                                                                            | Directorate of Ecosystem<br>Management Development and<br>Recovery               | Ministry of<br>Environment and<br>Forestry                                                | zip (cpg,<br>.dbf, .prj,<br>.shp, .shx) | Yes                     | Data is available in KLHK,<br>data sharing being processed<br>by BAPPENAS to K/L |
| 3  | Fire<br>Prevention              | Area of fire in the district                                                                                                    | Directorate of Forest and Land<br>Fire Control                                   | Ministry of<br>Environment and<br>Forestry<br>( <u>https://sipongi.menlhk.</u><br>go.id/) | csv, xls, or<br>dbf                     | No                      |                                                                                  |
| 4  | Protection<br>of<br>peatlands   | Map of land included in the peat hydrology<br>that is within the area/territory/protection<br>function area identified in the District RTRW | District Bappeda                                                                 | Local Government                                                                          | zip (cpg,<br>.dbf, .prj,<br>.shp, .shx) | Yes                     | Collected from 12 pilot<br>Districts, will be available in<br>SDI by 2023        |
|    |                                 | Peat map with protection function                                                                                                    | Directorate of Peatland<br>Ecosystem Damage Control                              | Ministry of<br>Environment and<br>Forestry                                                | zip (cpg,<br>.dbf, .prj,<br>.shp, .shx) | Yes                     | Data is available in KLHK,<br>data sharing being processed<br>by BAPPENAS to K/L |
| 5  | Climate<br>change<br>mitigation | List of Districts that have reported<br>GHG emissions inventory                                                                             | Directorate of Greenhouse Gas<br>Inventory and Monitoring Report<br>Verification | Ministry of<br>Environment and<br>Forestry                                                | csv, xls, or<br>dbf                     | Yes                     | Data is available in KLHK,<br>data sharing being processed<br>by BAPPENAS to K/L |
|    |                                 | List of Districts that have established<br>guidelines for calculating FREL at the district<br>level                                         | Directorate of Greenhouse Gas<br>Inventory and Monitoring Report<br>Verification | Ministry of<br>Environment and<br>Forestry                                                | csv, xls, or<br>dbf                     | Yes                     | Data is available in KLHK,<br>data sharing being processed<br>by BAPPENAS to K/L |

| N° | Indicator                                                                                                    | Data name                                                                                            | Data producer                                                                    | Ministries/<br>Agencies                    | Data<br>format                          | Data<br>gap<br>(Yes/No) | Note                                                                             |
|----|----------------------------------------------------------------------------------------------------|----------------------------------------------------------------------------------------------------|----------------------------------------------------------------------------------|--------------------------------------------|-----------------------------------------|-------------------------|----------------------------------------------------------------------------------|
|    |                                                                                                    | List of Districts that already have a Climate<br>Change Mitigation Action Plan                       | Directorate of Greenhouse Gas<br>Inventory and Monitoring Report<br>Verification | Ministry of<br>Environment and<br>Forestry | csv, xls, or<br>dbf                     | Yes                     | Data is available in KLHK,<br>data sharing being processed<br>by BAPPENAS to K/L |
| 6  | Sustainable<br>production<br>forestTotal production forest concessions that have<br>obtained sustainability certification (PHPL and<br>FSC) in the districtmanageme |                                                                                                    | Directorate of Forest Utilisation<br>Business Development                        | Ministry of<br>Environment and<br>Forestry | csv, xls, or<br>dbf                     | Yes                     | Data is available in KLHK,<br>data sharing being processed<br>by BAPPENAS to K/L |
|    | nt                                                                                                    | Total production forest in the district                                                              | Directorate of Forest Resource<br>Inventory and Monitoring                       | Ministry of<br>Environment and<br>Forestry | csv, xls, or<br>dbf                     | Yes                     | Data is available in KLHK,<br>data sharing being processed<br>by BAPPENAS to K/L |
| 7  | Environme<br>ntal quality<br>control                                                                                                    | Environmental quality index (IKLH) in the district                                                   | Directorate General of Pollution<br>and Environmental Damage<br>Control          | Ministry of<br>Environment and<br>Forestry | csv, xls, or<br>dbf                     | No                      |                                                                                  |
| 8  | FPIC                                                                                                    | District SOPs/regulations regarding<br>community consent regarding plantation<br>permit applications | District Government Legal<br>Division                                            | Local Government                           | csv, xls, or<br>dbf                     | Yes                     | Will be available in SDI by 2023                                                 |
| 9  | Recognitio<br>n of<br>customary                                                                                                    | Map of recognised MHA management areas<br>based on MoEF (KLHK)/MOHA (Kemendagri)<br>in districts     | Directorate of Conflict<br>Management, Tenure and<br>Customary Forests           | Ministry of<br>Environment and<br>Forestry | zip (cpg,<br>.dbf, .prj,<br>.shp, .shx) | Yes                     | Data is available in KLHK,<br>data sharing being processed<br>by BAPPENAS to K/L |

| N° | Indicator                                              | Data name                                                                                                    | Data producer     Ministries/<br>Agencies     Data<br>format           |                                                                      | Data<br>gap<br>(Yes/No)                 | Note |                                                                                  |
|----|--------------------------------------------------------|----------------------------------------------------------------------------------------------------|------------------------------------------------------------------------|----------------------------------------------------------------------|-----------------------------------------|------|----------------------------------------------------------------------------------|
|    | law<br>communitie<br>s (MHA)                           | Indicative map of district customary forest                                                                       | Directorate of Conflict<br>Management, Tenure and<br>Customary Forests | Ministry of<br>Environment and<br>Forestry                           | zip (cpg,<br>.dbf, .prj,<br>.shp, .shx) | Yes  | Data is available in KLHK,<br>data sharing being processed<br>by BAPPENAS to K/L |
| 10 | Resolution<br>of land and<br>agricultural<br>conflicts | Are there SOPs/Regulations in the district regarding the handling of district land and agricultural conflicts     | District Government Legal<br>Division                                  | District local<br>government                                         | csv, xls, or<br>dbf                     | Yes  | Will be available at SDI by 2023                                                 |
| 11 | Percentage<br>of<br>independen                         | Area of plantations managed by independent smallholders in the district                                           | Directorate of Annual and<br>Beverage Plants                           | Ministry of Agriculture                                              | csv, xls, or<br>dbf                     | No   |                                                                                  |
|    | t<br>smallholder<br>s                                  | Area of oil palm plantations in the district*                                                                     | Directorate of Annual and<br>Beverage Plants                           | Ministry of Agriculture                                              | csv, xls, or<br>dbf                     | No   |                                                                                  |
| 12 | Registratio<br>n of<br>independen<br>t                 | Number of independent smallholders who<br>have registration for plantation cultivation<br>(STDBs) in the district | Directorate of Processing and<br>Marketing of Plantation Products      | Ministry of Agriculture                                              | csv, xls, or<br>dbf                     | No   |                                                                                  |
|    | smallholder<br>s                                       | Number of independent smallholders in the district                                                                | Directorate of Annual and<br>Beverage Plants                           | Ministry of Agriculture                                              | csv, xls, or<br>dbf                     | No   |                                                                                  |
| 13 | Food<br>security                                       | Food Security Index                                                                                               | National Food Agency                                                   | National Food Agency<br>( <u>http://app2.badanpang</u><br>an.go.id/) | csv, xls, or<br>dbf                     | No   |                                                                                  |

| N° | Indicator                                                  | Data name                                                                        | Data producer                                                     | Ministries/ Da<br>Agencies for |                     | Data<br>gap<br>(Yes/No) | Note                                                                                      |
|----|------------------------------------------------------------|----------------------------------------------------------------------------------|-------------------------------------------------------------------|--------------------------------|---------------------|-------------------------|-------------------------------------------------------------------------------------------|
| 14 | Productivity<br>of<br>independen                           | Total production of independent smallholder oil palm plantations in the district | Directorate of Annual and<br>Beverage Plants                      | Ministry of Agriculture        | csv, xls, or<br>dbf | No                      |                                                                                           |
|    | t<br>smallholder<br>s                                      | Area of plantations managed by independent smallholders in the district          | Directorate of Annual and<br>Beverage Plants                      | Ministry of Agriculture        | csv, xls, or<br>dbf | No                      |                                                                                           |
| 15 | Number of<br>independen<br>t<br>smallholder<br>association | Number of smallholder groups in the district                                     | Directorate of Annual and<br>Beverage Plants                      | Ministry of Agriculture        | csv, xls, or<br>dbf | Yes                     | Data is available in<br>Kementan**, data sharing<br>being processed by<br>BAPPENAS to K/L |
|    | ss/groups                                                  | Number of independent smallholders in the district                               | Directorate of Annual and<br>Beverage Plants                      | Ministry of Agriculture        | csv, xls, or<br>dbf | No                      |                                                                                           |
| 16 | Assistance<br>for<br>smallholder                           | Number of extension workers in the district                                      | Agricultural Extension Center                                     | Ministry of Agriculture        | csv, xls, or<br>dbf | No                      |                                                                                           |
|    | S                                                          | Number of independent smallholders in the district                               | Directorate of Annual and<br>Beverage Plants                      | Ministry of Agriculture        | csv, xls, or<br>dbf | No                      |                                                                                           |
| 17 | Certified<br>sustainable<br>plantation                     | RSPO and/or ISPO certified oil palm plantation area in the district              | Directorate of Processing and<br>Marketing of Plantation Products | Ministry of Agriculture        | csv, xls, or<br>dbf | No                      |                                                                                           |
|    |                                                            | Area of oil palm plantations in the district*                                    | Directorate of Annual and<br>Beverage Plants                      | Ministry of Agriculture        | csv, xls, or<br>dbf | No                      |                                                                                           |

| N° | Indicator                                                         | Data name                                                                                                    | Data producer                                                                  | Ministries/<br>Agencies                                                                                                    | Data<br>format      | Data<br>gap<br>(Yes/No) | Note                                                                                      |
|----|-------------------------------------------------------------------|----------------------------------------------------------------------------------------------------|--------------------------------------------------------------------------------|----------------------------------------------------------------------------------------------------|---------------------|-------------------------|-------------------------------------------------------------------------------------------|
| 18 | Poverty<br>level                                                  | District level percentage of poverty                                                                                                | Statistics Indonesia (BPS) Social<br>Resilience                                | Statistics Indonesia<br>( <u>https://www.bps.go.id/i</u> ndicator/23/624/1/garis<br><u>-kemiskinan-menurut-kabupaten-kota.html</u> ) | csv, xls, or<br>dbf | No                      |                                                                                           |
| 19 | Proportion<br>of District<br>budget<br>allocated to               | Local Budget (APBD) for sustainability/environment                                                                                  | Directorate General of Fiscal<br>Balance                                       | Ministry of Finance<br>( <u>https://djpk.kemenkeu.</u><br>go.id/?p=5412)                                                             | csv, xls, or<br>dbf | No                      |                                                                                           |
|    | y                                                                 | District level budget                                                                                                    | Directorate General of Fiscal<br>Balance                                       | Ministry of Finance<br>( <u>https://djpk.kemenkeu.</u><br>go.id/?p=5412_)                                                            | csv, xls, or<br>dbf | No                      |                                                                                           |
| 20 | Public<br>information<br>access                                   | Whether there is a Regional<br>Regulation/Regent's Decision Letter (SK) for<br>the appointment of PPID officials in the<br>district | Ministry of Home Affairs<br>Information Center                                 | Ministry of Home<br>Affairs                                                                                                    | csv, xls, or<br>dbf | Yes                     | Data is available in<br>Kemendagri, data sharing<br>being processed by<br>BAPPENAS to K/L |
| 21 | Multistakeh<br>older<br>participatio<br>n in district<br>planning | Whether there is a SOP for community participation in planning deliberation ( <i>musrenbang</i> ) in the district                   | Directorate of Regional<br>development planning,<br>evaluation and information | Ministry of Home<br>Affairs                                                                                                    | csv, xls, or<br>dbf | Yes                     | Data is available in<br>Kemendagri, data sharing<br>being processed by<br>BAPPENAS to K/L |
| 22 | Complaint<br>mechanism                                            | List of districts that operate SP4N Lapor                                                                                           | Ministry of Home Affairs<br>Information Center                                 | Ministry of Home<br>Affairs                                                                                                    | csv, xls, or<br>dbf | Yes                     | Data is available in<br>Kemendagri, data sharing                                          |

| N° | Indicator                           | Data name                                                                                       | Data producer                                                                         | Ministries/<br>Agencies                    | Data<br>format      | Data<br>gap<br>(Yes/No) | Note                                                                             |
|----|-------------------------------------|-------------------------------------------------------------------------------------------------|---------------------------------------------------------------------------------------|--------------------------------------------|---------------------|-------------------------|----------------------------------------------------------------------------------|
|    |                                     |                                                                                                 |                                                                                       |                                            |                     |                         | being processed by<br>BAPPENAS to K/L                                            |
| 23 | Sustainable<br>land-use<br>planning | List of districts that have district<br>environmental carrying capacity (DDDTLH)<br>documents   | Directorate of Environmental<br>Impact Prevention for Regional<br>and Sector Policies | Ministry of<br>Environment and<br>Forestry | csv, xls, or<br>dbf | Yes                     | Data is available in KLHK,<br>data sharing being processed<br>by BAPPENAS to K/L |
|    |                                     | List of districts that have district<br>environmental protection and management<br>plan (RPPLH) | Directorate of Environmental<br>Impact Prevention for Regional<br>and Sector Policies | Ministry of<br>Environment and<br>Forestry | csv, xls, or<br>dbf | Yes                     | Data is available in KLHK,<br>data sharing being processed<br>by BAPPENAS to K/L |

# Annexes

## Annex A: List of required data

## Table 14. List of data needs

| N٥    | Producer Da               | ata guardian         | Necessary dataset                                                                     | Unit    | Indicator                                             | Data<br>sharing<br>scheme | Type/ format     |
|-------|---------------------------|----------------------|---------------------------------------------------------------------------------------|---------|-------------------------------------------------------|---------------------------|------------------|
| I. Mi | inistry of Agriculture    |                      |                                                                                       |         |                                                       |                           |                  |
|       |                           |                      | a. Area of oil palm plantations managed by independent smallholders in the district   | Hectare | Percentage of independent<br>smallholders             | SDI                       | csv, xls, or dbf |
|       |                           |                      | b. Total oil palm plantation area in the district                                     | Hectare |                                                       | K/L                       | csv, xls, or dbf |
|       |                           |                      | c. Number of oil palm smallholders in the district                                    | Hectare | Independent smallholder registration                  | SDI                       | csv, xls, or dbf |
| 1     | Directorate of Annual Inf | ata and<br>formation | d. Total production of independent smallholders' oil palm plantations in the district | Ton     | Productivity of independent smallholders              | SDI                       | csv, xls, or dbf |
|       | and Beverage Crops        | enter                | e. Area of oil palm plantations managed by independent smallholders in the district   | Hectare |                                                       | SDI                       | csv, xls, or dbf |
|       |                           |                      | f. Number of oil palm smallholder groups in the district                              | Person  | Number of independent smallholder associations/groups | SDI                       | csv, xls, or dbf |
|       |                           |                      | g. Number of oil palm smallholders in the district                                    | Person  |                                                       | SDI                       | csv, xls, or dbf |
|       |                           |                      | h. Number of independent smallholders in the district                                 | Person  | Assistance for Independent<br>Smallholders            | SDI                       | csv, xls, or dbf |

|              |                                                                |                                         |                                                                                                    |         |                                                              | Data              |                                                       |
|--------------|----------------------------------------------------------------|-----------------------------------------|----------------------------------------------------------------------------------------------------|---------|--------------------------------------------------------------|-------------------|-------------------------------------------------------|
| N٥           | Producer                                                       | Data guardian                           | Necessary dataset                                                                                     | Unit    | Indicator                                                    | sharing<br>scheme | Type/ format                                          |
|              |                                                                |                                         | i. Area of oil palm plantations in the district                                                       | Hectare | Certified Sustainable Plantation<br>(Palm Oil In particular) | K/L               | csv, xls, or dbf                                      |
| 2            | Director General of                                            |                                         | a. Number of independent smallholders who have<br>STDB in the district                                | Person  | Independent smallholder registration                         | SDI               | csv, xls, or dbf                                      |
| <b>2</b> Pla | Plantation                                                     |                                         | b. RSPO and/or ISPO certified oil palm plantation area in the district                                | Hectare | Certified Sustainable Plantation<br>(Palm Oil in particular) | SDI               | csv, xls, or dbf                                      |
| 3            | Center for Agricultural<br>Extension                           | Center for<br>Agricultural<br>Extension | Number of extension workers in the district                                                           | Person  | Assistance for Independent<br>Smallholders                   | SDI               | csv, xls, or dbf                                      |
| N            | ational Food Agency                                            |                                         |                                                                                                    |         |                                                              |                   |                                                       |
| 4            | National Food Agency                                           | Head of the<br>National Food<br>Agency  | Food Security Index                                                                                   | Index   | Food security                                                | SDI               | csv, xls, or dbf                                      |
| I. N         | linistry of Environment                                        | and Forestry                            |                                                                                                    | 1       |                                                              |                   | ,                                                     |
| 5            | Directorate of Forest<br>Resources Inventory<br>and Monitoring | Directorate of<br>Forest<br>Resources   | a. Map of the new licence moratorium (PIPPIB) in the district                                         | Hectare | Protection for Permanent Forest                              | K/L               | Shapefile/zip<br>(.cpg, .dbf,<br>.prj, .shp,<br>.shx) |
| -            | Directorate of Forest<br>Area Establishment and<br>Management  | Inventory and<br>Monitoring             | b. Map of protected forest in the district in the Decision<br>Letter on the Enactment of Forest Areas | Hectare |                                                              | K/L               | Shapefile/zip<br>(.cpg, .dbf,<br>.prj, .shp,<br>.shx) |

|    |                                                                |                         |                                                                                                    |                           |                                                      | Data              |                                                       |
|----|----------------------------------------------------------------|-------------------------|----------------------------------------------------------------------------------------------------|---------------------------|------------------------------------------------------|-------------------|-------------------------------------------------------|
| N٥ | Producer                                                       | Data guardian           | Necessary dataset                                                                                                    | Unit                      | Indicator                                            | sharing<br>scheme | Type/ format                                          |
|    | Directorate of Forest<br>Area Establishment and<br>Management  |                         | c. Map of conservation forest in the district in the<br>Decision Letter on the Enactment of Forest Areas                    | Hectare                   |                                                      | K/L               | Shapefile/zip<br>(.cpg, .dbf,<br>.prj, .shp,<br>.shx) |
|    | Directorate of<br>Ecosystem<br>Management and<br>Recovery      |                         | d. Map of Essential Ecosystem Areas in the district                                                                         | Hectare                   | Protection for areas critical to ecological services | K/L               | Shapefile/zip<br>(.cpg, .dbf,<br>.prj, .shp,<br>.shx) |
|    | Directorate of Peat<br>Ecosystem Damage<br>Control             |                         | e. Peat map with protection function                                                                                        | Hectare                   | Protection for peatlands                             | K/L               | Shapefile/zip<br>(.cpg, .dbf,<br>.prj, .shp,<br>.shx) |
|    | Directorate of Forest<br>Utilisation Business<br>Development   |                         | f. Total production forest concessions that have<br>obtained sustainability certification (PHPL and FSC) in<br>the district | Hectare                   | Sustainable Production Forest                        | K/L               | csv, xls, or dbf                                      |
|    | Directorate of Forest<br>Resources Inventory<br>and Monitoring |                         | g. Total production forest in the district                                                                                  | Hectare                   | Management                                           | K/L               | csv, xls, or dbf                                      |
| 6  | Directorate of<br>Environmental Impact                         | Data and<br>information | a. List of districts that have district DDDTLH documents                                                                    | confirmation of<br>yes/no | Sustainable Land-use planning                        | SDI               | csv, xls, or dbf                                      |
|    | Prevention for Regional and Sector Policies                    | Center                  | b. List of Districts that have district RPPLH documents                                                                     | confirmation of<br>yes/no |                                                      | SDI               | csv, xls, or dbf                                      |

|       |                                                                         |                                       |                                                                                                    |                           |                                     | Data    |                                                       |
|-------|-------------------------------------------------------------------------|---------------------------------------|----------------------------------------------------------------------------------------------------|---------------------------|-------------------------------------|---------|-------------------------------------------------------|
| N٥    | Producer                                                                | Data guardian                         | Necessary dataset                                                                                                    | Unit                      | Indicator                           | sharing | Type/ format                                          |
|       |                                                                         |                                       |                                                                                                    |                           |                                     | scneme  |                                                       |
| 7     | Directorate of Forest<br>and Land Fire Control                          | Data and<br>information<br>Center     | The area of forest and land fires in the district                                                                                 | Hectare                   | Fire Prevention                     | SDI     | csv, xls, or dbf                                      |
|       | Directorate of                                                          |                                       | a. List of districts that have reported their GHG<br>inventory to KLHK                                                            | confirmation of<br>yes/no | f<br>f<br>Climate Change Mitigation | K/L     | csv, xls, or dbf                                      |
| 8     | Greenhouse Gas<br>Inventory and<br>Verification Report                  | Data and<br>information<br>Center     | <ul> <li>b. List of districts that already have baseline calculation<br/>guidelines (FREL)</li> </ul>                             | confirmation of<br>yes/no |                                     | K/L     | csv, xls, or dbf                                      |
|       | Monitoring                                                              |                                       | c. List of districts that already have an Action Plan for<br>Climate Change Mitigation by the Province along with<br>the district | confirmation of<br>yes/no |                                     | K/L     | csv, xls, or dbf                                      |
| 9     | Directorate of Conflict<br>Management, Tenure                           | Directorate of<br>Forest<br>Resources | a. Map of recognised Customary Law Communities<br>(MHA) management areas based on KLHK/MoHA<br>(Kemendagri) in districts          | Hectare                   | Recognition of Customary Law        | K/L     | Shapefile/zip<br>(.cpg, .dbf,<br>.prj, .shp,<br>.shx) |
|       | and Customary Forests                                                   | Inventory and<br>Monitoring           | b. Indicative map of district customary forest                                                                                    | Hectare                   | Communities (MHA)                   | K/L     | Shapefile/zip<br>(.cpg, .dbf,<br>.prj, .shp,<br>.shx) |
| 10    | Directorate General of<br>Environmental Pollution<br>and Damage Control | Data and<br>information<br>Center     | Environmental quality index (IKLH) in the district                                                                                | Index                     | Environmental quality control       | SDI     | csv, xls, or dbf                                      |
| IV. N | linistry of Finance                                                     | 1                                     |                                                                                                    | I                         | ·                                   |         | L                                                     |
| 11    |                                                                         |                                       | a. Local budget (APBD) for sustainability/environment                                                                             | Rupiah                    |                                     | SDI     | csv, xls, or dbf                                      |

|       |                                                                                   |                                                         |                                                                                                    |                           |                                                               | Data              |                  |
|-------|-----------------------------------------------------------------------------------|---------------------------------------------------------|----------------------------------------------------------------------------------------------------|---------------------------|---------------------------------------------------------------|-------------------|------------------|
| N٥    | Producer                                                                          | Data guardian                                           | Necessary dataset                                                                                                    | Unit                      | Indicator                                                     | sharing<br>scheme | Type/ format     |
|       | Director of Evaluation<br>and Information<br>Systems                              | Director of<br>Evaluation and<br>Information<br>Systems | b. District level local budget                                                                                                    | Rupiah                    | Proportion of District Budget<br>Allocated for Sustainability | SDI               | csv, xls, or dbf |
| V. M  | inistry of Home Affairs                                                           | L                                                       |                                                                                                    | L                         |                                                               |                   |                  |
| 12    | Information Center                                                                | Data and<br>information                                 | a. List of districts that have regional regulation<br>(Perda)/Regent's Decision Letter regarding the<br>appointment of PPID Officers in the district       | confirmation of<br>yes/no | Public Information Access                                     | SDI               | csv, xls, or dbf |
|       |                                                                                   | Center                                                  | b. List of districts that operate SP4N Lapor                                                                                                    | confirmation of<br>yes/no | Complaint Mechanism                                           | SDI               | csv, xls, or dbf |
| 13    | Directorate of Regional<br>Development Planning,<br>Evaluation and<br>Information |                                                         | List of districts that have SOPs/Regional regulation (Perda) related to community participation in the implementation of <i>musrenbang</i> in the district | confirmation of<br>yes/no | Multistakeholder participation in district planning           | SDI               | csv, xls, or dbf |
| VI. S | tatistics Indonesia (BP                                                           | S)                                                      |                                                                                                    |                           |                                                               |                   |                  |
| 14    | Directorate of Social<br>Resilience Statistics                                    | Directorate of<br>Social<br>Resilience<br>Statistics    | District level poverty percentage                                                                                                    | Percentage                | Poverty level                                                 | SDI               | csv, xls, or dbf |

## **Annex B: Minutes of FGD**

#### **BAPPENAS** Letterhead

#### MINUTES OF FOCUS GROUP DISCUSSION (FGD)

#### DATA PROTOCOL AND TERPERCAYA PLATFORM DEVELOPMENT

Draft

Whereas in the FGD it was agreed that the support/participation of the relevant Ministries/Institutions in the process of sharing data with BAPPENAS RI for Terpercaya Platform.

The details of the discussion results are listed in the attachment of the Minutes of Meeting.

| No | Name | Position | Organisation | Signature |
|----|------|----------|--------------|-----------|
| 1  |      |          |              |           |
| 2  |      |          |              |           |
| 3  |      |          |              |           |
| 4  |      |          |              |           |
| 5  |      |          |              |           |
| 6  |      |          |              |           |

#### Participant

## Annex C: Draft data sharing letter

| BAPPENAS Letterhead                                                                                                    |                          |                    |  |  |  |
|----------------------------------------------------------------------------------------------------|--------------------------|--------------------|--|--|--|
| Nomor                                                                                                    | :                        | Jakarta, June 2022 |  |  |  |
| Attachment : 2                                                                                                    | (dua) files              |                    |  |  |  |
| Concern : D                                                                                                    | Data Sharing Letter      |                    |  |  |  |
| Dear<br>(Directorate of                                                                                                    | Dear<br>(Directorate of) |                    |  |  |  |
| In connection with the One Data Regulatory Framework and the RPJMN on Sustainable Jurisdiction, we intend to submit a request for data and information sharing to the Ministry/Agency (K/L) with the details of the data as in the attachment. For further information, please contact Ms. Wulan Metafurry (081542049595). Thank you for your attention and cooperation. |                          |                    |  |  |  |
| Directorate of Food and Agriculture,                                                                                                    |                          |                    |  |  |  |
| Anang Noegroho                                                                                                    |                          |                    |  |  |  |
| cc: Deputy for Maritime Affairs and Natural Resources                                                                                                    |                          |                    |  |  |  |
| Attachment 1: List                                                                                                    | of Data Producer         |                    |  |  |  |

Attachment 2: List of Data Required

## Annex D: Form of minutes of data handover

|                        | BAPPENAS Letterhead                                                         |
|------------------------|-----------------------------------------------------------------------------|
|                        | MINUTES OF DATA HANDOVER                                                    |
|                        | Number :                                                                    |
|                        |                                                                             |
| On the day the         | date/                                                                       |
| Data                   |                                                                             |
| Name of Data           | :                                                                           |
| Format/Type of data    | :                                                                           |
| Details/ Additional    |                                                                             |
| Descriptions           | :                                                                           |
|                        |                                                                             |
| Received from          |                                                                             |
| Name                   | :                                                                           |
| Position               | :                                                                           |
| Ministries/Agencies:   |                                                                             |
|                        |                                                                             |
| Received by            |                                                                             |
| Name                   | :                                                                           |
| Position               | :                                                                           |
|                        |                                                                             |
| Thus this data is subr | nitted for proper use by complying with all data confidentiality protocols. |
|                        | ,20                                                                         |
| The submitter          | The recipient                                                               |
|                        |                                                                             |
|                        |                                                                             |

## Annex E: SDI priority data provision agreement

Jakarta, 21 Juni 2022 Nomor :

#### BERITA ACARA KESEPAKATAN FORUM SATU DATA INDONESIA TINGKAT PUSAT "PENYEPAKATAN DATA PRIORITAS TAHUN 2022"

Bahwa pada hari ini Selasa, tanggal dua puluh satu, bulan Juni, tahun <u>dua ribu dua</u> <u>puluh dua</u>, di Hotel Sahid, telah dilaksanakan <u>Forum Satu Data Indonesia tingkat Pusat</u> dalam rangka musyawarah dan pengambilan kesepakatan mengenai <u>Penyepakatan</u> <u>Data Prioritas tahun 2022:</u>

#### I. BUTIR-BUTIR KESEPAKATAN

Dalam Forum Satu Data Indonesia tingkat pusat mengenai <u>Data Prioritas tahun 2022</u> ini disepakati beberapa hal sebagai berikut :

| No | Butir Kesepakatan                                                                                                    | Instansi Terkait                                                                                                    |  |
|----|----------------------------------------------------------------------------------------------------|----------------------------------------------------------------------------------------------------|--|
| 1  | Data Prioritas Tahun 2022                                                                                                    | Seluruh Penyelenggara Satu<br>Data Indonesia Tingkat Pusat                                                                                                    |  |
|    | <ul> <li>Bahwa Data Prioritas Tahun 2022 ini ta<br/>memenuhi kriteria sebagai berikut: <ol> <li>Mendukung prioritas pembangunan<br/>Rencana Pembangunan Jangka Mener<br/>Rencana Kerja Pemerintah (RKP);</li> <li>Mendukung pencapaian Tujuan<br/>(TPB/SDGs); dan/atau</li> <li>Memenuhi kebutuhan mendesak atau s</li> </ol> </li> <li>Penentuan Data Prioritas Tahun 2022 bero<br/><ol> <li>Usulan Walidata tingkat Pusat;</li> <li>Arahan Dewan Pengarah.</li> </ol> </li> <li>Penetapan Data Prioritas Tahun 2022 da<br/>Pembina Data dan Kelompok Kerja Forum S<br/>serta difasilitasi oleh Sekretariat Satu<br/>Kementerian PPN/Bappenas.</li> </ul> | elah disepakati dan secara utuh<br>dan prioritas Presiden dalam<br>ngah Nasional (RPJMN) dan/atau<br>Pembangunan Berkelanjutan<br>sesuai dengan arahan Presiden.<br>dasarkan:<br>dam pelaksanaannya melibatkan<br>Satu Data Indonesia tingkat pusat,<br>Data Indonesia tingkat pusat, |  |
| 2  | Tindak Lanjut Data Prioritas Tahun 2022                                                                                                    | Seluruh Penyelenggara Satu<br>Data Indonesia Tingkat Pusat                                                                                                    |  |
|    | <ul> <li>Perencanaan Teknis Pengumpulan Data b<br/>Pengguna Data dan Pembina Data,</li> </ul>                                                                                                    | ersama Produsen Data/Walidata,<br>meliputi: identifikasi variabel,                                                                                                    |  |

R

penyusunan data model, pengisian metadata, jadwal hingga penganggaran pengumpulan data;

• Tahap Pengumpulan, Pemeriksaan dan Penyebarluasan Data Prioritas 2022;

• Pemantauan dan Evaluasi (semesteran - tahunan) Data Prioritas 2022;

Penyusunan usulan Data Prioritas tahun 2023.

3 Implementasi Data Prioritas Tahun 2022 Seluruh Penyelenggara Satu Data Indonesia Tingkat Pusat

- Data Prioritas Tahun 2022 disepakati oleh Instansi Pusat untuk dijadikan acuan bagi Instansi Daerah dalam penyusunan Daftar Data dan Data Prioritas Tingkat Daerah.
  - Data Prioritas Tahun 2022 dapat digunakan sebagai dasar dalam perencanaan dan penganggaran dalam mendukung penyelenggaraan Satu Data Indonesia, baik yang dilaksanakan oleh Kementerian/Lembaga dan Pemerintah Daerah.
  - Dalam proses pengumpulan Data Prioritas Tahun 2022, Walidata melaporkan perkembangan pelaksanaannya secara tertulis kepada Sekretariat Satu Data Indonesia tingkat Pusat, Kementerian PPN/Bappenas paling sedikit 1 (satu) kali dalam 1 (satu) tahun.
  - Dalam rangka pelaksanaan monitoring dan evaluasi Data Prioritas Tahun 2022, seluruh pengguna Data Prioritas Tahun 2022 melaporkan hasil pelaksanaan kegiatan secara tertulis kepada Sekretariat Satu Data Indonesia tingkat pusat, Kementerian PPN/Bappenas.

#### II. CATATAN TAMBAHAN

- Seluruh penyelenggara Satu Data Indonesia perlu secara persisten untuk terus mengupayakan implementasi Satu Data Indonesia.
- Data pemerintah harus dilakukan kontrol dan diperlakukan sebagai aset negara tidak berwujud, agar terkelola dan termanfaatkan dengan baik.
- Dibutuhkan kolaborasi antar penyelenggara Satu Data Indonesia agar setiap Instansi Kementerian/Lembaga dapat menghasilkan Data yang valid dan akurat sesuai dengan prinsip Satu Data Indonesia.
- Diperlukan sistem yang dapat mengkonsolidasi data keuangan di tingkat daerah, dengan manajemen data referensi dan master data yang baik dan terintegrasi.

ZR

#### III. PENUTUP

Berita Acara Forum Satu Data Indonesia tingkat pusat mengenai <u>Data Prioritas</u> <u>Tahun 2022</u> ini berlaku sebagai panduan pelaksanaan tindak lanjut implementasi kebijakan Satu Data Indonesia yang sah. Berita Acara sebagaimana dimaksud telah sesuai dengan Pasal 28 ayat (4) dan 30 ayat (1) Peraturan Presiden Nomor 39 tahun 2019 tentang Satu Data Indonesia dan Pasal 16 ayat (1) Peraturan Menteri Perencanaan Pembangunan Nasional Nomor 18 tahun 2020 tentang Tata Kerja Penyelenggaraan Satu Data Indonesia, bahwa Data Prioritas disepakati pada Forum Satu Data Indonesia tingkat Pusat.

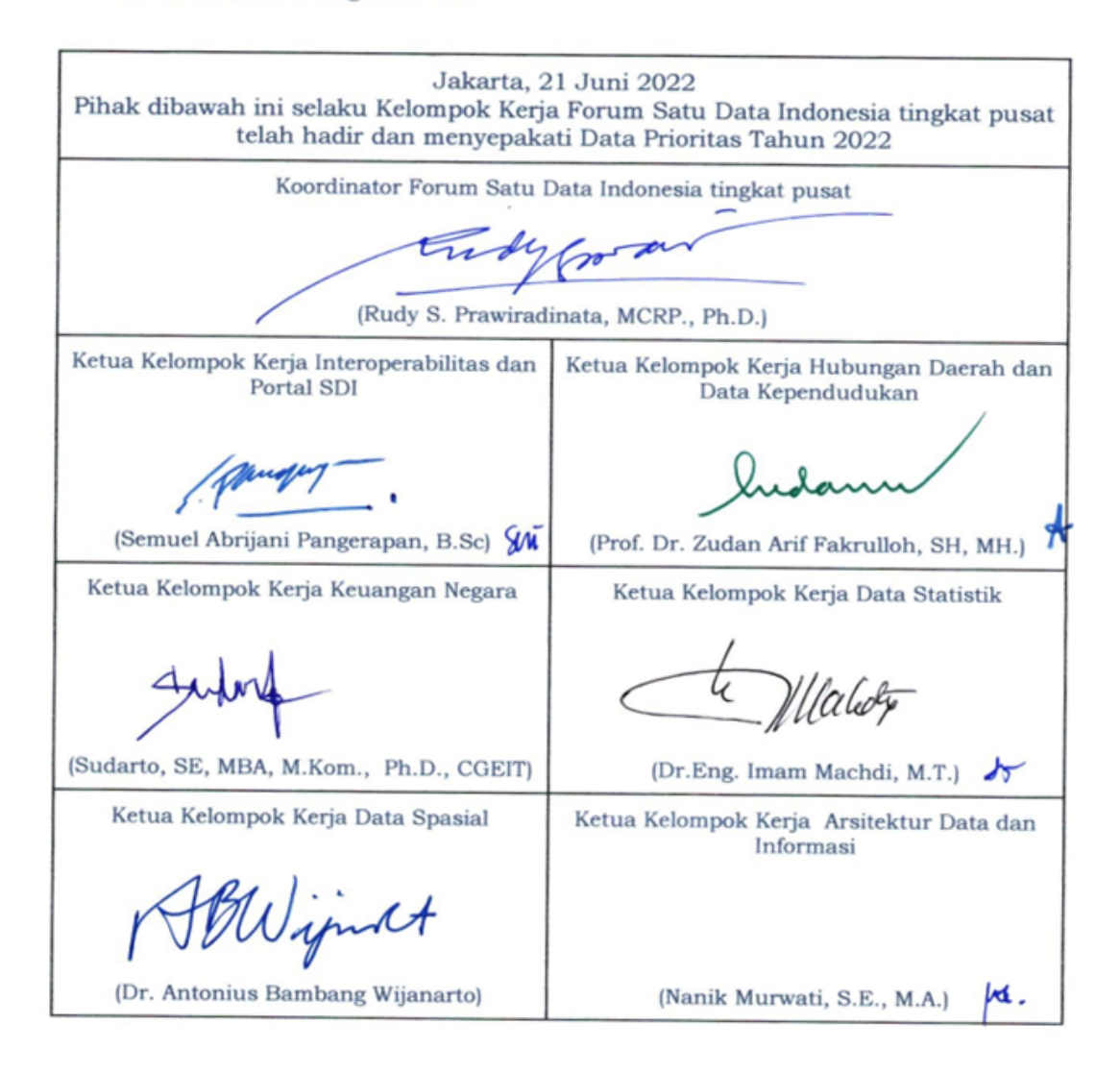

95

|    | Jakarta, 21 Juni 2022<br>Pihak dibawah ini telah hadir dan menyepakati Data Prioritas Tahun 2022 |                    |     |                                                                |              |  |
|----|--------------------------------------------------------------------------------------------------|--------------------|-----|----------------------------------------------------------------|--------------|--|
| 1. | Badan Informasi Geospasial                                                                       | Am                 | 9.  | Badan Pangan Nasional                                          | iee          |  |
|    | (                                                                                                | (Phoniswere, M     |     | ( )                                                            | Rus Kurzniau |  |
| 2. | Badan Intelijen Negara<br>()                                                                     | JE PRI             | 10. | Badan Perlindungan Pekerja<br>Migran Indonesta<br>Abdat Giw fa | )            |  |
| 3. | Badan Keamanan Laut<br>Republik Indonesia<br>(                                                   | Tri Y              | 11. | Badan Pengawas Obat dan<br>Makanan<br>(Syamsidai) Thamin n     |              |  |
| 4. | Badan Kepegawaian Negara<br>( )                                                                  | 9.7<br>ELIN        | 12. | Badan Pengawasan<br>Keuangan dan<br>Pembangunan<br>(           |              |  |
| 5. | Badan Kependudukan dan<br>Keluarga Berencana Nasional<br>Marks<br>(LIN& Widyashi)                |                    | 13. | Badan Pusat Statistik                                          |              |  |
| 6. | Badan Meteorologi,<br>Klimatologi, dan Geofisika<br>(           )                                | JUNG RYO           | 14. | Badan Riset dan Inovasi<br>Nasional<br>()                      | Probo H      |  |
| 7. | Badan Nasional<br>Penanggulangan Terorisme<br>()                                                 | Non<br>Ad 1+ya     | 15. | Badan Siber dan Sandi<br>Negara<br>( )                         | Hur Sudan.   |  |
| 8. | Badan Nasional Pencarian<br>dan Pertolongan                                                      | MASTRURI<br>ARIGIN | 16. | Dewan Perwakilan Daerah<br>Republik Indonesia<br>( )           | Lews.        |  |

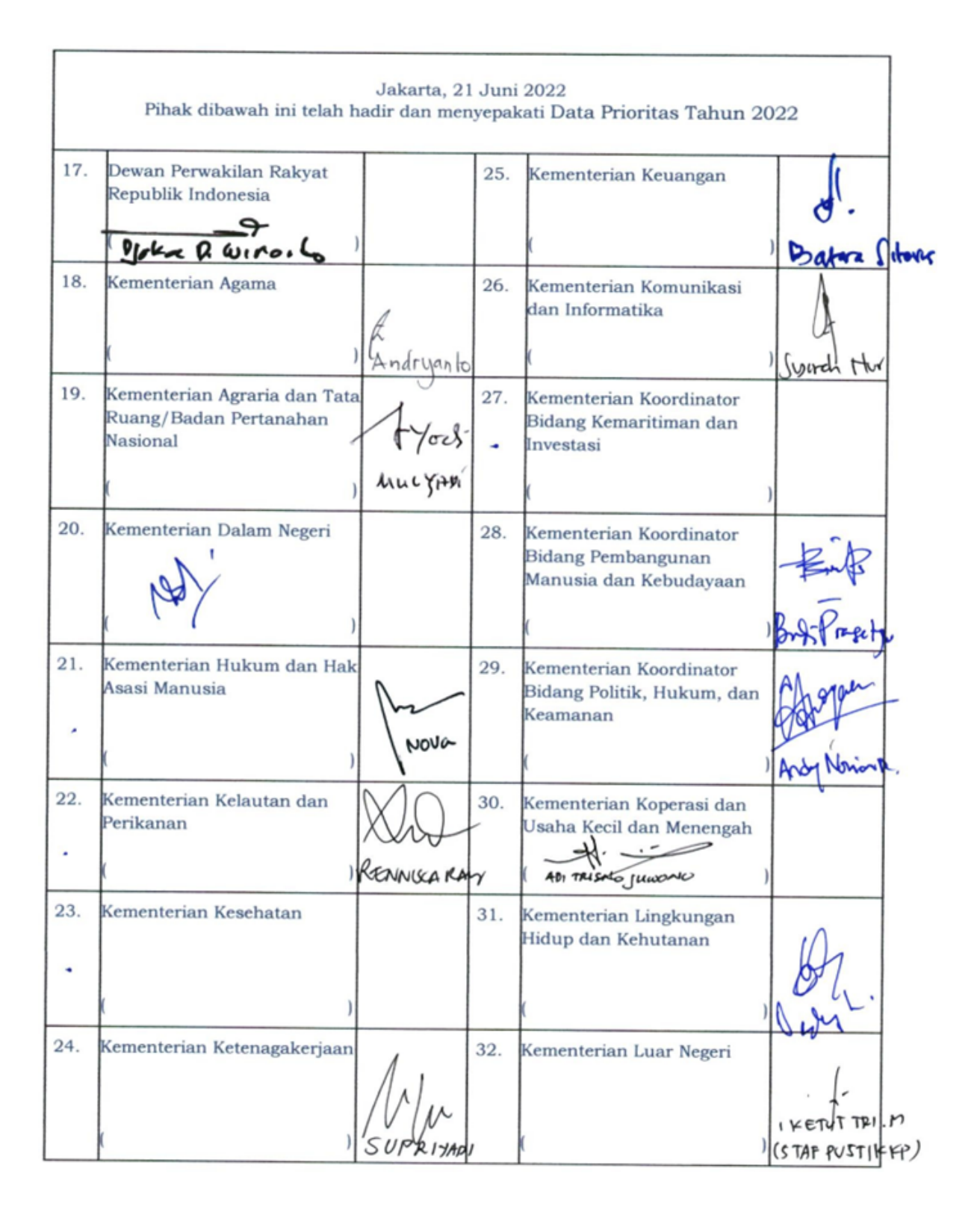

|     | Jakarta, 21 Juni 2022<br>Pihak dibawah ini telah hadir dan menyepakati Data Prioritas Tahun 2022 |                      |           |                                                                                                 |                       |  |
|-----|--------------------------------------------------------------------------------------------------|----------------------|-----------|-------------------------------------------------------------------------------------------------|-----------------------|--|
| 33. | Kementerian Pertahanan                                                                           | AR                   | 41.       | Kepolisian Negara Republik<br>Indonesia                                                         | +                     |  |
|     | ( )                                                                                              | Annes Herry          | n,        | (                                                                                               | 1848: Contro          |  |
| 34. | Kementerian Pekerjaan<br>Umum dan Perumahan<br>Rakyat<br>()                                      | Reptil<br>Paul Asido | 42.       | Komisi Nasional Hak Asasi<br>Manusia<br>(                                                       | Any a.                |  |
| 35. | Kementerian Pemuda dan<br>Olahraga<br>()                                                         | Barrison             | 43.       | Kementerian Sekretariat<br>Negara<br>(                                                          | f.<br>Fernante.       |  |
| 36. | Kementerian Pendayagunaan<br>Aparatur Negara dan<br>Reformasi Birokrasi<br>()                    | Satrio 4             | 44.       | Kementerian Pariwisata dan<br>Ekonomi Kreatif/Badan<br>Pariwisata dan Ekonomi<br>Kreatif<br>( ) | 62-<br>Siti & amarike |  |
| 37. | Kementerian Perdagangan<br>()                                                                    | WANTY DYAN           | 45.       | Kementerian Pertanian                                                                           | EKO NUERO             |  |
| 38. | Kementerian Perencanaan<br>Pembangunan Nasional /<br>Bappenas /                                  | AGUNG 1              | 46.       | Mahkamah Konstitusi<br>Republik Indonesia<br>( )                                                | repurprist            |  |
| 39. | Kementerian Perhubungan<br>()                                                                    | A<br>Rotna Pratrici  | 47.       | Komisi Pemilihan Umum<br>()                                                                     | f                     |  |
| 40. | Kementerian Perindustrian<br>(                                                                   | Kuy<br>HERT MULTA    | 48.<br>NA | Majelis Permusyawaratan<br>Rakyat Republik Indonesia<br>( )                                     | Dagat Anna            |  |

|            | Jakarta, 21 Juni 2022<br>Pihak dibawah ini telah hadir dan menyepakati Data Prioritas Tahun 2022   |                                       |     |                                                                                  |                  |  |
|------------|----------------------------------------------------------------------------------------------------|---------------------------------------|-----|----------------------------------------------------------------------------------|------------------|--|
| 49.        | Ombudsman Republik<br>Indonesia                                                                    | June                                  | 57. | Lembaga Kebijakan<br>Pengadaan Barang/Jasa<br>Pemerintah<br>()                   | Jidha<br>Jidha   |  |
| 56.<br>Drr | Agus In anto, SH.M                                                                                 | H.M. 8. Ph                            | 58. | Lembaga Perlindungan<br>Saksi dan Korban                                         |                  |  |
| 51.        | Badan Pemeriksa Keuangan                                                                           | Ref                                   | 59. | Perpustakaan Nasional<br>Republik Indonesia                                      |                  |  |
| 52.        | Badan Pengusahaan<br>Kawasan Perdagangan Bebas<br>dan Pelabuhan Bebas Batam<br>(Sylwia Matathollo) |                                       | 60. | Pusat Pelaporan dan<br>Analisis Transaksi<br>Keuangan<br>(Prs. Aris Printo, AK.) | E, MA )          |  |
| 53.        | Dewan Ketahanan Nasional                                                                           | sh-<br>(Hol Lavi (2)<br>da 1 bun Moto | 61. | Kementerian Pemberdayaan<br>Perempuan dan<br>Perlindungan Anak                   | ۲ <sup>.</sup> ) |  |
| 54.        | Komisi Pemberantasan<br>Korupsi<br>( )                                                             | K<br>SHI RAYKAH                       | 62. | Badan Nasional<br>Penanggulangan Bencana<br>( )                                  | Aneri            |  |
| 55.        | Komisi Pengawas Persaingan<br>Usaha<br>()                                                          | AT AND HAVIN                          | 63. | Badan Pengawas Pemilihan<br>Umum<br>(                                            | AA. 19709        |  |
| 56.        | Lembaga Administrasi<br>Negara<br>()                                                               | entationo                             | 64. | Badan Pengawas Tenaga<br>Nuklir<br>()                                            | Ante . er.       |  |

# Annex F: Methodology for Guideline/SOPs for Terpercaya data sharing at the National level

This guideline/SOP was developed based on the results of consultations with the Ministries/Agencies (K/L) as data producers and data guardians of Terpercaya Indicators led by BAPPENAS through focus group discussions (FGDs). The discussion focused on aspects of data availability, data exchange mechanisms, and regulations that govern those data in each K/L. The FGDs were held from March to June 2022. The list of participants who attended the FGD<sup>26</sup> can be read in the following table:

| N٥ | Ministries/Agencies                                                            | Indicators                                                                                                    |  |
|----|--------------------------------------------------------------------------------|----------------------------------------------------------------------------------------------------|--|
| 1  | Ministry of Environment and<br>Forestry (KLHK)                                 | <ul> <li>Protection for permanent forest</li> <li>Protection for areas critical for ecological services</li> <li>Fire Prevention</li> <li>Protection for peatlands</li> <li>Climate change mitigation</li> <li>Environmental quality control</li> <li>Sustainable production forest management</li> <li>Recognition of Customary Law Communities</li> <li>Sustainable land-use planning</li> </ul>                                                                                             |  |
| 2  | Geospatial Information<br>Agency (BIG)                                         | <ul> <li>Protection for permanent forest</li> <li>Protection for areas critical for ecological services</li> <li>Protection for peatlands</li> </ul>                                                                                                    |  |
| 3  | Statistics Indonesia (BPS)                                                     | Poverty level                                                                                                    |  |
| 4  | Ministry of Agriculture<br>(Kementan)                                          | <ul> <li>Free, Prior and Informed Consent (FPIC) which is integrated into the Plantation Permit Application Process</li> <li>Resolution of land and agricultural conflicts</li> <li>Percentage of independent smallholders</li> <li>Independent smallholder registration</li> <li>Productivity of independent smallholders</li> <li>Number of Independent Smallholder Associations/Groups</li> <li>Assistance to independent smallholders</li> <li>Certified Sustainable Plantation</li> </ul> |  |
| 5  | Ministry of Home Affairs<br>(Kemendagri)                                       | <ul> <li>Public information access</li> <li>Complaint mechanism</li> <li>Multistakeholder participation in district planning</li> </ul>                                                                                                    |  |
| 6  | Ministry of Agrarian and<br>Spatial Planning/National<br>Land Agency (ATR BPN) | <ul> <li>Protection for permanent forest</li> <li>Protection for areas critical for ecological services</li> <li>Protection for peatlands</li> </ul>                                                                                                    |  |
| 7  | Ministry of Finance (MoF)                                                      | Proportion of district budget allocated for sustainability                                                                                                    |  |

## Table 15. List of Ministries/Agencies participating in the FGD<sup>27</sup>

<sup>&</sup>lt;sup>26</sup> Details of FGD implementation and results are attached in the deliverable titled Produce a report on updated, revised Terpercaya indicators and data.

<sup>&</sup>lt;sup>27</sup> One indicator has several developer variables. The source of data in one indicator can be from different K/L. For example, forest protection indicator, the forestry aspects are in KLHK, while spatial planning (RTRW) is related to Ministry of Agrarian Affairs and Spatial Planning/National Land Agency (ATR/BPN) (both K/L have the same indicators).

| N٥ | Ministries/Agencies        | Indicators     |
|----|----------------------------|----------------|
| 8  | National Food Agency (BPN) | Food security  |
| 9  | One Data Indonesia (SDI)   | All indicators |
| 10 | Secretariat for SDGs       | All indicators |

# Annex G: Methodology for Guideline/SOP for Terpercaya data collection at the Subnational level

This guideline is prepared based on the results of a pilot study of Terpercaya data collection in 12 districts with the following details:

| Province                | District           |
|-------------------------|--------------------|
|                         |                    |
| East Kalimantan         | Kutai Timur        |
|                         | Berau              |
|                         | Mahakam Hulu       |
| Central Kalimantan      | Kotawaringin Barat |
|                         | Seruyan            |
| West Kalimantan         | Kuburaya           |
|                         | Sanggau            |
|                         | Sintang            |
|                         | Ketapang           |
| Nangroe Aceh Darussalam | Aceh Tamiang       |
|                         | Aceh Timur         |
|                         | Aceh Utara         |

 Table 16. Location of the pilot study data collection at the regional level

The trial of this data collection was conducted in January – March 2022. The data collection process involved respectively one Local Assessor (LA) at the Provincial level. The methods used include:

#### 1. Interviews

Interviews were conducted by each LA to each Regional Apparatus Organization (OPD) in the district that has relevance to the Terpercaya indicator. Prior to the interview, the LA obtained permission from the Provincial BAPPEDA to conduct an audience analysis with the relevant OPD. Interviews were conducted with a focus on questions concerning the availability of indicator data. The following is a list of OPDs interviewed:

 Table 17. OPDs interviewed

| No | Indicators                                           | Data sources | OPDs                                                 |
|----|------------------------------------------------------|--------------|------------------------------------------------------|
| 1  | Protection for permanent forest                      | RTRWK        | Regional Development<br>Planning Agency<br>(Bappeda) |
| 2  | Protection for areas critical to ecological services | RTRWK        | Bappeda                                              |
| 3  | Protection for peatlands                             | RTRWK        | Bappeda                                              |
| No | Indicators                                                                                                    | Data sources                             | OPDs                                                                                          |
|----|----------------------------------------------------------------------------------------------------|------------------------------------------|-----------------------------------------------------------------------------------------------|
| 4  | Free, Prior and Informed Consent<br>(FPIC) which is integrated into the<br>plantation permit application process. | FPIC SOP                                 | One Stop Integrated<br>Service and Investment<br>Service (DPMPTSP) and<br>Government Division |
| 5  | Resolution of land and agricultural conflicts                                                                     | Plantation and Land<br>Conflict Database | Office of Agriculture/<br>Plantation                                                          |

### 2. Document checking and verification

After discussions with the relevant OPDs, the team evaluated the findings in the field. Then, the data transfer process is carried out. In this stage, the internal team validates and verifies the suitability of the data with the indicator formulation. When the data does not match, it cannot be input into Terpercaya calculation analysis.

### 3. Data validation workshop with local government

Terpercaya indicator validation workshop was held on 28 March 2022 and was attended by representatives from the Ministry of National Development Planning/BAPPENAS, Ministry of Environment and Forestry (KLHK) and OPDs in 12 districts. Several inputs from the attending offices were used as material for the data collection process at the district level. The purpose of this workshop was to evaluate the data collection process in the region and identify opportunities and challenges.

### 4. Annex pilot study evaluation

After the validation workshop, the Team carried out an evaluation to determine the appropriate data collection process and change the indicator formulation if necessary. Meanwhile, in this process, the team involved consultants who were experts in the field of law. The results of the evaluation are used as the main material for the preparation of this guideline.

## Annex H: Data update person in charge

| Stage          |                  | Description                                                                                                    | PIC                                                                                                    | Timeline                                             |
|----------------|------------------|----------------------------------------------------------------------------------------------------|----------------------------------------------------------------------------------------------------|------------------------------------------------------|
| 1. Data<br>com | a collection and | <ul> <li>Automatic schematic:</li> <li>Licence to share data<br/>and open API</li> <li>Manual schematic:</li> <li>Download existing<br/>data on SDI platform</li> <li>Perform data<br/>compilation, including<br/>transferring data into<br/>excel bulk insert<br/>according to the format<br/>specified by the<br/>platform</li> <li>Spatial data analysis if<br/>needed</li> <li>Perform testing for<br/>automatic data<br/>updates (Open API)</li> </ul> | Terpercaya Secretariat                                                                                                    | January – March                                      |
| 2. Data        | a input          | <ul> <li>Automatic schematic:</li> <li>Open API operation, data is automatically updated when K/L updates the data</li> <li>Manual schematic:</li> <li>Input data into the platform</li> <li>Data verification and data cleaning for manually input data (not via bulk insert scheme)</li> </ul>                                                                                                    | <ul> <li>The Terpercaya<br/>Secretariat to process<br/>manual data, data via<br/>SDI and open API</li> <li>Regional Apparatus<br/>Organizations/ OPD for<br/>data sourced from<br/>district governments.</li> <li>K/L (optional)</li> </ul> | April                                                |
| 3. Data        | a maintenance    | <ul> <li>Monitoring of data<br/>errors and security</li> </ul>                                                                                                    | Terpercaya Secretariat                                                                                                    | Periodically, every<br>three months, after<br>April. |

### Table 18. Schematic of data update on Terpercaya platforms

## Annex I: Data update scheme based on data sourcing

| Table 19. Da | ata Sourcing divided | based on | the manual | data update | scheme |
|--------------|----------------------|----------|------------|-------------|--------|
|--------------|----------------------|----------|------------|-------------|--------|

| N° | Indicator                                                                                                    | SDI<br>(Scheme 1) | K/L<br>website<br>(Scheme<br>2) | Request to<br>District<br>Government<br>(Scheme 3) | Request to<br>K/L<br>(Scheme 3) |
|----|----------------------------------------------------------------------------------------------------|-------------------|---------------------------------|----------------------------------------------------|---------------------------------|
| 1  | Protection for permanent forest                                                                                 |                   |                                 | <b>√</b> *                                         | $\checkmark$                    |
| 2  | Protection for areas that are important for ecological services                                                 |                   |                                 | √*                                                 | $\checkmark$                    |
| 3  | Fire Prevention                                                                                                 | $\checkmark$      | $\checkmark$                    |                                                    |                                 |
| 4  | Protection for peatland area                                                                                    |                   |                                 | √*                                                 | $\checkmark$                    |
| 5  | Climate Change Mitigation                                                                                       | $\checkmark$      |                                 |                                                    |                                 |
| 6  | Sustainable management of production forest                                                                     | √**               |                                 |                                                    | $\checkmark$                    |
| 7  | Environmental quality control                                                                                   | $\checkmark$      |                                 |                                                    |                                 |
| 8  | Integrated Free, Prior, Informed<br>Consent (FPIC) in the process of<br>applications for plantation<br>permits. | $\checkmark$      |                                 | ✓                                                  |                                 |
| 9  | Recognition for Customary Land                                                                                  |                   |                                 |                                                    | $\checkmark$                    |
| 10 | Land and Agriculture Conflict<br>Resolution                                                                     | $\checkmark$      |                                 | $\checkmark$                                       |                                 |
| 11 | Independent smallholder Share                                                                                   | √**               |                                 |                                                    | $\checkmark$                    |
| 12 | Independent smallholder registration                                                                            | $\checkmark$      |                                 |                                                    |                                 |
| 13 | Food Security                                                                                                   | $\checkmark$      | $\checkmark$                    |                                                    |                                 |
| 14 | Smallholder productivity                                                                                        | $\checkmark$      |                                 |                                                    |                                 |
| 15 | Number of Plantation Farmer<br>Association/Groups                                                               | $\checkmark$      |                                 |                                                    |                                 |
| 16 | Support for plantation farmers                                                                                  | $\checkmark$      |                                 |                                                    |                                 |
| 17 | Sustainably Certified Plantation                                                                                | √**               |                                 |                                                    |                                 |
| 18 | Poverty Rate                                                                                                    | $\checkmark$      | $\checkmark$                    |                                                    |                                 |

| N° | Indicator                                                  | SDI<br>(Scheme 1) | K/L<br>website<br>(Scheme<br>2) | Request to<br>District<br>Government<br>(Scheme 3) | Request to<br>K/L<br>(Scheme 3) |
|----|------------------------------------------------------------|-------------------|---------------------------------|----------------------------------------------------|---------------------------------|
| 19 | Proportion of district budget allocated for sustainability | $\checkmark$      | $\checkmark$                    |                                                    |                                 |
| 20 | Public information access                                  | $\checkmark$      |                                 |                                                    |                                 |
| 21 | Multistakeholder participation in district planning        | $\checkmark$      |                                 |                                                    |                                 |
| 22 | Complaint Mechanism                                        | $\checkmark$      |                                 |                                                    |                                 |
| 23 | Sustainable land-use planning                              | $\checkmark$      |                                 |                                                    |                                 |

Note:

- $\sqrt{}^*$  the data are included in RTRWK
- $\sqrt{**}$  some data in the indictor are approved, not all (partial)

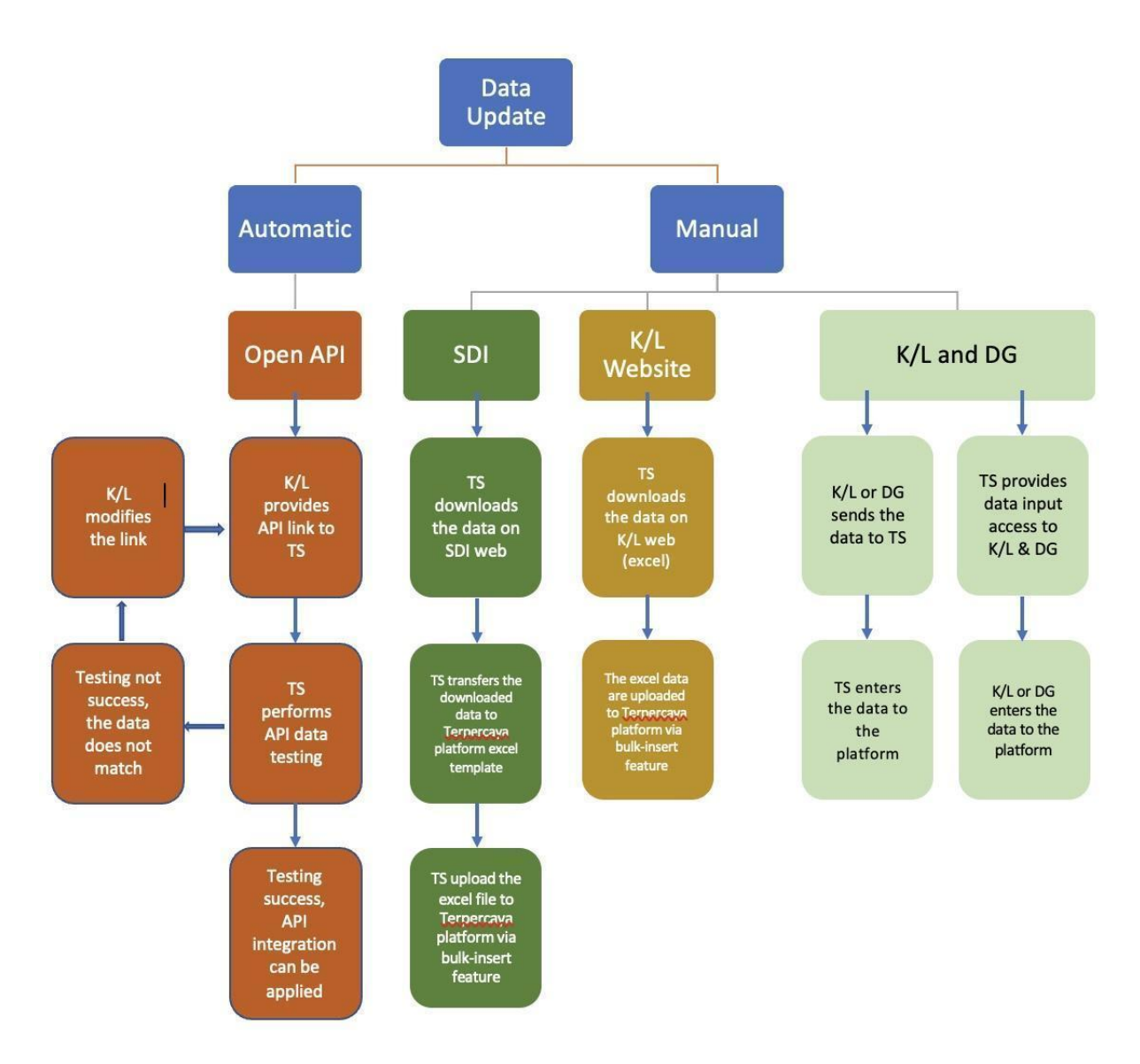

# Annex J: Summary of data update process

Note:

- DG: District Government
- TS: The Terpercaya Secretariat